Dipartimento Amministrativo Servizi Didattici e Alta Formazione

Guida

matricolazion

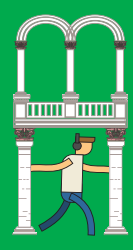

Questa è una guida che aiuta l'utente, tramite screenshot, nella procedura di immatricolazione ai corsi di laurea ad accesso libero.

In caso di necessità e di supporto è possibile rivolgersi all' InfoPoint

indirizzo mail: infopoint@unime.it

**Ricevimento telefonico**: allo 090 676 8300 dal lunedì al venerdì dalle ore 11:00 alle ore 13:00 e dal lunedì al giovedì anche dalle 14:30 alle 16:00.

L'infoPoint fornirà – su prenotazione come sportello virtuale di guida - assistenza alla immatricolazione.

Per prenotare è necessario compilare il form disponibile al seguente link:

PRENOTAZIONE SERVIZIO DI ASSISTENZA

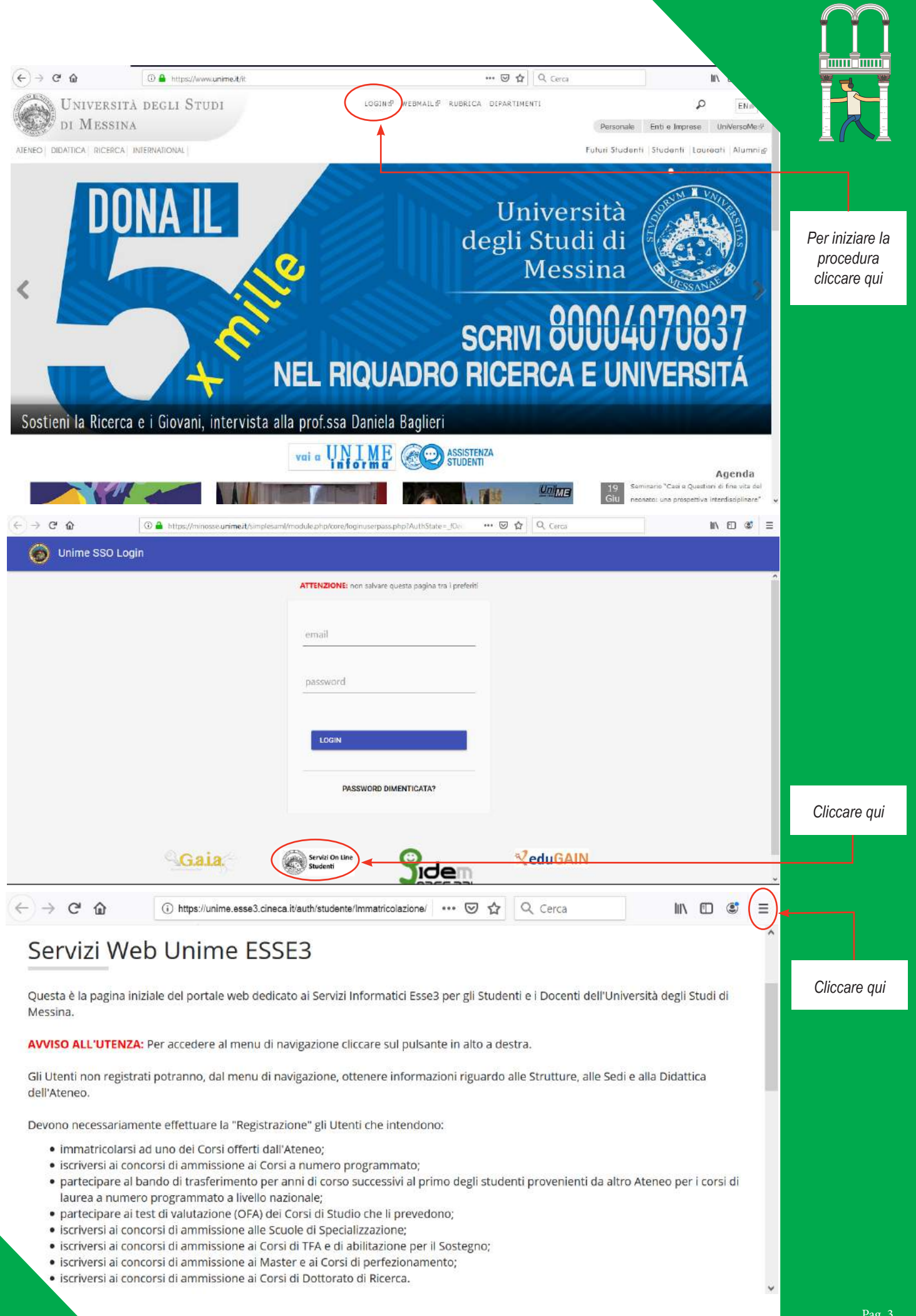

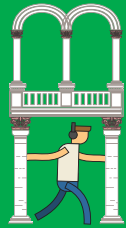

|         |                                                                                                    |                                                                                                    |                                                                      |                                                                                                   |       | ,      |
|---------|----------------------------------------------------------------------------------------------------|----------------------------------------------------------------------------------------------------|----------------------------------------------------------------------|---------------------------------------------------------------------------------------------------|-------|--------|
|         | Università<br>di Messina                                                                                                    | degli Studi                                                                                                    | <b>ita</b> eng                                                       |                                                                                                   |       |        |
|         | Home Login                                                                                                    |                                                                                                    | Area Riservata<br>Registrazione                                      |                                                                                                   |       |        |
| are qui | Servizi Web Unime                                                                                                    | e ESSE3                                                                                                    | Login<br>Password dimenticata                                        |                                                                                                   |       |        |
| -       | Questa è la pagina iniziale del portale v<br>Messina.                                                                                                    | web dedicato ai Servizi Informatici Esse3 per gli Studenti e i                                                                                                    | Area azienda                                                         |                                                                                                   |       | >      |
|         | AVVISO ALL'UTENZA: Per accedere al                                                                                                    | menu di navigazione cliccare sul pulsante in alto a destra.                                                                                                    | Strutture                                                            |                                                                                                   |       | ?      |
|         | Gli Utenti non registrati potranno, dal r<br>dell'Ateneo.                                                                                                    | menu di navigazione, ottenere informazioni riguardo alle S                                                                                                    | Didattica<br>Esami                                                   |                                                                                                   |       | ><br>> |
|         | Devono necessariamente effettuare la<br>• immatricolarsi ad uno dei Corsi o                                                                                                    | "Registrazione" gli Utenti che intendono:<br>offerti dall'Ateneo;                                                                                                    | Mobilità internazionale                                              |                                                                                                   |       | >      |
|         | ← → C <sup>i</sup> ŵ titps://unime                                                                                                    | .esse3.cineca.it/auth/studente/Immatricolazione/ 👽 🏠 🔍 C                                                                                                    | erca                                                                 |                                                                                                   |       |        |
|         | Università                                                                                                    | degli Studi                                                                                                    |                                                                      |                                                                                                   | MENU  |        |
|         | DI MESSINA                                                                                                    |                                                                                                    |                                                                      |                                                                                                   | mente |        |
|         | Home Login Presa visione infor Attraverso le pagine seguenti potrai pre                                                                                                    | rmativa privacy - Registrazion                                                                                                    | ne Web                                                               |                                                                                                   |       |        |
|         | Home Login<br>Presa visione infor<br>Attraverso le pagine seguenti potrai pre<br>Al termine ti sarà chiesto di scegliere un<br>Prosegui alla Registrazione Web dopo a                                                                                                    | rmativa privacy - Registrazion<br>ocedere con la registrazione al sito.<br>na password di accesso che permetterà di accedere al sisten<br>aver letto l'informativa sulla privacy resa ai sensi del Regolan                                                                                                    | ne Web<br>na e ai servizi offerti.<br>nento Europeo 2016/67          | <u>ə</u> .                                                                                        |       |        |
|         | Home Login<br>Presa visione infor<br>Attraverso le pagine seguenti potrai pre<br>Attraverso le pagine seguenti potrai pre<br>Attraverso le pagine seguenti potrai potrai potrai potrai potrai potrai potrai potrai potrai potrai potrai potrai potrai potrai potrai potrai potrai potrai potrai | rmativa privacy - Registrazion<br>ocedere con la registrazione al sito.<br>na password di accesso che permetterà di accedere al sisten<br>aver letto <u>l'informativa sulla privacy resa ai sensi del Regolan</u><br>Sezione                                                                                                    | ne Web<br>na e ai servizi offerti.<br>nento Europeo 2016/67<br>Stato | <u>9</u> .                                                                                        |       |        |
|         | Home Login<br>Home Login<br>Presa visione infor<br>Attraverso le pagine seguenti potrai pre<br>Al termine ti sarà chiesto di scegliere un<br>Prosegui alla Registrazione Web dopo a<br>Attività<br>REG - Registrazione Web                                                                                                    | rmativa privacy - Registrazion<br>ocedere con la registrazione al sito.<br>na password di accesso che permetterà di accedere al sisten<br>aver letto <u>l'informativa sulla privacy resa ai sensi del Regolan</u><br>Sezione                                                                                                    | ne Web<br>na e ai servizi offerti.<br>nento Europeo 2016/67<br>Stato | <u>9</u> .<br>Z                                                                                   |       |        |
|         | Home Login<br>Home Login<br>Presa visione infor<br>Attraverso le pagine seguenti potrai pro<br>Al termine ti sarà chiesto di scegliere un<br>Prosegui alla Registrazione Web dopo a<br>Attività<br>REG - Registrazione Web                                                                                                    | rmativa privacy - Registrazion<br>ocedere con la registrazione al sito.<br>na password di accesso che permetterà di accedere al sisten<br>aver letto l'informativa sulla privacy resa ai sensi del Regolan<br>Sezione<br>Dati Personali                                                                                                    | ne Web<br>na e ai servizi offerti.<br>nento Europeo 2016/67<br>Stato | 9.<br>2.<br>2.                                                                                    |       |        |
|         | Home Login  Presa visione infor  Attraverso le pagine seguenti potrai pre Al termine ti sarà chiesto di scegliere un Prosegui alla Registrazione Web dopo a  Attività  REG - Registrazione Web                                                                                                    | rmativa privacy - Registrazion<br>ocedere con la registrazione al sito.<br>na password di accesso che permetterà di accedere al sisten<br>aver letto l'informativa sulla privacy resa ai sensi del Regolan<br>Sezione<br>Dati Personali<br>Indirizzo Residenza                                                                                                    | ne Web<br>na e ai servizi offerti.<br>nento Europeo 2016/67<br>Stato | 9.<br>2.<br>2.<br>2.<br>2.<br>2.<br>2.<br>2.<br>2.<br>2.<br>2.<br>2.<br>2.<br>2.                  |       |        |
|         | DI MESSINA         Home       Login         Presa visione infor         Attraverso le pagine seguenti potrai pro<br>Al termine ti sarà chiesto di scegliere un<br>Prosegui alla Registrazione Web dopo a         Attività         REG - Registrazione Web                                                                                                    | rmativa privacy - Registrazion<br>ocedere con la registrazione al sito.<br>na password di accesso che permetterà di accedere al sisten<br>aver letto l'informativa sulla privacy resa ai sensi del Regolari<br>Sezione<br>Dati Personali<br>Indirizzo Residenza<br>Indirizzo Domicilio                                                                                                    | ne Web<br>na e ai servizi offerti.<br>nento Europeo 2016/67<br>Stato | 9.<br>2<br>2<br>2<br>2<br>2                                                                       |       |        |
|         | Home Login  Presa visione infor  Attraverso le pagine seguenti potrai pro Al termine ti sarà chiesto di scegliere un Prosegui alla Registrazione Web dopo a  Attività  REG - Registrazione Web  REG - Registrazione Web                                                                                                    | rmativa privacy - Registrazion<br>ocedere con la registrazione al sito.<br>na password di accesso che permetterà di accedere al sisten<br>aver letto l'informativa sulla privacy resa ai sensi del Regolan<br>Sezione<br>Dati Personali<br>Indirizzo Residenza<br>Indirizzo Domicilio                                                                                                    | ne Web<br>na e ai servizi offerti.<br>nento Europeo 2016/67<br>Stato | 9.<br>2<br>2<br>2<br>2<br>2<br>2<br>2<br>2<br>2<br>2<br>2<br>2<br>2<br>2<br>2<br>2<br>2<br>2<br>2 |       |        |
|         | DI MESSINA         Home       Login         Presa visione infor         Attraverso le pagine seguenti potrai pro<br>Al termine ti sarà chiesto di scegliere un<br>Prosegui alla Registrazione Web dopo a         Attività         REG - Registrazione Web         REG - Registrazione Web                                                                                                    | rmativa privacy - Registrazion<br>ocedere con la registrazione al sito.<br>na password di accesso che permetterà di accedere al sisten<br>aver letto l'informativa sulla privacy resa ai sensi del Regolan<br>Sezione<br>Dati Personali<br>Indirizzo Residenza<br>Indirizzo Domicilio<br>Dati Personali                                                                                                    | ne Web<br>na e ai servizi offerti.<br>nento Europeo 2016/67<br>Stato | 9.<br>2<br>2<br>2<br>2<br>2<br>2<br>2<br>2<br>2<br>2<br>2<br>2<br>2<br>2<br>2<br>2<br>2<br>2<br>2 |       |        |
|         | DI MESSINA         Home       Login         Attraverso le pagine seguenti potrai pro<br>Al termine ti sarà chiesto di scegliere un<br>Prosegui alla Registrazione Web dopo a         Attività         REG - Registrazione Web         REG - Registrazione Web                                                                                                    | Sezione         Dati Personali         Indirizzo Residenza         Indirizzo Residenza         Indirizzo Residenza         Indirizzo Residenza         Indirizzo Residenza         Indirizzo Residenza         Indirizzo Residenza         Indirizzo Residenza         Indirizzo Residenza         Indirizzo Residenza         Indirizzo Residenza         Indirizzo Residenza                                                                                                    | ne Web<br>na e ai servizi offerti.<br>nento Europeo 2016/67<br>Stato | 9.<br>2<br>2<br>2<br>2<br>2<br>2<br>2<br>2<br>2<br>2<br>2<br>2<br>2<br>2<br>2<br>2<br>2<br>2<br>2 |       |        |
|         | DI MESSINA         Home       Login         Presa visione infor         Attraverso le pagine seguenti potrai pro<br>Al termine ti sarà chiesto di scegliere un<br>Prosegui alla Registrazione Web dopo a         Attività         REG - Registrazione Web         REG - Registrazione Web                                                                                                    | section         Occedere con la registrazione al sito.         na password di accesso che permetterà di accedere al sistem         aver letto l'informativa sulla privacy resa ai sensi del Regolari         Dati Personali         Indirizzo Residenza         Indirizzo Domicilio         Dati Personali         Indirizzo Residenza         Indirizzo Residenza         Indirizzo Residenza         Indirizzo Residenza         Indirizzo Residenza         Indirizzo Residenza         Indirizzo Residenza         Indirizzo Residenza         Indirizzo Residenza         Indirizzo Domicilio                                                                                                    | ne Web<br>na e ai servizi offerti.<br>nento Europeo 2016/67<br>Stato | 9.<br>2<br>2<br>2<br>2<br>2<br>2<br>2<br>2<br>2<br>2<br>2<br>2<br>2<br>2<br>2<br>2<br>2<br>2<br>2 |       |        |
|         | DI MESSINA         Home       Login         Presa visione infor         Attraverso le pagine seguenti potrai pro<br>Al termine ti sarà chiesto di scegliere un<br>Prosegui alla Registrazione Web dopo a         Attività         REG - Registrazione Web         REG - Registrazione Web                                                                                                    | Sezione         Dati Personali         Indirizzo Residenza         Indirizzo Residenza         Indirizzo Indirizzo Residenza         Indirizzo Residenza         Indirizzo Residenza         Indirizzo Indirizzo Residenza         Indirizzo Residenza         Indirizzo Residenza         Indirizzo Indirizzo Indirizo Indirizzo Indirizo Indirizzo Indirizzo Indirizzo Indirizzo Indi | ne Web<br>na e ai servizi offerti.<br>nento Europeo 2016/67<br>Stato | 9.<br>2.<br>2.<br>2.<br>2.<br>2.<br>2.<br>2.<br>2.<br>2.<br>2.<br>2.<br>2.<br>2.                  |       |        |
| are qui | DI MESSINA         Home       Login         Attraverso le pagine seguenti potrai pro Al termine ti sarà chiesto di scegliere un Prosegui alla Registrazione Web dopo a         Attività         REG - Registrazione Web         REG - Registrazione Web                                                                                                    | Sezione         Dati Personali         Indirizzo Domicilio         Dati Personali         Indirizzo Residenza         Indirizzo Residenza         Indirizzo Residenza         Indirizzo Residenza         Indirizzo Residenza         Indirizzo Residenza         Indirizzo Residenza         Sezione         Sezione                                                                                                    | ne Web ma e ai servizi offerti. mento Europeo 2016/67 Stato          |                                                                                                   |       |        |
| are qui | DI MESSINA         Home       Login         Presa visione infor         Attraverso le pagine seguenti potrai pro<br>Al termine ti sarà chiesto di scegliere un<br>Prosegui alla Registrazione Web dopo a         Attività         REG - Registrazione Web         REG - Registrazione Web                                                                                                    | Sezione         Dati Personali         Indirizzo Residenza         Indirizzo Residenza                                                                                                    | ne Web                                                               | 9.<br>22<br>23<br>24<br>24<br>24<br>24<br>24<br>24<br>24<br>24<br>24<br>24<br>24<br>24<br>24      |       |        |
| are qui | DI MESSINA         Home       Login         Attraverso le pagine seguenti potrai pro Al termine ti sarà chiesto di scegliere un Prosegui alla Registrazione Web dopo al Attività         REG - Registrazione Web         REG - Registrazione Web                                                                                                    | Sectione         Dati Personali         Indirizzo Residenza         Indirizzo Residenza <td>ne Web</td> <td></td> <td></td> <td></td>                                                                                                    | ne Web                                                               |                                                                                                   |       |        |
| are qui | DI MESSINA         Home       Login         Attraverso le pagine seguenti potrai pro<br>Al termine ti sarà chiesto di scegliere un<br>Prosegui alla Registrazione Web dopo a         Attività         REG - Registrazione Web         REG - Registrazione Web                                                                                                    | presente velocities         presente velocities         presente velociti                                                                                                    | ne Web                                                               | 9.<br>22<br>23<br>24<br>24<br>24<br>24<br>24<br>24<br>24<br>24<br>24<br>24<br>24<br>24<br>24      |       |        |
| are qui | DI MESSINA         Home       Login         Presa visione informativa privacy - Reg         Attraverso le pagine seguenti potrai pro<br>Al termine ti sarà chiesto di scegliere un<br>Prosegui alla Registrazione Web dopo a         Attività         REG - Registrazione Web         REG - Registrazione Web                                                                                                    | occedere con la registrazione al sito.         na password di accesso che permetterà di accedere al sistemaver letto l'informativa sulla privacy resa ai sensi del Regolani         Sezione         Dati Personali         Indirizzo Residenza         Indirizzo Residenza         Recapito         Scelta Password         Riepilogo Credenziali                                                                                                    | ne Web                                                               |                                                                                                   |       |        |

|                                                                                                    |                                                                                                    | m 🐢           |        |                                         |
|----------------------------------------------------------------------------------------------------|----------------------------------------------------------------------------------------------------|---------------|--------|-----------------------------------------|
| → C° @                                                                                                    | Https://unime.esse3.cineca.it/auth/studente/Immatricolazione/**      Q Cerca                                                                                                    | ฃ ©           | -      |                                         |
| REG 1 2                                                                                                    | 3 4 >>                                                                                                    |               |        |                                         |
| egistrazione <sup>,</sup> I                                                                                                    | Dati nersonali                                                                                                    |               | - 64   |                                         |
| questa pagina viene                                                                                                    | visualizzato il modulo per l'inserimento o la modifica dei dati personali e del luogo di nascita dell'utente.                                                                                                    |               | - 11   |                                         |
| Dati personali                                                                                                    | · · · · · · · · · · · · · · · · · · ·                                                                                                    |               |        |                                         |
| Nome                                                                                                    |                                                                                                    |               |        |                                         |
| Cognome                                                                                                    |                                                                                                    |               |        |                                         |
| Data di nascita                                                                                                    |                                                                                                    | <b>1000</b>   |        |                                         |
|                                                                                                    | (gg/MM/aaaa)                                                                                                    | ACCULUI VILLE |        |                                         |
| Sesso                                                                                                    |                                                                                                    |               |        |                                         |
| 20330                                                                                                    |                                                                                                    |               |        |                                         |
| Prima<br>cittadinanza                                                                                                    | ITALIA                                                                                                    | ~             |        |                                         |
| Nazione di                                                                                                    | ITALIA                                                                                                    | ~             | 57     |                                         |
| Provincia di                                                                                                    | Selezionare una provincia                                                                                                    | ~             |        |                                         |
| nascita<br>Comuno/Città di                                                                                                    |                                                                                                    |               |        | Inserire i o<br>richiesti               |
| nascita                                                                                                    | selezionare di comune                                                                                                    |               |        | Cliccare                                |
|                                                                                                    |                                                                                                    |               |        |                                         |
| Codice Fiscale                                                                                                    | (calcolato se non indicato)                                                                                                    |               |        |                                         |
| Codice Fiscale<br>ndietro Avanti<br>Legenda<br>Dato obbligatori<br>le Login                                                                                                    | (calcolato se non indicato)                                                                                                    |               | _      |                                         |
| Codice Fiscale                                                                                                    | (calcolato se non indicato)                                                                                                    |               |        |                                         |
| Codice Fiscale<br>ndietro Avanti<br>Legenda<br>Dato obbligatori<br>ne Login<br>REG 1 2<br>gistrazione: In                                                                                                    | (calcolato se non indicato)                                                                                                    |               |        |                                         |
| Codice Fiscale                                                                                                    | (calcolato se non indicato)  (calcolato se non indicato)  io  di  di  di  di  di  di  di  di  di                                                                                                    |               |        |                                         |
| Codice Fiscale                                                                                                    | (calcolato se non indicato)  (calcolato se non indicato)  (calcolato se non indicato)  (dirizzo di Residenza sualizzato il modulo per l'inserimento o la modifica dell'indirizzo di Residenza dell'utente.                                                                                                    |               |        |                                         |
| Codice Fiscale<br>Avanti<br>Legenda<br>Dato obbligatori<br>E Login<br>REG 1 2<br>gistrazione: In<br>testa pagina viene vi<br>esidenza<br>Nazione                                                                                                    | (calcolato se non indicato) (calcolato se non indicato) (calcolato se non indicato se non indicato) (calcolato se non indicato) (calcolato se non indicato) (calcolato se non indicato) (calcolato se non indicato se non indicato se non indi | ~             |        |                                         |
| Codice Fiscale  Avanti Legenda Dato obbligator Login REG 1 2 gistrazione: In resta pagina viene vi rsidenza Nazione Provincia                                                                                                    | (calcolato se non indicato) (calcolato se non indicato) (calcolato se non indicato se non indicato se non indi | >             |        |                                         |
| Codice Fiscale                                                                                                    | (calcolato se non indicato) (calcolato se non indicato) ( (calcolato se non indicato) ( (calcolato se non indicato) (calcolato se non indicato) (calcolato se non indicato se non indicato) (calcolato se non indicato se non indicato se non indicato se noni | × ×           |        | Inserire i                              |
| Codice Fiscale                                                                                                    | (calcolato se non indicato)     (calcolato se non indicato)        (calcolato se non indicato)     (calcolato se non indicato)                                                                                                    | >             |        | Inserire i<br>richiesti<br>Cliccare     |
| Codice Fiscale Avanti Legenda Dato obbligatori E Login REG 1 2 gistrazione: In resta pagina viene vi sidenza Nazione Provincia Comune/Città                                                                                                    | (calcolato se non indicato)     (calcolato se non indicato)     (calcolato se non indicato se non indicato se no indicato se no indicato se no indica                                                                                                    |               |        | Inserire i<br>richiesti<br>Cliccare     |
| Codice Fiscale                                                                                                    | Image: calcolato se non indicato)                                                                                                    |               |        | Inserire i<br>richiesti<br>Cliccare e   |
| Codice Fiscale                                                                                                    | (calcolato se non indicato)         inc         inc </td <td>&gt;<br/>&gt;<br/>&gt;</td> <td>,<br/>,</td> <td>Inserire i a<br/>richiesti<br/>Cliccare d</td>                                                                                                    | ><br>><br>>   | ,<br>, | Inserire i a<br>richiesti<br>Cliccare d |
| Codice Fiscale                                                                                                    | (calcolato se non indicato)                                                                                                    |               |        | Inserire i<br>richiesti<br>Cliccare     |
| Codice Fiscale                                                                                                    | (catcolato se non Indicato)  (catcolato se non Indicato)  (catcolato se non Indicato se non Indicato se no Indicato se non Indicato se non Indicato se no Indicato s |               |        | Inserire i<br>richiesti<br>Cliccare     |
| Codice Fiscale  Avanti Legenda Login REG 1 2  gistrazione: In resta pagina viene vi resta pagina viene viene viene vie | (calcolato se non indicato)     (calcolato se non indicato)     (calcolato se non indicato) </td <td></td> <td></td> <td>Inserire i<br/>richiesti<br/>Cliccare</td>                                                                                                    |               |        | Inserire i<br>richiesti<br>Cliccare     |

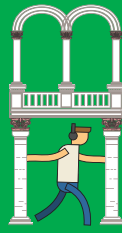

|                 |                                                                  | The second second secon |            |
|-----------------|------------------------------------------------------------------|----------------------------------------------------------------------------------------------------|------------|
|                 | UNIV                                                             | VERSITÀ DEGLI STUDI                                                                                                    |            |
|                 | DI M                                                             | [ESSINA                                                                                                    | MENU       |
|                 | Home Login                                                       |                                                                                                    |            |
|                 | 1 2                                                              | 3 4 5 >>                                                                                                    |            |
|                 | Registrazione: R                                                 | ecanito                                                                                                    |            |
|                 |                                                                  | ricualizzata il modulo por l'incorimente o la modifica del recapite dell'utente                                                                                                    |            |
|                 | - Pecaniti                                                       | isualizzato inflotuto per filisenmento o la modifica dell'ecapito dell'dicince.                                                                                                    |            |
|                 | Recapito<br>documenti*                                           | 🔿 Residenza 🔿 Domicilio                                                                                                    |            |
|                 | E-mail*                                                          |                                                                                                    |            |
|                 | Conferma                                                         |                                                                                                    |            |
|                 | E-mail                                                           | (Si prega di confermare la E-mail)                                                                                                    |            |
|                 |                                                                  | (pref.internaz numero) se non trovi il prefisso intenazionale scrivilo di seguito:                                                                                                    | ^          |
|                 |                                                                  |                                                                                                    |            |
| Inserire i dati | Prer.<br>Internazionale                                          |                                                                                                    | ~          |
| Cliccare quì    | Pref.                                                            |                                                                                                    |            |
|                 | Internazionale                                                   | (pref.internaz numero)                                                                                                    |            |
|                 | 6-11-1                                                           |                                                                                                    |            |
|                 | Cellulare                                                        |                                                                                                    |            |
|                 |                                                                  | Max 16 caratteri incluso il pref. internaz.<br>(es: +39 3210123456)                                                                                                    |            |
|                 |                                                                  |                                                                                                    |            |
|                 | Indietro Avanti                                                  |                                                                                                    |            |
|                 | Loganda                                                          |                                                                                                    |            |
|                 |                                                                  |                                                                                                    |            |
|                 |                                                                  |                                                                                                    |            |
|                 | (←) → ♂ ŵ                                                        | (i) https://unime.esse3.cineca.it/auth/studente/Immatricolazione/ 👽 🏠 🔍 Cerca                                                                                                    | III\ 🗊 😅 ≡ |
|                 | Registrazione: S                                                 | celta password                                                                                                    | ^          |
|                 | In questa pagina è poss                                          | ibile definire la password personale di accesso.                                                                                                    |            |
|                 | Tutti gli spazi all'inizio e                                     | alla fine della password verranno eliminati.                                                                                                    |            |
|                 | ATTENZIONE: la pa                                                | ssword inserita deve soddisfare i seguenti requisiti:                                                                                                    |            |
|                 | deve essere costil                                               | uita almeno da 1 caratteri del tipo A-Z                                                                                                    |            |
| Scegliere la    | <ul> <li>deve essere costi</li> <li>deve essere costi</li> </ul> | cuita almeno da 1 caratteri del tipo 0-9<br>cuita almeno da 1 caratteri del tipo a-z                                                                                                    |            |
| password        | deve essere costil                                               | uita almeno da 8 caratteri                                                                                                    |            |
| come indicato   | deve essere cosul                                                | uita al massimo da 20 caratteri                                                                                                    |            |
| e ciliciale qui | -Scelta password-                                                |                                                                                                    |            |
|                 | Password*                                                        |                                                                                                    |            |
|                 | Conferma<br>password*                                            |                                                                                                    |            |
|                 |                                                                  |                                                                                                    |            |
| Pag. 6          | Indietro Avanti                                                  |                                                                                                    |            |
|                 |                                                                  |                                                                                                    |            |

(←) → ℃ ŵ

> <<

(i) https://unime.esse3.cineca.it/auth/studente/Immatricolazione/ 🚥 🖸 🏠 Q Cerca

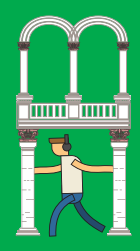

Verificare i dati inseriti, se sono corretti

Cliccare sul pulsante "Conferma", in caso contrario Cliccare sul pulsante "Indietro" e correggerli

II\ 🖸 🥶 Ξ

^

¥

# Registrazione: Riepilogo Registrazione

.... 3 4 5 6

In questa pagina sono riepilogate le informazioni inserite nelle precedenti sezioni.

| Nome                                                           | 关关南南当共关                               |  |
|----------------------------------------------------------------|---------------------------------------|--|
| Cognome                                                        | *****                                 |  |
| Patronimico                                                    |                                       |  |
| Sesso                                                          | オオオ大学家和学                              |  |
| Data di nascita                                                | *0*0*/*0*                             |  |
| Cittadinanza                                                   | *****                                 |  |
| Nazione di nascita                                             | オメキャナキ                                |  |
| Provincia di nascita                                           | * KHAN SAIK MIK                       |  |
| Comune/Città di nascita                                        | オオオままあき                               |  |
| Codice Fiscale                                                 | 大大英的关禁之来是是大学的                         |  |
| Telefono                                                       | * * * * * * * * *                     |  |
| Domicilio coincide con residenza                               | *****                                 |  |
| Modifica Dati di Residenza Utilizza il link per mo<br>Recapiti | dificare i Dati di Residenza          |  |
| Recapito Documenti                                             | 大大高贵富贵山                               |  |
| Email                                                          | 来受荣荣爱客                                |  |
| Cellulare                                                      | · · · · · · · · · · · · · · · · · · · |  |
| Professione                                                    |                                       |  |
| Lingua preferita per le comunicazioni                          | オオオキ実実表                               |  |

Indietro Conferma

📕 Legenda

\* Dato obbligatorio

Checklist

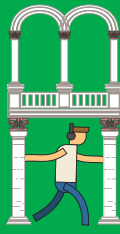

|                                                            | Università degli Studi<br>di Messina                                                                                                    |
|------------------------------------------------------------|----------------------------------------------------------------------------------------------------|
|                                                            | Home Login                                                                                                    |
|                                                            | Registrazione: Registrazione Conclusa<br>Sono state inserite correttamente tutte le informazioni richieste. Per entrare nella nuova Area Personale è necessario eseguire                                                               |
| Cliccare quì                                               | l'operazione di Login inserendo, quando richiesto, le chiavi d'accesso riportate sotto. Si consiglia di trascrivere queste informazioni in modo sicuro, per gli accessi futuri.                                                        |
| per stampare                                               | Credenzian                                                                                                    |
| il promemoria                                              | Nome 本他附来的进步术                                                                                                    |
| delle credenziali                                          | Cognome *DR%%****                                                                                                    |
| d'accesso                                                  | E-mail ¥9¥949€¥9694¥                                                                                                    |
|                                                            | Nome Utente xbxbxbxbxbxbxbxbxbxbxbxbxbxbxbxbxbxbxb                                                                                                    |
|                                                            | Alias C Le chiavi d'accesso sono state inviate correttamente per posta elettronica all'indirizzo da lei inserito.                                                                                                    |
|                                                            | Procedi con l'autenticazione Stampa promemoria                                                                                                    |
| Cliccare quì<br>per procedere<br>con l'autentica-<br>zione | Esci<br>Legenda<br>* Dato obbligatorio                                                                                                    |
|                                                            | ← → X ŵ https://unime.esse3.cineca.it/auth/studente/Immatricolazione/ ···· ♡ ☆ Q Cerca ⊻ III\ □ ⓒ ≡          Alias         ② Le chiavi d'accesso sono state inviate correttamente per posta elettronica all'indirizzo da lei inserito. |
| Inserire<br>le credenziali<br>e Cliccare quì               | Procedi con l'autentica       Autenticazione richiesta       ×         Stampa promemoria                                                                                                    |
|                                                            | Legenda                                                                                                    |
|                                                            | * Dato obbligatorio                                                                                                    |
|                                                            |                                                                                                    |
|                                                            | Checklist                                                                                                    |
| Pag. 8                                                     |                                                                                                    |

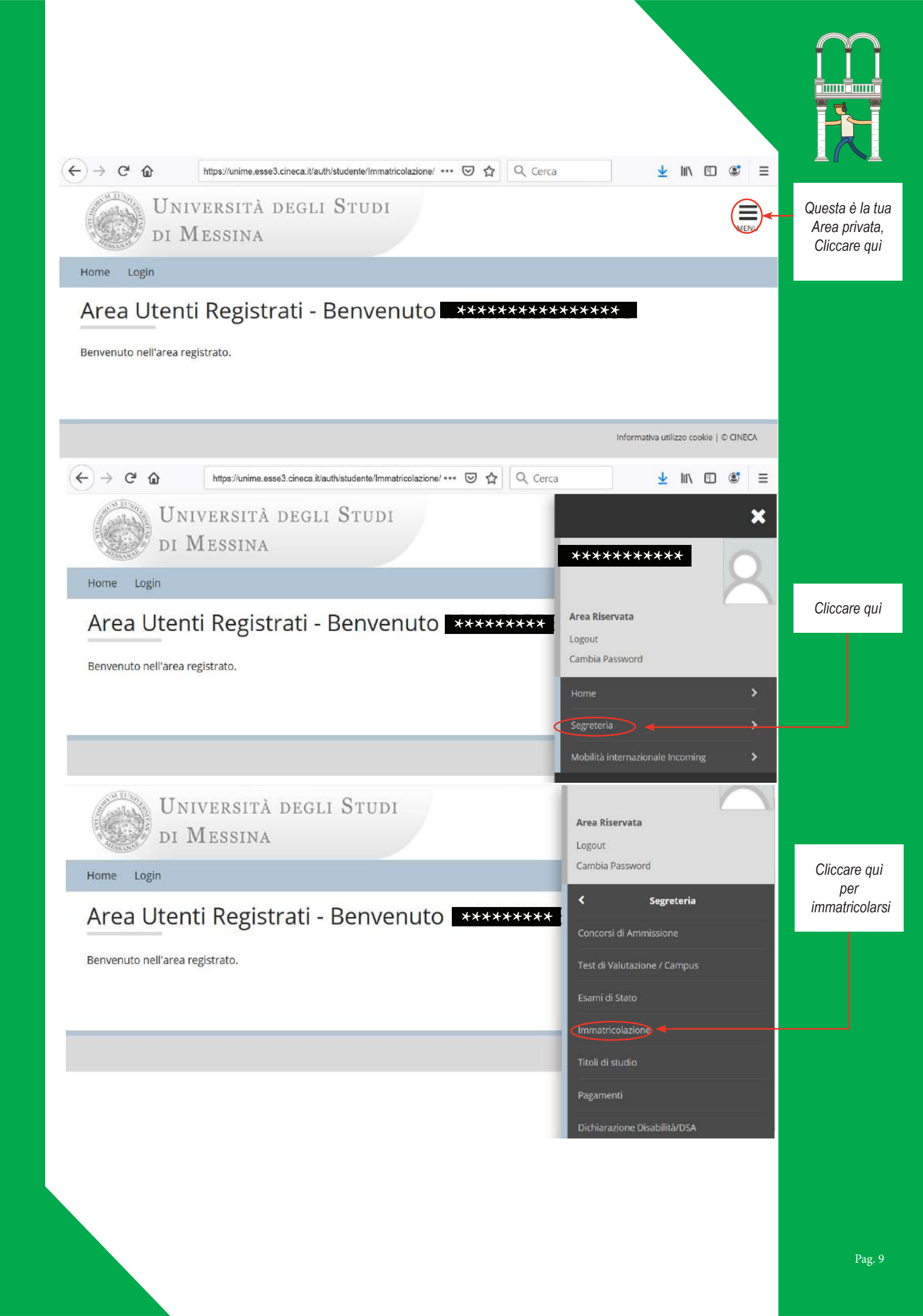

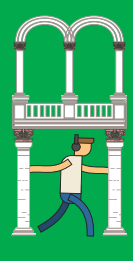

👱 III\ 🗊 🕃

# Immatricolazione

Attraverso le pagine seguenti potrai procedere con l'immatricolazione al corso di studio che indicherai. Al termine sarà assegnato un numero di matricola, col quale sarai identificato nella tua carriera da studente. Ti informiamo che l'informativa per il trattamento dei dati personali è stata aggiornata ai sensi del <u>Regolamento Europeo 2016/679</u>.

Qualora il corso prescelto preveda un concorso di ammissione, potrai procedere con la pre-iscrizione cliccando il pulsante Concorsi di Ammissione dal menu a destra

| Attività                                                             | Sezione                               | Stato |
|----------------------------------------------------------------------|---------------------------------------|-------|
| A - Selezione Corso di Studio                                        |                                       | X     |
|                                                                      | Tipologia domanda di immatricolazione | 8     |
|                                                                      | Tipologia Ingresso                    | 8     |
|                                                                      | Elenco tipi corso di studio           | 0     |
|                                                                      | Elenco Corsi di Studio                | 6     |
|                                                                      | Elenco Percorsi di Studio             | •     |
|                                                                      | Informativa Servizio di Tutorato      | ٩     |
|                                                                      | Riepilogo scelta didattica            |       |
| B - Conferma dati anagrafici                                         |                                       |       |
|                                                                      | Conferma Dati Anagrafici              |       |
| C - Inserimento o modifica documento di identità                     |                                       | B     |
|                                                                      | Riepilogo Documenti di Identità       | A     |
| D - Inserimento o modifica delle dichiarazioni di invalidità         |                                       |       |
|                                                                      | Riepilogo Dichiarazioni di Invalidità | 0     |
| E - Inserimento Foto                                                 |                                       | 9     |
|                                                                      | Upload Foto                           | 0     |
| F - Titoli di accesso                                                |                                       | 8     |
|                                                                      | Dettaglio Titoli di Accesso           | 8     |
| G - Questionari richiesti prima della conferma dell'immatricolazione |                                       | A     |
|                                                                      | Selezione questionario da compilare   | 8     |
| H - Immatricolazione                                                 |                                       | •     |
|                                                                      | Dati immatricolazione                 | •     |
|                                                                      | Conferma Dati immat                   | •     |
| I - In questa pagina è possibile effettuare l'upload di documenti    |                                       | •     |
|                                                                      | Riepilogo allegati                    | 9     |
| J - Questionari richiesti dopo la conferma dell'immatricolazione     |                                       | 8     |
|                                                                      | Selezione questionario da compilare   | A     |

Immatricolazione

Legenda:

👔 Informazioni

📓 Sezione in lavorazione o aperta

🔒 Sezione bloccata, si attiverà al completamento delle sezioni precedenti

🥪 Sezione correttamente completata

Per procedere con l'immatricolazione Cliccare quì

|                                                                                      | //unime.com2.cinces.it/outb/students/legenstricelarione.*                                   |                      | * •                 |                                                                                               |
|--------------------------------------------------------------------------------------|---------------------------------------------------------------------------------------------|----------------------|---------------------|-----------------------------------------------------------------------------------------------|
| App  Università degli Stu Lista Process E' necessario scegliere l'azi Lista processi | anne esses an eca tradunistidenteriminaticolazione:  Si in Sospeso one prima di proseguire: | arte in house - Fo 🔞 | » 🔒 Altri Prefe     | Nel caso in cui<br>un'immatricolazio<br>ne dovesse<br>risultare in<br>sospeso,<br>Selezionare |
| Seleziona                                                                            | Descrizione                                                                                 | Info                 | Stato               | e Cliccare quì                                                                                |
|                                                                                      | Immatricolazione                                                                            | 0                    | Z                   | per procedere                                                                                 |
| Completa il processo se<br>Legenda:                                                  | Admulia il processo selezionato                                                             |                      | Nascondi dettagli 💌 |                                                                                               |
|                                                                                      | a anota                                                                                     |                      |                     |                                                                                               |

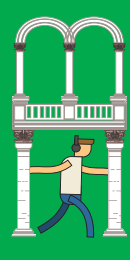

https://unime.esse3.cineca.it/auth/studente/Immatricolazione/ ••• 🔝 🟠 🗌 Q. Cerca

# Immatricolazione

(←) → C' @

Attraverso le pagine seguenti potrai procedere con l'immatricolazione al corso di studio che indicherai. Al termine sarà assegnato un numero di matricola, col quale sarai identificato nella tua carriera da studente. Ti informiamo che l'informativa per il trattamento dei dati personali è stata aggiornata ai sensi del <u>Regolamento Europeo 2016/679</u>.

Qualora il corso prescelto preveda un concorso di ammissione, potrai procedere con la pre-iscrizione cliccando il pulsante Concorsi di Ammissione dal menu a destra

| Attività                                                             | Sezione                               | Stato |
|----------------------------------------------------------------------|---------------------------------------|-------|
| A - Selezione Corso di Studio                                        |                                       | 8     |
|                                                                      | Tipologia domanda di immatricolazione | 1     |
|                                                                      | Tipologia Ingresso                    | -     |
|                                                                      | Elenco tipi corso di studio           | -     |
|                                                                      | Informativa Servizio di Tutorato      | 6     |
|                                                                      | Riepilogo scelta didattica            | 0     |
| B - Conferma dati anagrafici                                         |                                       | 0     |
|                                                                      | Conferma Dati Anagrafici              | •     |
| C - Inserimento o modifica documento di identità                     |                                       | •     |
|                                                                      | Riepilogo Documenti di Identità       | 0     |
| D - Inserimento o modifica delle dichiarazioni di invalidità         |                                       | 0     |
|                                                                      | Riepilogo Dichiarazioni di Invalidità | 0     |
| E - Inserimento Foto                                                 |                                       | 0     |
|                                                                      | Upload Foto                           | 0     |
| F - Titoli di accesso                                                |                                       | A     |
|                                                                      | Dettaglio Titoli di Accesso           | Ĥ     |
| G - Questionari richiesti prima della conferma dell'immatricolazione |                                       | A     |
|                                                                      | Selezione questionario da compilare   | 0     |
| H - Immatricolazione                                                 |                                       | -     |
|                                                                      | Dati immatricolazione                 | 0     |
|                                                                      | Conferma Dati immat                   | 0     |
| I - In questa pagina è possibile effettuare l'upload di documenti    |                                       | 0     |
|                                                                      | R <mark>ie</mark> pilogo allegati     | 0     |
| J - Questionari richiesti dopo la conferma dell'immatricolazione     |                                       | 0     |
|                                                                      | Selezione questionario da compilare   | Ω     |

### Cliccare quì

Legenda:

👔 Informazioni

Immatricolazione

🔀 Sezione in lavorazione o aperta

Sezione bloccata, si attiverà al completamento delle sezioni precedenti

🥜 Sezione correttamente completata

| $\overleftarrow{\leftarrow} \rightarrow \ \mathbf{C'} \ \widehat{\mathbf{\omega}} \qquad \qquad \qquad \qquad \qquad \qquad \qquad \qquad \qquad \qquad \qquad \qquad \qquad \qquad \qquad \qquad \qquad \qquad $ |               |
|----------------------------------------------------------------------------------------------------|---------------|
| Home Login                                                                                                    |               |
| A 1 2 3 4 >>                                                                                                    |               |
| Immatricolazione: Scelta tipo domanda di Immatricolazione                                                                                                    |               |
| In questa pagina è presentata la scelta del tipo di domanda di Immatricolazione.                                                                                                    | Selezionare e |
| Scelta tipo domanda di Immatricolazione                                                                                                    | Cliccare qui  |
| Immatricolazione standard                                                                                                    |               |
|                                                                                                    |               |
| Indietro                                                                                                    |               |
| 🐺 Legenda                                                                                                    |               |
| * Dato obbligatorio                                                                                                    |               |
| ← → C <sup>a</sup> û https://unime.esse3.cineca.it/auth/studente/Immatricolazione/ ···· ♡ ☆ Q Cerca ½ III\ III © Ξ                                                                                                |               |
| DI WIESSINA                                                                                                    |               |
| Home Login                                                                                                    |               |
|                                                                                                    |               |
| A 1 2 3 4 >>                                                                                                    |               |
| Immatricolazione: Scelta tipologia ingresso                                                                                                    |               |
| Attraverso le pagine seguenti potrai procedere con l'immatricolazione al corso di studio che indicherai.                                                                                                    | Selezionare e |
| Scelta tipologia ingresso al corso di studio                                                                                                    | Cliccare qui  |
| Immatricolazione ai Corsi ad Accesso Libero.                                                                                                    |               |
|                                                                                                    |               |
| Indietro Avanti                                                                                                    |               |
| 🐺 Legenda                                                                                                    |               |
| * Dato obbligatorio                                                                                                    |               |
| Checklist 🗸                                                                                                    |               |
|                                                                                                    |               |
| UNIVERSITÀ DEGLI STUDI                                                                                                    |               |
| DI MESSINA                                                                                                    |               |
| Home Login                                                                                                    |               |
| 2 < 1 2 3 4 5 >>                                                                                                    |               |
| Immatricolazione: Scelta tipologia corso di studio                                                                                                    |               |
| In questa pagina è presentata la scelta del tipo di corso di studio per cui eseguire la procedura di immatricolazione.                                                                                            | Selezionare e |
| Scelta tipologia corso di studio                                                                                                    | Cliccare qui  |
| Post Riforma* Corso di Laurea                                                                                                    |               |
| Corso di Laurea Magistrale     Laurea Magistrale Ciclo Linico S anni                                                                                                    |               |
| Corso Singolo                                                                                                    |               |
| vdietro Avanti                                                                                                    |               |
|                                                                                                    |               |
|                                                                                                    | Pag. 13       |

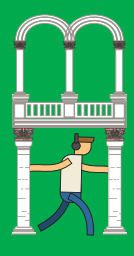

→ C A https://unime.esse3.cineca.it/auth/Enrollment/ESceltaCorsoStudioAction.do

## 

4

### Immatricolazione: Scelta corso di studio

In questa pagina è presentata la sceita del corso di studio per cui eseguire la procedura di immatricolazione all'ateneo. ---Scalta corso di studio

| Ø FILOSOFIA                                                                  |
|------------------------------------------------------------------------------|
| © LETTERE                                                                    |
| SCIENZE DELL'INFORMAZIONE: COMUNICAZIONE PUBBLICA E TECNICHE GIORNALISTICHE  |
|                                                                              |
| # ECONOMIA, BANGA E FINANZA                                                  |
| © ECONOMIA AZIENDALE                                                         |
| © MANAGEMENT D'IMPRESA                                                       |
|                                                                              |
| © CONSULENTE DEL LAVORO E SCIENZE DEI SERVIZI GIURIDICI                      |
|                                                                              |
| © INGEGNERIA CIVILE E DEI SISTEMI EDIUZI                                     |
| © INGEGNERIA ELETTRONICA E INFORMATICA                                       |
| INGEGNERIA INDUSTRIALE                                                       |
| © SCIENZE E TECNOLOGIE DELLANAVIGAZIONE                                      |
|                                                                              |
| © SGENZE GASTRONOMICHE                                                       |
|                                                                              |
| © CHIMCA                                                                     |
| SCIENZE DELL'AMBIENTE E DELLA NATURA                                         |
| SCIENZE NUTRACEUTICHE E ALIMENTI FUNZIONALI                                  |
|                                                                              |
| © SCIENZE DELLA FORMAZIONE E DELLA COMUNICAZIONE                             |
| © SCIENZE DEL SERVIZIO SOCIALE                                               |
| © TURISMO CULTURALE E DISCIPIUNE DELLE ARTI, DELLA MUSICA E DELLO SPETTACOLO |
|                                                                              |
| ANALISI E GESTIONE DEI RISCHI NATURALI E ANTROPICI                           |
| © RSICA                                                                      |
| © INFORMATICA                                                                |
| © MATEMATICA                                                                 |
|                                                                              |
| © SCIENZE POUTICHE, AMMINISTRAZIONE E SERVIZI                                |
| © SCIENZE POUTICHE E DELLE RELAZIONI INTERNAZIONALI                          |
|                                                                              |
| © SCIENZE, TECNOLOGIE E SICUREZZA DELLE PRODUZIONI ANIMALI                   |
|                                                                              |

Scegliere il corso di studio e Cliccare Quì

Avent Avent

| ) → C @                                                                                                    | https://unime.esse3.cineca.it/auth/stude                                                                                                    | ente/Immatricolazione/ 👓 😒 🏠                                                                                                    | Q Cerca                                                                                                    |                                                            | <u>↓</u> III\ I                                                     | 10 6                          |         |                                          |
|----------------------------------------------------------------------------------------------------|----------------------------------------------------------------------------------------------------|----------------------------------------------------------------------------------------------------|----------------------------------------------------------------------------------------------------|------------------------------------------------------------|---------------------------------------------------------------------|-------------------------------|---------|------------------------------------------|
| Immatricolazio                                                                                                    | ne: Scelta percorso di                                                                                                    | studio                                                                                                    |                                                                                                    |                                                            |                                                                     |                               |         |                                          |
| In questa pagina è pre                                                                                                    | sentata la scelta del percorso di s                                                                                                    | tudio per cui eseguire la proced                                                                                                    | dura di immatricola:                                                                                                    | zione.                                                     |                                                                     |                               |         |                                          |
| Corso di Studio: FIL(                                                                                                    | DSOFIA                                                                                                    |                                                                                                    |                                                                                                    |                                                            |                                                                     |                               |         |                                          |
| Scelta percorso d                                                                                                    | li studio                                                                                                    |                                                                                                    |                                                                                                    |                                                            |                                                                     |                               |         | Scegliere                                |
| Curriculum:                                                                                                    | <ul> <li>FILOSOFIA E STORIA</li> <li>comune</li> <li>FILOSOFIA E SCIENZE UN</li> </ul>                                                                                                    | <i>N</i> ANE                                                                                                    |                                                                                                    |                                                            |                                                                     |                               |         | il percorso<br>di studio<br>e Cliccare G |
| Indietro Avanti                                                                                                    | )                                                                                                    |                                                                                                    |                                                                                                    |                                                            |                                                                     |                               |         |                                          |
| I Legenda                                                                                                    |                                                                                                    |                                                                                                    |                                                                                                    |                                                            |                                                                     |                               |         |                                          |
| * Dato obbligator                                                                                                    | io                                                                                                    |                                                                                                    |                                                                                                    |                                                            |                                                                     |                               |         |                                          |
| → C" 🏠                                                                                                    | https://unime.esse3.cineca.it/auth/studer                                                                                                    | nte/Immatricolazione/ 🚥 🖾 🏠                                                                                                    | Q Cerca                                                                                                    | 2                                                          | k III\ (                                                            | D 🔮                           | ≡       |                                          |
| ome Login                                                                                                    |                                                                                                    |                                                                                                    |                                                                                                    |                                                            |                                                                     |                               | ^       |                                          |
|                                                                                                    |                                                                                                    |                                                                                                    |                                                                                                    |                                                            |                                                                     |                               |         |                                          |
| nformativa Ser<br>ww.corta.unime.it                                                                                                    | vizio di Tutorato                                                                                                    |                                                                                                    |                                                                                                    |                                                            |                                                                     |                               |         | Cliccare au                              |
| nformativa Ser<br>ww.corta.unime.it<br>Ateneo di Messina, al<br>tutor è una figura pro<br>tudente l'acquisizione<br>i contenuto, consenter                                                                                                    | vizio di Tutorato<br>fine di agevolare l'inserimento ne<br>fessionale la cui competenza, all'i<br>di una maggiore consapevolezza<br>1do una progressiva e più accurat                                                                                                    | l mondo universitario, mette a<br>nterno di una relazione di acco<br>delle proprie problematiche fo<br>a scelta nelle azioni e nei perci                                                                                                    | i disposizione di tutti<br>ompagnamento, sup<br>ormative ed evolutiv<br>orsi da intraorende                                                                     | i gli studenti<br>porto e aiuto<br>e, anche in te<br>re.   | iscritti un<br>o, favorisc<br>rmini did                             | tutor.<br>e nello<br>attici e |         | Cliccare qu                              |
| nformativa Ser<br>ww.corta.unime.it<br>Ateneo di Messina, al<br>tutor è una figura pro<br>cudente l'acquisizione<br>i contenuto, consentei<br>er maggiori informazio                                                                                                    | vizio di Tutorato<br>fine di agevolare l'inserimento ne<br>fessionale la cui competenza, all'i<br>di una maggiore consapevolezza<br>ndo una progressiva e più accurat<br>vni: www.corta.unime.it                                                                                                    | l mondo universitario, mette a<br>nterno di una relazione di acco<br>delle proprie problematiche fo<br>ta scelta nelle azioni e nei perci                                                                                                    | i disposizione di tutt<br>ompagnamento, sup<br>ormative ed evolutiv<br>orsi da intraprende                                                                      | i gli studenti<br>oporto e aiuto<br>e, anche in te<br>re.  | iscritti un<br>o, favorisc<br>rmini did                             | tutor.<br>e nello<br>attici e |         | Cliccare qu                              |
| Ateneo di Messina, al<br>tutor è una figura pro<br>udente l'acquisizione<br>i contenuto, consenter<br>er maggiori informazio<br>Indietro Avanti                                                                                                    | vizio di Tutorato<br>fine di agevolare l'inserimento ne<br>fessionale la cui competenza, all'i<br>di una maggiore consapevolezza<br>ndo una progressiva e più accurat<br>ni: <u>www.corta.unime.it</u>                                                                                                    | l mondo universitario, mette a<br>nterno di una relazione di acco<br>delle proprie problematiche fo<br>ta scelta nelle azioni e nei perci                                                                                                    | i disposizione di tutt<br>ompagnamento, sup<br>ormative ed evolutiv<br>orsi da intraprende                                                                      | i gli studenti<br>porto e aiuto<br>e, anche in te<br>re.   | iscritti un<br>o, favorisc<br>rmini did                             | tutor.<br>e nello<br>attici e |         | Cliccare qu                              |
| nformativa Ser<br>ww.corta.unime.it<br>Ateneo di Messina, al<br>tutor è una figura pro<br>udente l'acquisizione<br>i contenuto, consenter<br>er maggiori informazio<br>Indietro                                                                                                    | vizio di Tutorato<br>fine di agevolare l'inserimento ne<br>fessionale la cui competenza, all'i<br>di una maggiore consapevolezza<br>ido una progressiva e più accurat<br>pni: <u>www.corta.unime.it</u>                                                                                                    | l mondo universitario, mette a<br>nterno di una relazione di acco<br>delle proprie problematiche fo<br>ta scelta nelle azioni e nei perci                                                                                                    | i disposizione di tutt<br>ompagnamento, sup<br>ormative ed evolutiv<br>orsi da intraprende                                                                      | ii gli studenti<br>iporto e aiuto<br>e, anche in te<br>re. | iscritti un<br>), favorisc<br>rmini did                             | tutor.<br>e nello<br>attici e |         | Cliccare qu                              |
| Ateneo di Messina, al<br>tutor è una figura pro<br>udente l'acquisizione<br>contenuto, consenter<br>er maggiori informazio<br>Indietro Avanti<br>→ C û                                                                                                    | vizio di Tutorato<br>fine di agevolare l'inserimento ne<br>fessionale la cui competenza, all'i<br>di una maggiore consapevolezza<br>ido una progressiva e più accurat<br>oni: www.corta.unime.it<br>https://unime.esse3.cineca.it/auth/stud<br>5 7 B 1 >>                                                                                                    | l mondo universitario, mette a<br>nterno di una relazione di acco<br>delle proprie problematiche fo<br>ta scelta nelle azioni e nei perco<br>lente/Immatricolazione/ 💟 🏠                                                                                                    | disposizione di tutt<br>ompagnamento, sup<br>ormative ed evolutiv<br>orsi da intraprende                                                                        | ti gli studenti<br>iporto e aiuto<br>e, anche in te<br>re. | iscritti un<br>), favorisc<br>rmini did<br><u></u> III\ (           | tutor.<br>e nello<br>attici e | > III   | Cliccare qu                              |
| Ateneo di Messina, al<br>tutor è una figura pro<br>udente l'acquisizione<br>contenuto, consenter<br>er maggiori informazio<br>er maggiori informazio<br>Materio<br>Avanti                                                                                                    | tizio di Tutorato<br>fine di agevolare l'inserimento ne<br>fessionale la cui competenza, all'i<br>di una maggiore consapevolezza<br>ndo una progressiva e più accurat<br>oni: www.corta.unime.it                                                                                                    | I mondo universitario, mette a<br>nterno di una relazione di acco<br>delle proprie problematiche fo<br>ta scelta nelle azioni e nei perco<br>lente/Immatricolazione/ ••• 💟 🟠                                                                                                    | disposizione di tutt<br>ompagnamento, sup<br>ormative ed evolutiv<br>orsi da intraprende                                                                        | i gli studenti<br>oporto e aiuto<br>e, anche in te<br>re.  | iscritti un<br>o, favorisc<br>rmini did                             | tutor.<br>e nello<br>attici e | > III   | Cliccare q                               |
| Ateneo di Messina, al<br>tutor è una figura pro<br>udente l'acquisizione<br>contenuto, consenter<br>er maggiori informazio<br>Indietro Avanti<br>→ C û<br>(Avanti)<br>→ C û<br>Conferma sceli                                                                                                    | vizio di Tutorato<br>fine di agevolare l'inserimento ne<br>fessionale la cui competenza, all'i<br>di una maggiore consapevolezza<br>ndo una progressiva e più accurat<br>oni: www.corta.unime.it<br>https://unime.esse3.cineca.it/auth/stud<br>5 7 B 1 >><br>:a Corso di Studio                                                                                         | l mondo universitario, mette a<br>nterno di una relazione di acco<br>delle proprie problematiche fo<br>ta scelta nelle azioni e nei perco                                                                                                    | a disposizione di tutt<br>ompagnamento, sup<br>ormative ed evolutiv<br>orsi da intraprende<br>Q. Cerca                                                          | ti gli studenti<br>oporto e aiuto<br>e, anche in te<br>re. | iscritti un<br>o, favorisc<br>rmini did                             | tutor.<br>e nello<br>attici e | > III   | Cliccare q                               |
| Ateneo di Messina, al<br>tutor è una figura pro<br>udente l'acquisizione<br>contenuto, consenter<br>er maggiori informazio<br>Indietro Avanti<br>→ C û<br>(Avanti)<br>→ C û<br>Conferma sceli<br>In questa pagina sono<br>apportare le modifich                                                                                                    | tizio di Tutorato<br>fine di agevolare l'inserimento ne<br>fessionale la cui competenza, all'i<br>di una maggiore consapevolezza<br>ndo una progressiva e più accurat<br>oni: www.corta.unime.it<br>https://unime.esse3.cineca.it/auth/stud<br>5 7 B 1 ><br>:a Corso di Studio<br>riepilogate tutte le scelte imposta<br>9.                                             | I mondo universitario, mette a<br>nterno di una relazione di acco<br>delle proprie problematiche fo<br>ta scelta nelle azioni e nei perc<br>lente/Immatricolazione/ ••• <table-cell> 😭</table-cell>                                                                                                    | a disposizione di tutt<br>ompagnamento, sup<br>ormative ed evolutiv<br>orsi da intraprende<br>Q. Cerca                                                          | i gli studenti<br>oporto e aiuto<br>e, anche in te<br>re.  | iscritti un<br>o, favorisc<br>rmini did<br>L III\ (                 | tutor.<br>e nello<br>attici e | , III   | Cliccare q                               |
| Ateneo di Messina, al<br>tutor è una figura pro<br>udente l'acquisizione<br>contenuto, consenter<br>er maggiori informazio<br>er maggiori informazio<br>D → C                                                                                                    | tizio di Tutorato<br>fine di agevolare l'inserimento ne<br>fessionale la cui competenza, all'i<br>di una maggiore consapevolezza<br>ndo una progressiva e più accurat<br>oni: www.corta.unime.it<br>https://unime.esse3.cineca.it/auth/stud<br>oni: a Corso di Studio<br>riepilogate tutte le scelte imposta<br>a.                                                      | I mondo universitario, mette a<br>nterno di una relazione di acco<br>delle proprie problematiche fo<br>ta scelta nelle azioni e nei perco<br>lente/Immatricolazione/ •••                                                                                                    | a disposizione di tutt<br>ompagnamento, sup<br>ormative ed evolutiv<br>orsi da intraprende<br>Q. Cerca<br>conferma, altriment                                   | i gli studenti<br>oporto e aiuto<br>e, anche in te<br>re.  | iscritti un<br>o, favorisc<br>rmini did<br>L III (<br>to "Indieta   | tutor.<br>e nello<br>attici e | ) III ~ | Cliccare q                               |
| Ateneo di Messina, al<br>tutor è una figura pro<br>udente l'acquisizione<br>contenuto, consenter<br>er maggiori informazio<br>ndietro Avanti<br>) → C û<br>(Avanti)<br>) → C û<br>Conferma sceli<br>In questa pagina sono<br>apportare le modifiche<br>Corso di studio<br>Tipo domanda di in                                                                                                    | vizio di Tutorato<br>fine di agevolare l'inserimento ne<br>fessionale la cui competenza, all'i<br>di una maggiore consapevolezza<br>ndo una progressiva e più accurat<br>oni: www.corta.unime.it<br>https://unime.esse3.cineca.it/auth/stud<br>5 7 B 1 >><br>ta Corso di Studio<br>riepilogate tutte le scelte imposta<br>2.<br>pumatricolazione                        | I mondo universitario, mette a<br>nterno di una relazione di acco<br>delle proprie problematiche fo<br>ta scelta nelle azioni e nei perco<br>lente/Immatricolazione/ ••• <table-cell> 文<br/>ate. Se corrette, procedi con la o<br/>Immatricolazione :</table-cell>                                                                                               | a disposizione di tutt<br>ompagnamento, sup<br>ormative ed evolutiv<br>orsi da intraprende<br>Q. Cerca<br>conferma, altriment<br>standard                       | i gli studenti<br>oporto e aiuto<br>e, anche in te<br>re.  | iscritti un<br>o, favorisc<br>rmini did<br>Le III\ (<br>to "Indietr | tutor.<br>e nello<br>attici e |         | Cliccare q                               |
| Ateneo di Messina, al<br>tutor è una figura pro<br>udente l'acquisizione<br>contenuto, consenter<br>er maggiori informazio<br>er maggiori informazio<br>indietro Avanti<br>→ C û<br>Conferma scela<br>In questa pagina sono<br>apportare le modifich<br>Corso di studio<br>Tipo domanda di in<br>Dipartimenti                                                                                                    | tizio di Tutorato<br>fine di agevolare l'inserimento ne<br>fessionale la cui competenza, all'i<br>di una maggiore consapevolezza<br>ndo una progressiva e più accural<br>oni: www.corta.unime.it<br>https://unime.esse3.cineca.it/auth/stud<br>5 7 B 1 >><br>ta Corso di Studio<br>riepilogate tutte le scelte imposta<br>e.<br>><br>matricolazione                     | I mondo universitario, mette a<br>nterno di una relazione di acco<br>delle proprie problematiche fo<br>ta scelta nelle azioni e nei perco<br>lente/Immatricolazione/ •••                                                                                                    | a disposizione di tutti<br>ompagnamento, sup<br>ormative ed evolutiv<br>orsi da intraprende<br>Q Cerca<br>conferma, altriment<br>standard<br>ioderne            | i gli studenti<br>oporto e aiuto<br>e, anche in te<br>re.  | iscritti un<br>o, favorisc<br>rmini did<br>Lo "Indieti              | tutor.<br>e nello<br>attici e |         | Cliccare qu                              |
| Ateneo di Messina, al<br>tutor è una figura pro<br>udente l'acquisizione<br>contenuto, consenter<br>er maggiori informazio<br>Indietro Avanti<br>>> C @<br>Conferma scel<br>In questa pagina sono<br>apportare le modifich<br>Corso di studio<br>Tipo domanda di in<br>Dipartimenti<br>Tipo di Titolo di Stu                                                                                                    | vizio di Tutorato<br>fine di agevolare l'inserimento ne<br>fessionale la cui competenza, all'i<br>di una maggiore consapevolezza<br>ndo una progressiva e più accurat<br>oni: www.corta.unime.it<br>https://unime.esse3.cineca.it/auth/stud<br>oni: www.corta.unime.it<br>ta Corso di Studio<br>riepilogate tutte le scelte imposta<br>e.<br>D<br>matricolazione<br>dio | I mondo universitario, mette a<br>nterno di una relazione di acco<br>delle proprie problematiche fo<br>ta scelta nelle azioni e nei perco<br>lente/Immatricolazione/ •••• <table-cell> 🖈<br/>ate. Se corrette, procedi con la o<br/>Immatricolazione :<br/>Civiltà antiche e m<br/>Laurea di Primo Li</table-cell>                                               | a disposizione di tutti<br>ompagnamento, sup<br>ormative ed evolutiv<br>orsi da intraprende<br>Q. Cerca<br>conferma, altriment<br>standard<br>ioderne<br>ivello | i gli studenti<br>oporto e aiuto<br>e, anche in te<br>re.  | iscritti un<br>o, favorisc<br>rmini did<br>Le III\ (                | tutor.<br>e nello<br>attici e | , III   | Cliccare qu                              |
| Ateneo di Messina, al<br>tutor è una figura pro<br>udente l'acquisizione<br>contenuto, consenter<br>er maggiori informazio<br>er maggiori informazio<br>indietro Avanti<br>→ C Avanti<br>→ C M<br>S Conferma scel<br>In questa pagina sono<br>apportare le modifich<br>Corso di studio<br>Tipo domanda di in<br>Dipartimenti<br>Tipo di Titolo di Stu<br>Tipo di Corso di Stu                                                                                                    | vizio di Tutorato<br>fine di agevolare l'inserimento ne<br>fessionale la cui competenza, all'i<br>di una maggiore consapevolezza<br>ndo una progressiva e più accurat<br>oni: www.corta.unime.it<br>https://unime.esse3.cineca.it/auth/stud<br>5 7 B 1 >><br>ta Corso di Studio<br>riepilogate tutte le scelte imposta<br>e.<br>D<br>umatricolazione<br>dio<br>dio      | I mondo universitario, mette a<br>nterno di una relazione di acco<br>delle proprie problematiche fo<br>ta scelta nelle azioni e nei perco<br>lente/Immatricolazione/ •••                                                                                                    | a disposizione di tutti<br>ompagnamento, sup<br>ormative ed evolutiv<br>orsi da intraprende<br>Q. Cerca<br>conferma, altriment<br>standard<br>oderne<br>ivello  | i gli studenti<br>oporto e aiuto<br>e, anche in te<br>re.  | iscritti un<br>o, favorisc<br>rmini did                             | tutor.<br>e nello<br>attici e | , III   | Cliccare qu                              |
| Ateneo di Messina, al<br>tutor è una figura pro<br>udente l'acquisizione<br>contenuto, consenter<br>er maggiori informazio<br>er maggiori informazio<br>er maggiori anformazio<br>er maggiori anformazio<br>er | vizio di Tutorato<br>fine di agevolare l'inserimento ne<br>fessionale la cui competenza, all'i<br>di una maggiore consapevolezza<br>ndo una progressiva e più accurat<br>oni: www.corta.unime.it<br>https://unime.esse3.cineca.it/auth/stuc<br>5 7 B 1 >><br>ta Corso di Studio<br>riepilogate tutte le scelte imposta<br>e.<br>D<br>matricolazione<br>dio<br>dio       | I mondo universitario, mette a<br>nterno di una relazione di acco<br>delle proprie problematiche fo<br>ta scelta nelle azioni e nei perco<br>lente/Immatricolazione/ ···· <table-cell> 🖈<br/>ate. Se corrette, procedi con la d<br/>Immatricolazione :<br/>Civiltà antiche e m<br/>Laurea di Primo Li<br/>Corso di Laurea<br/>2018/2019</table-cell>             | a disposizione di tutti<br>ompagnamento, sup<br>ormative ed evolutiv<br>orsi da intraprende<br>Q Cerca<br>conferma, altriment<br>standard<br>ioderne<br>ivello  | i gli studenti<br>oporto e aiuto<br>e, anche in te<br>re.  | iscritti un<br>o, favorisc<br>rmini did<br>L III (                  | tutor.<br>e nello<br>attici e |         | Cliccare qu<br>Cliccare qu               |
| Ateneo di Messina, al<br>tutor è una figura pro<br>udente l'acquisizione<br>contenuto, consenter<br>er maggiori informazio<br>indietro Avanti                                                                                                    | vizio di Tutorato<br>fine di agevolare l'inserimento ne<br>fessionale la cui competenza, all'i<br>di una maggiore consapevolezza<br>ndo una progressiva e più accurat<br>oni: www.corta.unime.it<br>https://unime.esse3.cineca.it/auth/stuc<br>5 7 B 1 >><br>ta Corso di Studio<br>riepilogate tutte le scelte imposta<br>e.<br>0<br>matricolazione<br>dio              | I mondo universitario, mette a<br>nterno di una relazione di acco<br>delle proprie problematiche fo<br>ta scelta nelle azioni e nei perci<br>lente/Immatricolazione/ •••• <table-cell> 🖈<br/>ate. Se corrette, procedi con la o<br/>Immatricolazione<br/>Civiltà antiche e m<br/>Laurea di Primo Li<br/>Corso di Laurea<br/>2018/2019<br/>FILOSOFIA</table-cell> | a disposizione di tutti<br>ompagnamento, sup<br>ormative ed evolutiv<br>orsi da intraprende<br>Q. Cerca<br>conferma, altriment<br>standard<br>ioderne<br>ivello | i gli studenti<br>oporto e aiuto<br>e, anche in te<br>re.  | iscritti un<br>o, favorisc<br>rmini did<br>Lo "Indieti              | tutor.<br>e nello<br>attici e |         | Cliccare qu<br>Cliccare qu               |
| Ateneo di Messina, al<br>tutor è una figura pro<br>udente l'acquisizione<br>contenuto, consenter<br>er maggiori informazio<br>indietro Avanti<br>→ C Avanti<br>→ C Avanti<br>Muietro Secondo<br>Conferma scelu<br>In questa pagina sono<br>apportare le modifich<br>Corso di studio<br>Tipo domanda di in<br>Dipartimenti<br>Tipo di Titolo di Stu<br>Tipo di Corso di Studio<br>Ordinamento di Co                                                                                                    | vizio di Tutorato<br>fine di agevolare l'inserimento ne<br>fessionale la cui competenza, all'i<br>di una maggiore consapevolezza<br>ndo una progressiva e più accurat<br>oni: www.corta.unime.it<br>https://unime.esse3.cineca.it/auth/stuc<br>6 7 B 1 >><br>ta Corso di Studio<br>riepilogate tutte le scelte imposta<br>e.<br>0                                       | I mondo universitario, mette a<br>nterno di una relazione di acco<br>delle proprie problematiche fo<br>ta scelta nelle azioni e nei perco<br>lente/Immatricolazione/ •••                                                                                                    | o disposizione di tutti<br>ompagnamento, sup<br>prmative ed evolutiv<br>orsi da intraprende<br>Q. Cerca<br>conferma, altriment<br>standard<br>oderne<br>ivello  | i gli studenti<br>oporto e aiuto<br>e, anche in te<br>re.  | iscritti un<br>o, favorisc<br>rmini did                             | tutor.<br>e nello<br>attici e | ) == <  | Cliccare q                               |

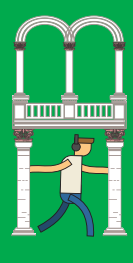

| ← → ⊂ ŵ  | https://unime.esse3.cineca.it/auth/studente/Immatricolazione/ ••• 🗵 🏠 🔍 Cerca | <u>↓</u> III\ 🗊 🔹 = |
|----------|-------------------------------------------------------------------------------|---------------------|
| [ << 7 В | 1 C 1 >>                                                                      |                     |

## Dati Personali

In questa pagina vengono visualizzate le informazioni anagrafiche, residenza e domicilio. Cliccando sulla voce Modifica, delle varie sezioni informative, si possono cambiare i dati.

Ti informiamo che l'informativa per il trattamento dei dati personali è stata aggiornata ai sensi dell'articolo 13 del Regolamento Europeo 2016/679.

## – Dati Anagrafici –

Per confermare i dati anagrafici Cliccare quì

| ÐRK&****<br>%%%#260***                 |                                                                                                    |
|----------------------------------------|----------------------------------------------------------------------------------------------------|
| Å≉SE\$i\$x×××<br>3¥9E¥209×××           |                                                                                                    |
| *****                                  |                                                                                                    |
|                                        |                                                                                                    |
| F#14/4++++++                           |                                                                                                    |
| F*WAXXXX                               |                                                                                                    |
| * 434% *9434                           |                                                                                                    |
| ***                                    |                                                                                                    |
| 第 ¥38×××××                             |                                                                                                    |
| ************************************** |                                                                                                    |
| ®₩₩₩₽₩₩₩₩₩₩₩₩₩₩₩₩₩₩₩₩₩₩₩₩₩₩₩₩₩₩₩₩₩₩₩₩₩ |                                                                                                    |
| ****                                   |                                                                                                    |
| ************                           |                                                                                                    |
| *****                                  |                                                                                                    |
|                                        |                                                                                                    |
| *****                                  |                                                                                                    |
| お光さみをきます.it                            |                                                                                                    |
| £\$\$\$406\$466\$5A                    |                                                                                                    |
|                                        | F#kk#xxxxx       f#kk#xxxxx       f#kk#xxxxx       #xxxxxxxxxxxxxxxxxx       #xxxxxxxxxxxxxxxxxxxxxxxxxxxxxxxxxxxx |

Cliccare quì per allegare il documento di identità e premere il tasto "prosegui"

## Documenti di identità

D

Dato obbligatorio

C 0

+

In questa pagina viene visualizzato l'elenco dei documenti d'identità inseriti precedentemente e viene data la possibilità di inserirne di nuovi.

Q Cerca

Ξ

Ⅲ\ 🗊 🔮

ATTENZIONE! In questa pagina va inserito solo il documento di identità. VERIFICA che i documenti inseriti siano in corso di validità.

https://unime.esse3.cineca.it/auth/studente/Immatricolazione/ 🚥 🖾 🏠

>>

| Documenti di identità presentati               |  |
|------------------------------------------------|--|
| 🗥 Non risultano inseriti documenti di identità |  |
| Inserisci Nuovo Documento di Identità          |  |
| Indietro Prosegui                              |  |
| I Legenda                                      |  |
| Decklist                                       |  |
|                                                |  |

|                                                                                                    |                                                                                                    |                                                                                           |                   |          |                       |      |         | ••••                                                                                                    |
|----------------------------------------------------------------------------------------------------|----------------------------------------------------------------------------------------------------|-------------------------------------------------------------------------------------------|-------------------|----------|-----------------------|------|---------|----------------------------------------------------------------------------------------------------|
| )→ C' û                                                                                                    | https://unime.esse3.cineca.it/auth/studente/                                                                                                    | Immatricolazione/ 👓 😒 🏠                                                                   | Q, Cerca          | ⊻        | ∭\ □                  | ۲    | Ξ       |                                                                                                    |
| Documenti di id                                                                                                    | entità                                                                                                    |                                                                                           |                   |          |                       |      | ^       |                                                                                                    |
| n questa pagina viene '                                                                                                    | visualizzato il modulo per l'inserimer                                                                                                    | nto o la modifica dei dati del                                                            | documento d'ident | ità      |                       |      |         |                                                                                                    |
| -Documento d' Ide                                                                                                    | ntità                                                                                                    |                                                                                           |                   |          |                       |      |         |                                                                                                    |
|                                                                                                    |                                                                                                    |                                                                                           |                   |          |                       | r I  | - 64    |                                                                                                    |
| documento*                                                                                                    |                                                                                                    |                                                                                           |                   |          | ,                     |      |         |                                                                                                    |
| Numero*                                                                                                    |                                                                                                    |                                                                                           |                   |          |                       |      | - 11    |                                                                                                    |
| with the state of the                                                                                                    |                                                                                                    |                                                                                           |                   |          |                       |      | - 11    | _                                                                                                    |
| Rilasciato da*                                                                                                    |                                                                                                    |                                                                                           |                   |          |                       |      | - 11    | Inserire i da                                                                                                    |
| Data Rilascio*                                                                                                    |                                                                                                    |                                                                                           |                   |          | Ĩ                     |      | - 11    | e Cliccaere                                                                                                    |
|                                                                                                    | (gg/mm/aaaa)                                                                                                    |                                                                                           |                   |          |                       |      |         |                                                                                                    |
| Data Scadenza                                                                                                    |                                                                                                    |                                                                                           |                   |          | 1                     |      |         |                                                                                                    |
| Validità*                                                                                                    | (99/mm/aaaa)                                                                                                    |                                                                                           |                   |          | _                     |      |         |                                                                                                    |
|                                                                                                    |                                                                                                    |                                                                                           |                   |          |                       |      |         |                                                                                                    |
|                                                                                                    |                                                                                                    |                                                                                           |                   |          |                       |      |         |                                                                                                    |
| Indietro Avanti                                                                                                    | The second second second we see                                                                                                    | 20 10 - 2011 No. 11-12. 10-1                                                              | Torres            |          | 11 Marchan - Den 17 M |      | Ý       |                                                                                                    |
| ) → C' 🏠                                                                                                    | https://unime.esse3.cineca.it/auth/studente/                                                                                                    | Immatricolazione/ ••• 💿 🏠                                                                 | Q Cerca           | ⊻        | \ □                   | ٢    | Ξ       |                                                                                                    |
| DI M                                                                                                    | FSSINA                                                                                                    |                                                                                           |                   |          |                       | MENU | ^       |                                                                                                    |
| ome Login                                                                                                    | 1 D 1 >>                                                                                                    |                                                                                           |                   |          |                       |      |         | Per conferm<br>i dati<br>Cliccare qu                                                                                                    |
| Home Login<br>🖄 << 1 C<br>Conferma i dett                                                                                                    | ] 1 D 1 >><br>agli del documento d'ide                                                                                                    | entità                                                                                    |                   |          |                       |      |         | Per conferm<br>i dati<br>Cliccare qu                                                                                                    |
| iome Login<br>(3) << 1 c Conferma i dett Documento di I                                                                                                    | ] 1 D 1 >><br>agli del documento d'ide<br>dentità                                                                                                    | entità                                                                                    |                   |          |                       |      |         | Per conferm<br>i dati<br>Cliccare qu                                                                                                    |
| Home Login<br>Conferma i dett<br>Documento di I<br>Tipologia Documento                                                                                                    | agli del documento d'ide                                                                                                    | entità                                                                                    |                   |          |                       |      |         | Per conferm<br>i dati<br>Cliccare qu                                                                                                    |
| iome Login       iome Login       iome       iome                                                                                                    | ] 1 D 1 >><br>agli del documento d'ide<br>dentità                                                                                                    | entità<br>*#xx+++++                                                                       |                   |          |                       |      |         | Per conferma<br>i dati<br>Cliccare qu                                                                                                    |
| Home Login<br>Conferma i dett<br>Documento di I<br>Tipologia Documento<br>Numero:<br>Ente Rilascio:                                                                                                    | agli del documento d'ide<br>dentità                                                                                                    | entità<br>********<br>**************************                                          |                   |          |                       |      |         | Per conferm<br>i dati<br>Cliccare qu                                                                                                    |
| iome Login       iome Login       iome       iome </td <td>agli del documento d'ide<br/>dentità</td> <td>entità<br/>*\#\%*****<br/>*\#\#\#\***<br/>*\#\#\#\***<br/>**</td> <td></td> <td></td> <td></td> <td></td> <td></td> <td>Per conferm<br/>i dati<br/>Cliccare qu</td>          | agli del documento d'ide<br>dentità                                                                                                    | entità<br>*\#\%*****<br>*\#\#\#\***<br>*\#\#\#\***<br>**                                  |                   |          |                       |      |         | Per conferm<br>i dati<br>Cliccare qu                                                                                                    |
| Home Login<br>Conferma i dett<br>Documento di l<br>Tipologia Documento<br>Numero:<br>Ente Rilascio:<br>Data Rilascio:<br>Data Scadenza:                                                                                                    | agli del documento d'ide<br>dentità                                                                                                    | entità<br>*#******<br>*#******<br>********<br>*******<br>******                           |                   |          |                       |      |         | Per conferm<br>i dati<br>Cliccare qu                                                                                                    |
| iome Login       iome Login       iome       iome </td <td>agli del documento d'ide<br/>dentità</td> <td>entità<br/>*#%*****<br/>#%%*****<br/>%%%****<br/>***<br/>****<br/>***</td> <td></td> <td></td> <td></td> <td></td> <td></td> <td>Per conferm<br/>i dati<br/>Cliccare qu</td> | agli del documento d'ide<br>dentità                                                                                                    | entità<br>*#%*****<br>#%%*****<br>%%%****<br>***<br>****<br>***                           |                   |          |                       |      |         | Per conferm<br>i dati<br>Cliccare qu                                                                                                    |
| Home Login<br>Conferma i dett<br>Documento di l<br>Tipologia Documento<br>Numero:<br>Ente Rilascio:<br>Data Rilascio:<br>Data Scadenza:<br>Indietro                                                                                                    | agli del documento d'ide<br>dentità                                                                                                    | entità<br>*#%*****<br>*!#@!#?#!***<br>*#####***<br>*######***<br>*########<br>*######     |                   |          |                       |      | v       | Per conferm<br>i dati<br>Cliccare qu                                                                                                    |
| iome Login<br>Conferma i dette<br>Documento di I<br>Tipologia Documente<br>Numero:<br>Ente Rilascio:<br>Data Rilascio:<br>Data Scadenza:<br>Indietro Avanti                                                                                                    | agli del documento d'ide<br>dentità                                                                                                    | entità<br>*#%%****<br>#%%####<br>#X%#%##<br>#%%####<br>#%%#####<br>##%######<br>##%###### | Q. Corra          |          |                       |      | ~       | Per conferm<br>i dati<br>Cliccare qu                                                                                                    |
| Home Login<br>Conferma i dett<br>Documento di l<br>Tipologia Documento<br>Numero:<br>Ente Rilascio:<br>Data Rilascio:<br>Data Scadenza:<br>Indietro Avanti<br>→ C ŵ                                                                                                    | agli del documento d'ide<br>dentità                                                                                                    | entità<br>*#%*****<br>*#####***<br>***<br>***<br>***<br>***<br>***                        | Q. Cerca          | ¥        |                       |      |         | Per conferm<br>i dati<br>Cliccare qu                                                                                                    |
| iome Login                                                                                                    | agli del documento d'ide<br>dentità                                                                                                    | entità<br>*\#\%\*\*<br>*\\<br>#\\<br>#\\<br>#\\<br>#\\<br>#\\<br>#\\<br>#\\<br>#\\        | Q. Čerca          | <u>*</u> |                       | ٢    |         | Per conferm<br>i dati<br>Cliccare qu                                                                                                    |
| Home Login<br>Conferma i detta<br>Conferma i detta<br>Documento di la<br>Tipologia Documenta<br>Numero:<br>Ente Rilascio:<br>Data Rilascio:<br>Data Scadenza:<br>Indietro Avanti<br>→ C ŵ<br>Documento di<br>Riepilogo Documento                                                                                                    | 1 1   agli del documento d'ide dentità o: https://unime.esse3.cineca.it/auth/studente. Identità di Identità.                                                                                                    | entità<br>*********<br>*************<br>***********                                       | Q, Čerca          | <u>★</u> |                       |      | × 111 × | Per conferm<br>i dati<br>Cliccare qu<br>Cliccare q<br>per inserir<br>la scansior                                                                            |
| Home Login<br>Conferma i dett<br>Documento di l<br>Tipologia Documento<br>Numero:<br>Ente Rilascio:<br>Data Rilascio:<br>Data Scadenza:<br>Indietro Avanti<br>→ C û<br>Documento di<br>Riepilogo Documento<br>Documento di                                                                                                    | 1       D       1        >>         agli del documento d'ide       dentità           dentità            nttps://unime.esse3.cineca.it/auth/studente.           Identità            Identità                            | entità<br>*보:\$\$<br>*###################################                                 | Q. Cerca          | ¥        |                       |      | , III c | Per conferma<br>i dati<br>Cliccare qu<br>Cliccare qu<br>Cliccare qu<br>per inserir<br>la scansior<br>del docume                                             |
| Home Login<br>Conferma i detta<br>Documento di l<br>Tipologia Documento<br>Numero:<br>Ente Rilascio:<br>Data Rilascio:<br>Data Scadenza:<br>Indietro Avanti<br>→ C ŵ<br>Documento di<br>Riepilogo Documento<br>i ripologia Documento                                                                                                    | 1 D 1   agli del documento d'ide dentità o: terminanti di lantità Identità Identità                                                                                                    | ************************************                                                      | Q, Čerca          | <u>★</u> |                       |      | > 111 < | Per conferma<br>i dati<br>Cliccare qu<br>Cliccare qu<br>Cliccare qu<br>per inserir<br>la scansior<br>del docume<br>d'identità                               |
| Home Login<br>Conferma i dett<br>Documento di l<br>Tipologia Documento<br>Numero:<br>Ente Rilascio:<br>Data Rilascio:<br>Data Scadenza:<br>Indietro Avanti<br>→ C ☆<br>Documento di<br>Riepilogo Documento<br>Tipologia Documento<br>Infipologia Documento<br>Avanti                                                                                                    | agli del documento d'ide<br>dentità<br>:<br>https://unime.esse3.cineca.it/auth/studente.<br>Identità<br>Identità<br>Identità                                                                                           | ************************************                                                      | Q. Cerca          |          |                       |      |         | Per conferma<br>i dati<br>Cliccare qu<br>Cliccare qu<br>Cliccare qu<br>per inserir<br>la scansior<br>del docume<br>d'identità<br>e premere il t<br>"Avanti" |
| Home Login<br>Conferma i detta<br>Documento di l<br>Tipologia Documento<br>Numero:<br>Ente Rilascio:<br>Data Scadenza:<br>Indietro Avanti<br>→ C ŵ<br>Documento di<br>Riepilogo Documento<br>Inipologia Documento<br>Lipologia Documento<br>Numero:<br>Ente Rilascio:<br>Documento di<br>Riepilogo Documento<br>Documento di<br>Riepilogo Documento<br>Documento di<br>Riepilogia Documento<br>Numero:<br>Ente Rilascio:<br>Data Scadenza                                                                                                    | 1       D       1        >>         agli del documento d'ide       dentità           dentità            x:            https://unime.esse3.cineca.it/auth/studente.           Identità           Identità           to: | ************************************                                                      | Q Cerca           |          |                       | ٢    |         | Per conferma<br>i dati<br>Cliccare qu<br>Cliccare qu<br>cliccare qu<br>per inserir<br>la scansior<br>del docume<br>d'identità<br>e premere il t<br>"Avanti" |
| Home Login<br>Conferma i dett<br>Conferma i dett<br>Documento di l<br>Tipologia Documento<br>Numero:<br>Ente Rilascio:<br>Data Scadenza:<br>Indietro Avanti<br>-) → C ŵ<br>Documento di<br>Riepilogo Documento<br>Infipologia Documento<br>Cocumento di<br>Riepilogo Documento<br>Documento di<br>Riepiloga Documento<br>Documento di<br>Cocumento di<br>Riepiloga Documento<br>Documento di<br>Riepiloga Documento<br>Data Rilascio:<br>Data Rilascio:<br>Data Rilascio:<br>Data Rilascio:<br>Data Scadenza:                                                                                                    | 1 1   agli del documento d'ide dentità o: https://unime.esse3.cineca.it/auth/studente. Identità Identità Identità to:                                                                                                  | ************************************                                                      | Q. Čerca          |          |                       |      |         | Per conferma<br>i dati<br>Cliccare qu<br>Cliccare qu<br>per inserir<br>la scansior<br>del docume<br>d'identità<br>e premere il t<br>"Avanti"                |
| Home Login                                                                                                    | agli del documento d'ide<br>dentità<br>nttps://unime.esse3.cineca.it/auth/studente.<br>Identità<br>di Identità<br>to:<br>documento allocato                                                                            | ************************************                                                      | Q Cerca           |          |                       |      |         | Per conferma<br>i dati<br>Cliccare qu<br>Cliccare qu<br>Cliccare qu<br>per inserir<br>la scansior<br>del docume<br>d'identità<br>e premere il t<br>"Avanti" |
| Home Login<br>Conferma i dett<br>Documento di l<br>Tipologia Documento<br>Numero:<br>Ente Rilascio:<br>Data Scadenza:<br>Indietro Avanti<br>Documento di<br>Riepilogo Documento<br>Documento di<br>Riepilogo Documento<br>Documento di<br>Riepilogo Documento<br>Documento di<br>Riepilogo Documento<br>Documento di<br>Riepilogo Documento<br>Documento di<br>Riepilogo Documento<br>Documento di<br>Lista scansioni<br>Scansioni documento                                                                                                    | 1 0 1   agli del documento d'ide dentità o: Identità Identità Identità Identità Identità to:                                                                                                    | ************************************                                                      | Q, Čerca          |          |                       |      | > 111 < | Per conferma<br>i dati<br>Cliccare qu<br>Cliccare qu<br>Cliccare qu<br>per inserir<br>la scansior<br>del docume<br>d'identità<br>e premere il t<br>"Avanti" |
| tome Login                                                                                                    | 1 D 1   agli del documento d'ide dentità to: Intps://unime.esse3.cineca.it/auth/studente. Identità Identità Identità Identità to: documento allegate to d'identità presenti nento presenti scansioni del documento     | ************************************                                                      | Q Cerca           |          |                       |      |         | Per conferm<br>i dati<br>Cliccare qu<br>Cliccare q<br>per inserir<br>la scansion<br>del docume<br>d'identità<br>e premere il t<br>"Avanti"                  |

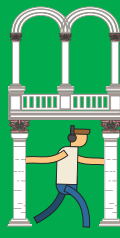

|                                          | ← → ♂ ໖                            | https://unime.esse   | 3.cineca.it/auth/stude               | ente/Immatricolazione/                      | 🖸 🕁 🔍 🖓                                          | erca      | <u></u> <b>⊥</b> ∥       | I\ 🗉 📽     |
|------------------------------------------|------------------------------------|----------------------|--------------------------------------|---------------------------------------------|--------------------------------------------------|-----------|--------------------------|------------|
|                                          | UNIV<br>DI M                       | ERSITÀ I<br>ESSINA   | degli Si                             | IDU                                         |                                                  |           |                          | MEN        |
|                                          | Home Login                         |                      |                                      |                                             |                                                  |           |                          |            |
|                                          | 📋 « 1 C                            | 1 D 1                |                                      |                                             |                                                  |           |                          |            |
|                                          | Documento di lo                    | dentità              |                                      |                                             |                                                  |           |                          |            |
|                                          | Riepilogo Documento di             | Identità.<br>dentità |                                      |                                             |                                                  |           |                          |            |
|                                          | Tipologia Documento                | :                    |                                      | (考考关                                        | +***                                             |           |                          |            |
|                                          | Numero:                            |                      |                                      | CH6 ACHK                                    | ***                                              |           |                          |            |
|                                          | Ente Rilascio:                     |                      |                                      | XXXXX                                       | *\$**                                            |           |                          |            |
|                                          | Data Rilascio:                     |                      |                                      | ×2¢/¢2                                      | 120 101                                          |           |                          |            |
|                                          | Data Scadenza:                     |                      |                                      | ×2500                                       | +26262+                                          |           |                          |            |
|                                          | Numere:                            |                      |                                      | ADMUND A                                    |                                                  |           |                          |            |
| care quì,                                | Ente Bilascio:                     |                      |                                      | ADALTAL N                                   | ENEXX                                            |           |                          |            |
| egliere                                  | Data Pilascio:                     |                      |                                      | ALIMAN A                                    | listostost.                                      |           |                          |            |
| II TIIE                                  | Data Scadenza                      |                      |                                      | x-26062                                     | radiation                                        |           |                          |            |
| scansione                                | Data Stadenza.                     |                      |                                      | 1400                                        | ravan                                            |           |                          |            |
| alleyare                                 | Dettaglio documer                  | nto                  |                                      |                                             |                                                  |           |                          |            |
| tasto                                    | Titolort                           |                      |                                      |                                             |                                                  |           |                          |            |
| vanti"                                   | Titolo                             | 41444 4 4 4 4        |                                      |                                             |                                                  |           |                          |            |
|                                          | Descrizione:*                      | *****                | ¦≫¥> <del>X</del>                    |                                             |                                                  |           |                          |            |
|                                          | Allegato:*                         | Sfoglia.) C          | attura 1.PNG                         |                                             |                                                  |           |                          | , ti       |
|                                          | Indietro Avanti                    |                      |                                      |                                             |                                                  |           |                          |            |
|                                          | 🔯 << 1 C                           | 1 D 1                | >>                                   |                                             |                                                  |           |                          |            |
|                                          | Documenti di id                    | entità               |                                      |                                             |                                                  |           |                          |            |
| care quì<br>roseguire                    | In questa pagina viene v<br>nuovi. | isualizzato l'eler   | ico dei documen                      | ti d'identità inseri                        | ti precedentemente                               | e viene d | ata la possibilità di in | serirne di |
| re inserire<br>locumenti<br>ndo il tasto | ATTENZIONE! In questa validità.    | a pagina va inse     | erito solo il docu<br>https://unime. | umento di identi<br>esse3.cineca.it/auth/st | tà. VERIFICA che i d<br>udente/Immatricolazione/ | ocumen    | ti inseriti siano in co  | erso di    |
|                                          | -Documenti di iden                 | tità presentat       | i                                    |                                             |                                                  | -         |                          |            |
| serisci                                  |                                    |                      | Real and the second second second    |                                             | Deter Constant                                   | Ctata     | Broconza allogati        | Antoni I   |
| serisci<br>luovo                         | Tipologia Document                 | o Numero             | Ente Rilascio                        | Data Rilascio                               | Data Scadenza                                    | Stato     | Presenza allegati        | AZIONI     |

| ÷→ c ŵ<br>Uni                                                                                                    | https://unime.esse3.cineca.it/auth/studente/Immatricolazione/ ···· ☑ ☆ Q Cerca 业 III E S<br>VERSITÀ DEGLI STUDI                                                                                                    |                             |
|----------------------------------------------------------------------------------------------------|----------------------------------------------------------------------------------------------------|-----------------------------|
| Home Login                                                                                                    | VIESSINA                                                                                                    |                             |
|                                                                                                    |                                                                                                    |                             |
|                                                                                                    |                                                                                                    |                             |
| Dichiarazioni d                                                                                                    | i disabilità e/o DSA                                                                                                    | Cliccare                    |
| In questa pagina sono                                                                                                    | visualizzate le dichiarazioni di disabilità e/o DSA già inserite con i relativi dettagli.                                                                                                    | e inse<br>le dichiai        |
| E' consentita l'eliminaz                                                                                                    | zione di una dichiarazione precedentemente inserita o l'inserimento di una nuova (cliccando sul pulsante blu).                                                                                                    | di disa<br>se in pos        |
| ATTENZIONE!<br><u>E' obbligatorio</u> compi<br>tasse, ausili, presidi, m                                                                                                    | <b>ilare le dichiarazioni</b> per poter usufruire dei diritti previsti dalla legislazione vigente in materia (esenzioni dalle<br>iisure compensative e dispensative).                                                                                                    | altrime<br>premere<br>"Avar |
| E' necessario inserire u<br>seguenti certificazion<br>- certificazione di inv.                                                                                                    | una dichiarazione per ciascuna tipologia di disabilità e/o DSA corredata, obbligatoriamente, da una delle<br>ni:<br>ralidità civile (L. 118/71)<br>odican (L. 104/92)                                                                                                    |                             |
| E' necessario inserire u<br>seguenti certificazion<br>- certificazione di inv.<br>- certificazione di har<br>- certificazione di dist                                                                                                    | una dichiarazione per ciascuna tipologia di disabilità e/o DSA corredata, obbligatoriamente, da una delle<br>ni:<br>ralidità civile (L. 118/71)<br>ndicap (L. 104/92)<br>turbo specifico dell'apprendimento (L. 170/2010)                                                                                                    |                             |
| E' necessario inserire o<br>seguenti certificazion<br>- certificazione di inv.<br>- certificazione di har<br>- certificazione di dist<br>- certificazione di dist                                                                                                    | una dichiarazione per ciascuna tipologia di disabilità e/o DSA corredata, obbligatoriamente, da una delle<br>ni:<br>ralidità civile (L. 118/71)<br>ndicap (L. 104/92)<br>turbo specifico dell'apprendimento (L. 170/2010)<br>ni di disabilità e/o DSA<br>mento inserite dichiarazioni di disabilità e/o DSA                                    |                             |
| E' necessario inserire u<br>seguenti certificazion<br>- certificazione di inv.<br>- certificazione di har<br>- certificazione di dist<br>- Lista dichiarazion<br>Non sono al mor                                                                                                    | una dichiarazione per ciascuna tipologia di disabilità e/o DSA corredata, obbligatoriamente, da una delle<br>ni:<br>ralidità civile (L. 118/71)<br>ndicap (L. 104/92)<br>turbo specifico dell'apprendimento (L. 170/2010)<br>ni di disabilità e/o DSA<br>mento inserite dichiarazioni di disabilità e/o DSA                                    |                             |
| E' necessario inserire u<br>seguenti certificazion<br>- certificazione di inv.<br>- certificazione di har<br>- certificazione di dist<br>- Lista dichiarazion<br>Mon sono al mor<br>Inserisci nuova dich                                                                                                    | una dichiarazione per ciascuna tipologia di disabilità e/o DSA corredata, obbligatoriamente, da una delle<br>ni:<br>ralidità civile (L. 118/71)<br>ndicap (L. 104/92)<br>turbo specifico dell'apprendimento (L. 170/2010)<br>ni di disabilità e/o DSA<br>mento inserite dichiarazioni di disabilità e/o DSA                                    |                             |
| E' necessario inserire u<br>seguenti certificazion<br>- certificazione di inv.<br>- certificazione di har<br>- certificazione di dist<br>- Lista dichiarazion<br>Mon sono al mor<br>Inserisci nuova dich<br>Indietro<br>- Lista dichiarazion<br>- Lista dichiarazion<br>- Lista d | una dichiarazione per ciascuna tipologia di disabilità e/o DSA corredata, obbligatoriamente, da una delle<br>ni:<br>ralidità civile (L. 118/71)<br>ndicap (L. 104/92)<br>turbo specifico dell'apprendimento (L. 170/2010)<br>ni di disabilità e/o DSA<br>mento inserite dichiarazioni di disabilità e/o DSA<br>iarazione di disabilità e/o DSA |                             |
| E' necessario inserire o<br>seguenti certificazion<br>- certificazione di inv.<br>- certificazione di har<br>- certificazione di dist<br>- Lista dichiarazion<br>Mon sono al mor<br>Inserisci nuova dich<br>Indietro<br>- Logenda<br>- Legenda<br>- Checklist                                                                                                    | una dichiarazione per ciascuna tipologia di disabilità e/o DSA corredata, obbligatoriamente, da una delle<br>ni:<br>ralidità civile (L. 118/71)<br>ndicap (L. 104/92)<br>turbo specifico dell'apprendimento (L. 170/2010)<br>ni di disabilità e/o DSA<br>mento inserite dichiarazioni di disabilità e/o DSA<br>marzione di disabilità e/o DSA  |                             |

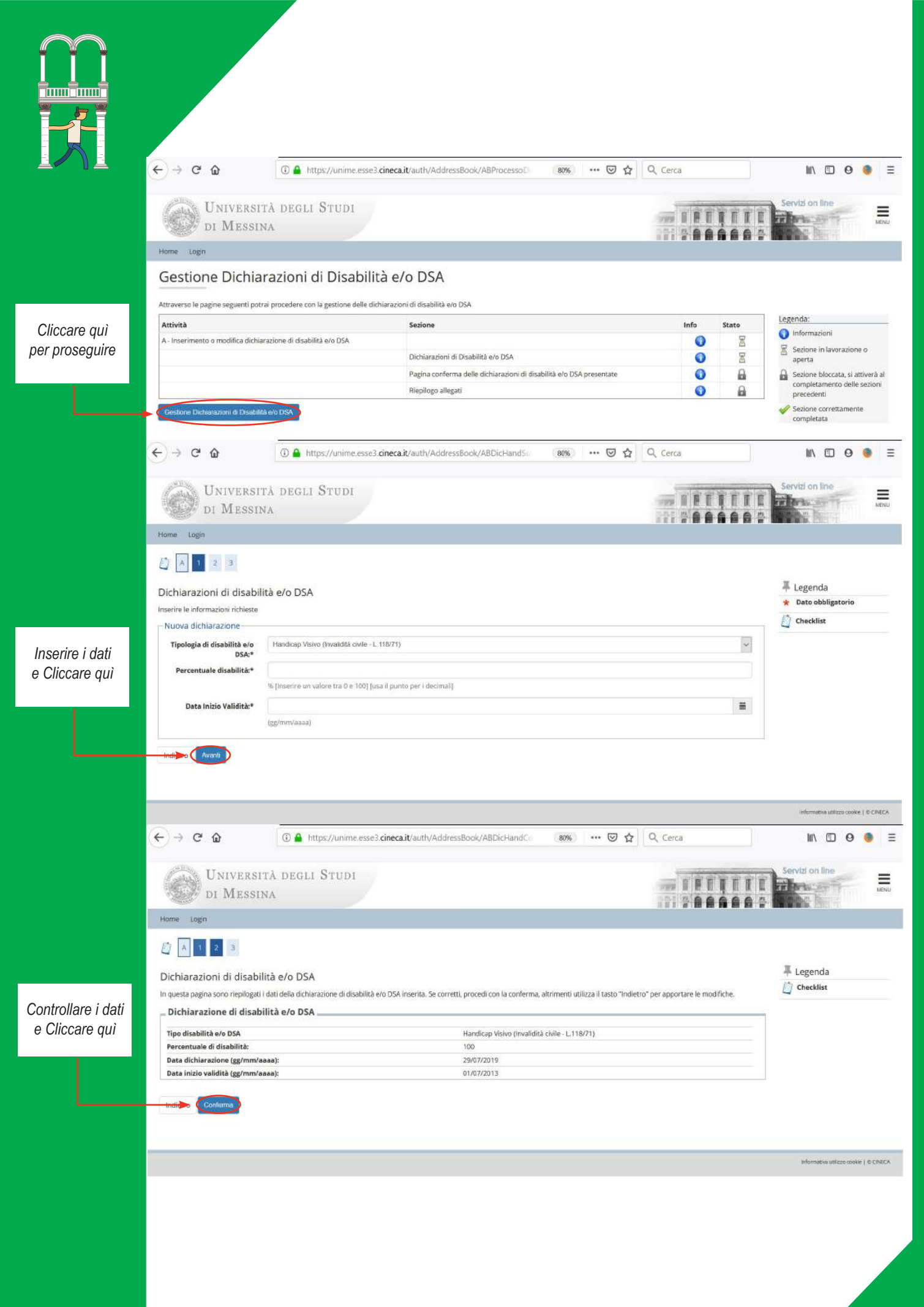

| -) → C ြ                                                                                                    | Image: Antropy of the second second secon | t/auth/AddressBook/ABDicHandEl                                                                                                    | 80% … 🛛 🕁                                      | Q, Cerca | ∭\ □ 0                                                                                                    | • =     |                                                                                                    |
|----------------------------------------------------------------------------------------------------|----------------------------------------------------------------------------------------------------|----------------------------------------------------------------------------------------------------|------------------------------------------------|----------|----------------------------------------------------------------------------------------------------|---------|----------------------------------------------------------------------------------------------------|
| UNIVERS<br>DI MESS                                                                                                    | sità degli Studi<br>sina                                                                                                    |                                                                                                    |                                                |          | Servizi on line                                                                                                    |         | Cliccare quì                                                                                                    |
| 1 2 3                                                                                                    |                                                                                                    |                                                                                                    |                                                |          |                                                                                                    |         | per inserire<br>in allegato la                                                                                                    |
| Allegati alle dichiara:<br>n questa pagina è possibile ef<br>Dichiarazione di disa<br>Tipo disabilità:<br>Percentuale di disabilità:<br>Data dichiarazione (gg/mm                                                                                                    | zioni di disabilità e/o DSA<br>fettuare i' upload di documenti legati alla dichiaraz<br>abilità e/o DSA                                                                                                    | tone di disabilità e/o DSA<br>Handicap Visivo (invalidità e<br>100<br>29/07/2019                                                                                                    | civile - L 1 18/71)                            |          | Legenda     Checklist     Checklist     Dettaglio     Modifica     Elimina     Informazione                                                                                                    | e<br>ti | documentazion<br>della Disabilit<br>successivame<br>e premere il ta<br>"Avanti"                                                                                                    |
| Data inizio validita (gg/mm<br>Lista allegati<br>Allegati presenti<br>Non sono al momento pi<br>Insenso: Allegato                                                                                                    | <b>rasaa):</b><br>resenti documenti allegati                                                                                                    | 01/07/2013                                                                                                    |                                                |          |                                                                                                    |         |                                                                                                    |
| Indietro (Avanti)                                                                                                    | A https://unime.esse3.cineca.it                                                                                                    | /auth/AddressBook/ABDicHandU;                                                                                                    | 67% ···· 🗟 🕁                                   | Q, Cerca | II\ 🗊 0                                                                                                    | • =     |                                                                                                    |
| UNIVERSITÀ<br>DI MESSINA                                                                                                    | degli Studi                                                                                                    |                                                                                                    |                                                |          | III Preserver                                                                                                    | MENL    | Cliccare qui                                                                                                    |
| ichiarazioni di disabilità<br>lichiarazione di disabilità<br>licare i dati dei documento allegato<br>Dichiarazione di disabilità<br>lipo disabilità eto DSA:<br>Percentase di disabilità<br>Data ninto vatidità (gg/mm/aaaa)<br>Normativa:<br>Settaglio documento<br>Titolo:*<br>Descrizione:*<br>Allegato:*                                                                                                    | e/o DSA                                                                                                    | Hand cap Visive (Invalidita (Ivile<br>100<br>29(07/2019<br>01:0722013                                                                                                    | 4-L11871)                                      |          | ₽ Legenda<br>★ Date obbligateria                                                                                                    |         | per cercare<br>il proprio doc<br>mento<br>scansionato<br>inserire e<br>successivame<br>premere il tas<br>"Avanti"                                                                                                    |
| ichiarazioni di disabilità<br>ichiarazioni di disabilità<br>ichiarazione di disabilità<br>izre dati dei documento allegato<br>Dichiarazione (gramizaasi<br>bata dichiarazione (gramizaasi<br>bata dichiar                                                                                                    | e/o DSA<br>e/o DSA<br>a e/o DSA<br>a<br>a<br>a<br>a<br>a<br>a<br>a<br>b<br>a<br>b<br>a<br>b<br>a<br>a<br>a<br>a<br>a<br>a<br>a<br>a<br>a<br>a<br>a<br>a<br>a                                                                                                    | Handrap Vishe (Inveltida Gule<br>100<br>2907/2019<br>01/07/2013                                                                                                    | 8-L11877))<br>(80%) ··· 🕑 🟠                    | Q. Cerca | Legenda<br>* Dato obbligatoria                                                                                                    | • =     | per cercare<br>il proprio doc<br>mento<br>scansionato<br>inserire e<br>successivame<br>premere il tas<br>"Avanti"<br>Cliccare qui<br>per inserire<br>eventuali alti<br>allegati,<br>utilizzare i tas                                                                                                    |
| Allegat:<br>Allegat:<br>All | e/o DSA<br>e /o DSA<br>a e/o DSA<br>a e/o DSA                                                                                                    | Hand cap Visho (Invelidità dule<br>100<br>2907/2019<br>01/07/2013                                                                                                    | 80% ··· 🛛 🕁                                    | Q, Cerca | Legenda<br>* Dato obbligatorio                                                                                                    |         | per cercare<br>il proprio doc<br>mento<br>scansionato di<br>inserire e<br>successivame<br>premere il tas<br>"Avanti"<br>Cliccare qui<br>per inserire<br>eventuali altr<br>allegati,<br>utilizzare i tas<br>azione per<br>visualizzare o<br>eliminare i doc<br>menti già inser                                                  |
| ichiarazioni di disabilità<br>deare i dati dei documento allegato<br>Dichiarazione di disabilità<br>Tipo disabilità ero tosa:<br>Percentusi di disabilità<br>Data dichiarazione (gg/mm/aaaa)<br>Normativa:<br>Dettaglio documento<br>Dettaglio documento<br>Titole:<br>Descrizione:                                                                                                    | e/o DSA<br>e e/o DSA<br>a e/o DSA<br>a e/o DSA                                                                                                    | Handicap Visive (mediata civile<br>100<br>24/07/2013<br>01/07/2013<br>/auth/AddressBook/ABDicHandEl<br>(auth/AddressBook/ABDicHandEl<br>00ne di disabilità e/o DSA<br>Handicap Visive (invalidità ci<br>100<br>24/07/2019<br>01/07/2013 | L118/71)<br>80% ···· ⓒ ☆<br>.ivile - L.118/71) | Q, Cerca | Legenda<br>* Dato obbligatoria<br>NO<br>ELO<br>Servizi on Ine<br>Servizi on Ine<br>Checklist<br>Checklist<br>Chec |         | per cercare<br>il proprio doc.<br>mento<br>scansionato di<br>inserire e<br>successivame,<br>premere il tas<br>"Avanti"<br>Cliccare quì<br>per inserire<br>eventuali altr<br>allegati,<br>utilizzare i tas<br>azione per<br>visualizzare o<br>eliminare i doc<br>menti già inser<br>successivamer<br>premere il tas<br>"Avanti" |

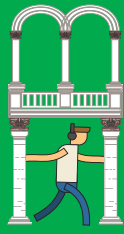

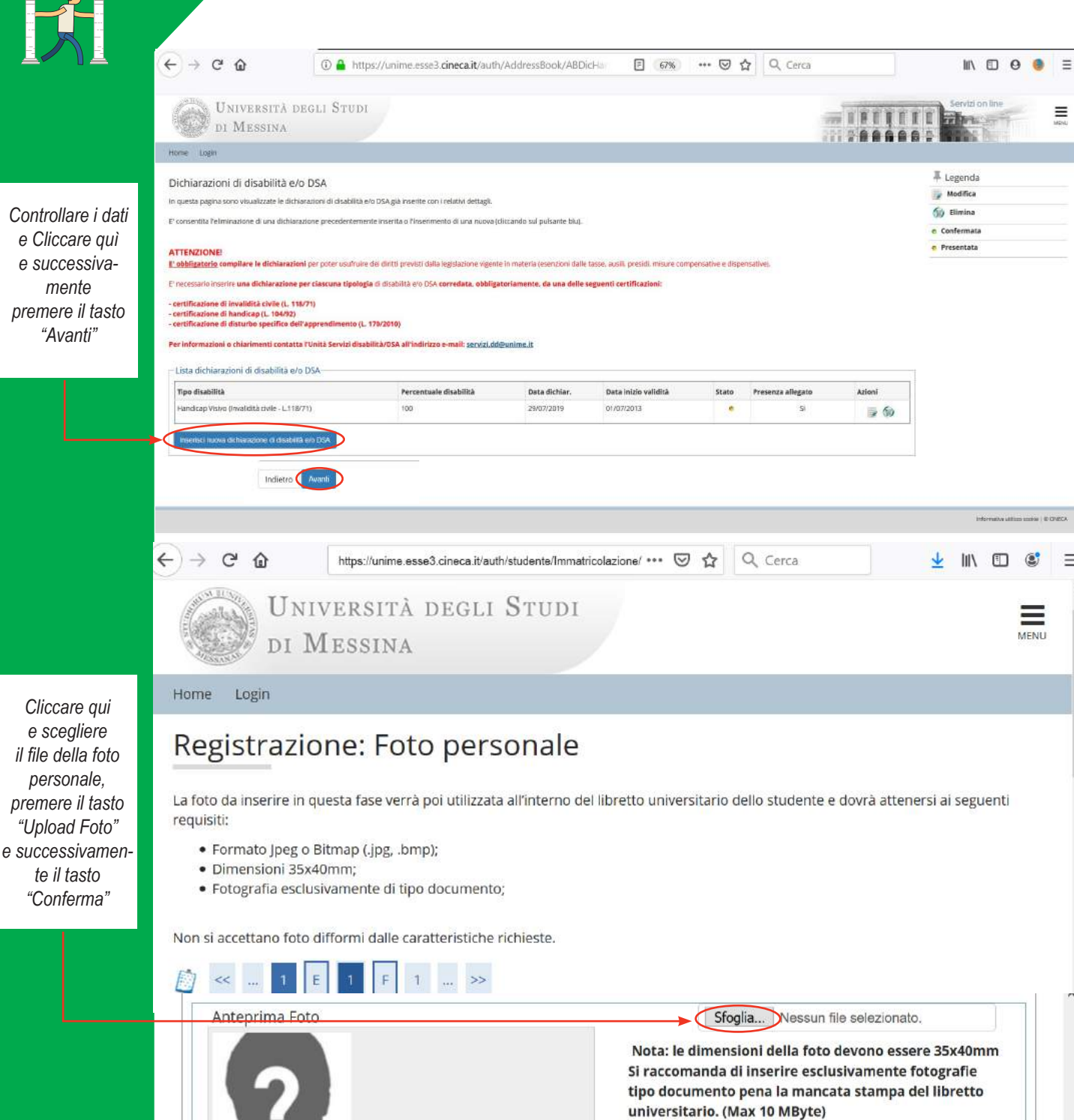

=

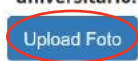

L'anteprima dell'immagine non è supportata su IE di versioni inferiori alla 10.

NOTA: per caricare l'immagine cliccare sul pulsante 'Upload Foto'

🐺 Legenda Dato obbligatorio \*

Conferma

Checklist

Indietro

Pag. 22

| -) → C                                                                                                    | ۵                                                                                                    | https://unime.esse                                                                                    | 3.cineca.it/auth/studente/Immatricolazione/ 🚥 💟 🏌                                                                                                    | Q Cerca                                                                                                    |                                                     | <u>↓</u> III\                                               |                                  | ٢    | ≡       |                                                                     |
|----------------------------------------------------------------------------------------------------|----------------------------------------------------------------------------------------------------|----------------------------------------------------------------------------------------------------|----------------------------------------------------------------------------------------------------|----------------------------------------------------------------------------------------------------|-----------------------------------------------------|-------------------------------------------------------------|----------------------------------|------|---------|---------------------------------------------------------------------|
| alus alus                                                                                                    | UNIV<br>DI M                                                                                                    | ERSITÀ<br>ESSINA                                                                                      | degli Studi                                                                                                    |                                                                                                    |                                                     |                                                             | N                                | MENU | ^       |                                                                     |
| Home I                                                                                                    | Login                                                                                                    |                                                                                                    |                                                                                                    |                                                                                                    |                                                     |                                                             |                                  |      |         | Cliccare quì                                                        |
| <u>[</u> ] «                                                                                                    | 1 F                                                                                                    | 1 G 1                                                                                                 | >>>                                                                                                    |                                                                                                    |                                                     |                                                             |                                  |      | 1       | per inserire<br>i dati relativi<br>ai titoli della                  |
| Per proseg<br>mostrano<br>precedent<br>Titoli d<br>ATENZI                                                                               | IIO TITOII II<br>guire è necess<br>titoli che sono<br>i.<br>di Studio Al<br>proseguire è n<br>mativi fra loro.<br>ONE! Accertar | Chiesti<br>ario dichiarare i<br>alternativi fra l<br>ternativi<br>ecessario comp<br>si che una tra le | titoli di studio. Per primi vengono mostrati i<br>oro. Nelle pagine seguenti verranno chiesti i<br>letare l'inserimento di almeno un titolo di stu<br>opzioni proposte non sia gia' soddisfatta: no | itoli di studio obbligato<br>lati relativi ai titoli di stu<br>idio. Le varie opzioni m<br>n è necessario complet | ri, mentre<br>udio cons<br>ostrano ti<br>are piu' d | e le varie o<br>eguiti negl<br>itoli che so<br>ii una opzie | opzion<br>li anni<br>ono<br>one. | đ    |         | Italiani                                                            |
| Opzion                                                                                                    | e 1:                                                                                                    |                                                                                                    |                                                                                                    | ne potence de la reconstruction de la reconstruction de la reconstruction de la reconstruction de la reconstru    |                                                     |                                                             |                                  |      | ^       |                                                                     |
| Stato                                                                                                    | Titula                                                                                                    |                                                                                                    |                                                                                                    | St                                                                                                    | ato                                                 |                                                             |                                  |      |         |                                                                     |
| Diocco                                                                                                    | Titolo di Scuo                                                                                                    | la Superiore                                                                                          | Note                                                                                                    | 11                                                                                                    | 010                                                 | Azioni                                                      |                                  |      |         |                                                                     |
| Opzion<br>Stato<br>blocco                                                                                                    | e 2:<br>Titolo                                                                                                    |                                                                                                    | Note                                                                                                    | St<br>Tit                                                                                                    | ato<br>:olo                                         | Azioni                                                      |                                  |      |         |                                                                     |
| <b>V</b>                                                                                                    | Titolo stranie                                                                                                    | ro                                                                                                    |                                                                                                    |                                                                                                    | e                                                   | Inserisci                                                   | ▶                                |      |         |                                                                     |
| Indietro<br><sup>I</sup> Lege<br><sup>()</sup> Chec<br><sup>()</sup> Com<br><sup>()</sup> → C <sup>4</sup><br><sup>()</sup> ≪<br>Dettag | Procedi<br>enda<br>:klist<br>plete<br>@<br>1 F<br>lio titoli ri                                                                 | https://unime.esse                                                                                    | 3.cineca.it/auth/studente/Immatricolazione/ •••• 👽 🏠                                                                                                    | Q Cerca                                                                                                    |                                                     | <u>≁</u> III/                                               |                                  | ۲    | > III < | Cliccare qui<br>per inserire<br>i dati relativ<br>ai titoli stranie |
| Per proseg                                                                                                    | guire nell'imm                                                                                                    | atricolazione al                                                                                      | corso di studio scelto è necessario indicare la                                                                                                    | Nazione Ordinamento                                                                                               | e di Cons                                           | eguiment (                                                  | o Titol                          | lo.  |         | Oslasianan                                                          |
| Tit                                                                                                    | olo Scuola<br>Superiore:                                                                                                    |                                                                                                    |                                                                                                    |                                                                                                    |                                                     |                                                             |                                  |      |         | le opzioni<br>e premere<br>il tasto                                 |
| c                                                                                                    | onseguito<br>presso:                                                                                                    | O Istituto                                                                                            | tajiano<br>Istero                                                                                                    |                                                                                                    |                                                     |                                                             |                                  |      |         | "Procedi"                                                           |
| Indietro                                                                                                    | Procedi<br>enda                                                                                                    | 1                                                                                                    |                                                                                                    |                                                                                                    |                                                     |                                                             |                                  |      |         |                                                                     |
| Jul                                                                                                    | klist                                                                                                    |                                                                                                    |                                                                                                    |                                                                                                    |                                                     |                                                             |                                  |      | ~       | Pag. 23                                                             |
|                                                                                                    |                                                                                                    |                                                                                                    |                                                                                                    |                                                                                                    |                                                     |                                                             |                                  |      |         |                                                                     |

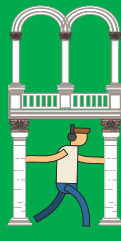

|                     | ← → ⊂ ŵ                                                                                            | https://unime.esse             | 3.cineca.it/auth/s            | tudente/Immatrico              | lazione/ 👓 🖾 🏠          | Q Cerca            |                    | ¥ III∖    |         | 5   |
|---------------------|----------------------------------------------------------------------------------------------------|--------------------------------|-------------------------------|--------------------------------|-------------------------|--------------------|--------------------|-----------|---------|-----|
|                     | UNIV<br>DI M                                                                                       | VERSITÀ I<br>ESSINA            | DEGLI S                       | Studi                          |                         |                    |                    |           | ME      | INU |
|                     | Home Login                                                                                         |                                |                               |                                |                         |                    |                    |           |         |     |
|                     | 🧾 < 1 F                                                                                            | 1 G 1                          | >>                            |                                |                         |                    |                    |           |         |     |
|                     | Ricerca Istituto S                                                                                 | Superiore                      |                               |                                |                         |                    |                    |           |         |     |
| ezionare            | Per proseguire nell'imm<br>Titolo.                                                                 | atricolazione al (             | corso di st <mark>u</mark> di | io sce <mark>l</mark> to è nec | essario impostare i f   | iltri per la ricei | ca dell'istituto d | i Consegu | uimento | 1   |
| stituto<br>periore  | Parametri di ricerc                                                                                | a istituto sup                 | eriore                        |                                |                         |                    |                    |           |         |     |
| amite               | Provincia                                                                                          | Selezionare u                  | ina provincia                 |                                |                         |                    |                    |           | ~       |     |
| ricerca             |                                                                                                    | se in Italia                   |                               |                                |                         |                    |                    |           |         |     |
| ccare quì           | Comune/Città                                                                                       | Selezionare u                  | in comune                     |                                |                         |                    |                    |           | ~       |     |
|                     | Comune testo                                                                                       |                                |                               |                                |                         |                    |                    |           |         |     |
|                     | libero                                                                                             | (Inserire il nom               | ie del Comun                  | ie solo se non                 | compare nella lista)    |                    |                    |           |         |     |
|                     | Tipologia                                                                                          | Selezionare u                  | in tipo <mark>l</mark> ogia   |                                |                         |                    |                    |           | ~       |     |
|                     | Nomitativo<br>scuola                                                                               |                                |                               |                                |                         |                    |                    |           |         |     |
|                     | Criteria di condinene                                                                              | (E. bozsipile ind              | licare, anche                 | parziaimente                   | , il nome dell'istituto |                    |                    |           |         |     |
|                     | -Criteri di ordinam                                                                                | iento                          |                               |                                |                         |                    |                    |           |         |     |
|                     | Ordina Per                                                                                         | Istituto                       |                               |                                |                         |                    |                    |           | ~       |     |
|                     | Ordinamento                                                                                        | Ascendente                     |                               |                                |                         |                    |                    |           | ~       |     |
|                     | Cerca Istituto                                                                                     | di scuola supe<br>la Indirizzo | Comune                        | Tipologia                      | Tipologia istruzio      | ne Tipo            | logia istruzione   | (MIUR)    |         |     |
|                     | Seleziona Scuo                                                                                     |                                |                               |                                |                         |                    |                    |           |         |     |
|                     | Seleziona Scuol                                                                                    | elenco di istitut              | i utilizzare i p              | arametri di ric                | erca                    |                    |                    |           |         |     |
|                     | Indietro Procedi<br>Legenda                                                                        | elenco di istitut              | i utilizzare i p              | arametri di ric                | erca                    |                    |                    |           |         |     |
| cca quì<br>rocedere | Seleziona Scuo<br>Per ottenere un<br>Indietro Procedi<br>Legenda<br>* Dato obbligatorio            | elenco di istitut              | i utilizzare i p              | arametri di ric                | erca                    |                    |                    |           |         |     |
| cca quì<br>rocedere | Seleziona Scuo<br>Per ottenere un<br>Indietro Procedi<br>Legenda<br>Dato obbligatorio<br>Checklist | elenco di istitut              | i utilizzare i p              | arametri di ric                | erca                    |                    |                    |           |         |     |

| Università degli S<br>di Messina                                                                                                    | TUDI                                                                                                    |                                                                                                    |                                                                         |
|----------------------------------------------------------------------------------------------------|----------------------------------------------------------------------------------------------------|----------------------------------------------------------------------------------------------------|-------------------------------------------------------------------------|
| Home Login                                                                                                    |                                                                                                    |                                                                                                    |                                                                         |
|                                                                                                    |                                                                                                    |                                                                                                    |                                                                         |
| Dati del Titolo di scuola superiore<br>Inserisci adesso il tipo di maturità, l'anno di conseguin<br>Titolo di scuola superiore                            | iento e il voto. Se hai frequentato l'anno integrativo compila anche i restanti campi.                                                                                                    |                                                                                                    | Compilare i campi<br>e Cliccare quì                                     |
| Situazione Titolo*<br>Tipo maturità*<br>Anno conseguimento*<br>Data conseguimento*<br>Voto*<br>Lode<br>Indirizzo<br>Anno Integrativo<br>Anno integrazione | conseguito     non ancora conseguito     MATURITA' COMMERCIALE PER GEOMETRI 2009 11/05/2019 (gg/MM/aaaa) 60 60      Nessuno     Anno integrativo in questo istituto     Anno integrativo in altro istituto                                                                                                    |                                                                                                    |                                                                         |
| Viversità DEGLI Studi<br>DI MESSINA           Vere lagi           Valoni IIIIIIIIIIIIIIIIIIIIIIIIIIIIIIIIIIII                                             | tè più titol di studio universitari 1 titoli di studio universitari possono essere inserti anche se non sono ancora stati conseguiti, per farlo è sufficiente selezionare l'apposta voce nelle pagine seguenti.           bi bitoli di studio universitari 1 titoli di studio universitari possono essere inserti anche se non sono ancora stati conseguiti, per farlo è sufficiente selezionare l'apposta voce nelle pagine seguenti.           bitoli di studio universitari 1 titoli di studio universitari possono essere inserti anche se non sono ancora stati conseguiti, per farlo è sufficiente selezionare l'apposta voce nelle pagine seguenti.           bitoli di studio universitari 1 titoli di studio universitari possono essere inserti anche se non sono ancora stati conseguiti, per farlo è sufficiente selezionare l'apposta voce nelle pagine seguenti.           bitoli di studio universitari 1 titoli di studio universitari possono essere inserti anche se non sono ancora stati conseguiti, per farlo è sufficiente selezionare l'apposta voce nelle pagine seguenti.           bitoli di studio universitari 1 titoli di studio universitari possono essere inserti anche se non sono ancora stati conseguiti, per farlo è sufficiente selezionare l'apposta voce nelle pagine seguenti.           bitoli di studio universitari 1 titoli di studio universitari possono essere inserti anche se non sono ancora stati conseguiti, per farlo è sufficiente selezionare l'apposta voce nelle pagine seguenti.           bitoli di studio universitari 1 titoli di studio universitari possono essere inserti anche se non sono ancora stati conseguiti, per farlo è sufficiente selezionare l'apposta voce nelle pagine seguenti anche seguenti anche seguenti anche seguenti anche seguenti anche seguenti anche seguenti anche seguenti anche seguenti anche seguenti anche seguenti anche seguenti anche seguenti anc | Image: Section of the section of the section of th | Come modificare<br>successivamente<br>il Titolo di Studio<br>in Ipotesi |

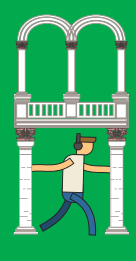

Cliccare quì per procedere

|                                                                                                    | ' ወ                                                                                                    | https://unime.esse3.o                                                   | cineca.it/auth/studente/Immatricolazio                                     | ne/ … 🗵 값                            | Q Cerca                                                                                          |                                                                    | $\mathbf{\overline{\tau}}$                                                                                                    | III\ C                                                  |         |
|----------------------------------------------------------------------------------------------------|----------------------------------------------------------------------------------------------------|-------------------------------------------------------------------------|----------------------------------------------------------------------------|--------------------------------------|--------------------------------------------------------------------------------------------------|--------------------------------------------------------------------|----------------------------------------------------------------------------------------------------|---------------------------------------------------------|---------|
| and solding                                                                                                  | UNIN                                                                                                    | VERSITÀ D                                                               | EGLI STUDI                                                                 |                                      |                                                                                                  |                                                                    |                                                                                                    |                                                         |         |
|                                                                                                    | DI M                                                                                                    | ESSINA                                                                  |                                                                            |                                      |                                                                                                  |                                                                    |                                                                                                    |                                                         | М       |
| Caral B                                                                                                    | ×                                                                                                    |                                                                         |                                                                            |                                      |                                                                                                  |                                                                    |                                                                                                    |                                                         |         |
| ome                                                                                                    | Login                                                                                                    |                                                                         |                                                                            |                                      |                                                                                                  |                                                                    |                                                                                                    |                                                         |         |
| 1 ~~                                                                                                    |                                                                                                    | 1 G 1                                                                   |                                                                            |                                      |                                                                                                  |                                                                    |                                                                                                    |                                                         |         |
|                                                                                                    |                                                                                                    |                                                                         |                                                                            |                                      |                                                                                                  |                                                                    |                                                                                                    |                                                         |         |
| Dettag                                                                                                    | lio titoli r                                                                                                    | ichiesti                                                                |                                                                            |                                      |                                                                                                  |                                                                    |                                                                                                    |                                                         |         |
| er prose                                                                                                    | guire è necess                                                                                                    | sa <mark>ri</mark> o dichiarare i ti                                    | toli di studio. Per primi vengo                                            | no mostrati i tit                    | oli di studio obbliga                                                                            | tori, me                                                           | ntre le v                                                                                                    | arie op:                                                | ioni    |
| nostrano                                                                                                    | titoli che sono                                                                                                    | o alternativi fra lor                                                   | o. Nelle pagine seguenti verra                                             | anno chiesti i da                    | ti relativi ai titoli di s                                                                       | studio c                                                           | onseguit                                                                                                    | i negli a                                               | nni     |
| receden                                                                                                    | ti.                                                                                                    |                                                                         |                                                                            |                                      |                                                                                                  |                                                                    |                                                                                                    |                                                         |         |
| Titoli                                                                                                    | di Studio A                                                                                                    | lternativi —                                                            |                                                                            |                                      |                                                                                                  |                                                                    |                                                                                                    |                                                         |         |
|                                                                                                    |                                                                                                    |                                                                         |                                                                            |                                      |                                                                                                  |                                                                    |                                                                                                    |                                                         |         |
|                                                                                                    |                                                                                                    |                                                                         |                                                                            |                                      |                                                                                                  |                                                                    |                                                                                                    |                                                         |         |
| Per                                                                                                    | proseguire è i                                                                                                    | necessario comple                                                       | tare l'inserimento di almeno                                               | un titolo di stud                    | o. Le varie opzioni                                                                              | mostrar                                                            | io titoli c                                                                                                    | he son                                                  | )       |
| A Per alte                                                                                                   | proseguire è i<br>rnativi fra lorc                                                                                                    | necessario comple<br>).                                                 | tare l'inseriment <mark>o</mark> di almeno                                 | un titolo di stud                    | o. Le varie opzioni                                                                              | mostrar                                                            | io titoli c                                                                                                    | he so <mark>n</mark>                                    | )       |
| Per<br>alte<br>ATTENZ                                                                                        | proseguire è i<br>rnativi fra lorc<br>IONE! Accertai                                                                                     | necessario comple<br>).<br>rsi che una tra le o                         | tare l'inserimento di almeno<br>pzioni proposte non sia gia' s             | un titolo di stud<br>oddisfatta: non | o. Le varie opzioni<br>è necessario compl                                                        | mostrar<br>etare pi                                                | io titoli c<br>u' di una                                                                                                    | he son<br>opzion                                        | e.      |
| Per<br>alte<br>ATTENZ<br>Opzior                                                                              | proseguire è i<br>rnativi fra lorc<br>IONE! Accertai<br>ne 1:                                                                            | necessario comple<br>).<br>rsi che una tra le o                         | tare l'inserimento di almeno<br>pzioni proposte non sia gia' s             | un titolo di stud<br>oddisfatta: non | o. Le varie opzioni<br>è necessario compl                                                        | mostrar<br>etare pi                                                | io titoli c<br>u' di una                                                                                                    | he sono                                                 | e.      |
| ATTENZ<br>Opzior                                                                                             | proseguire è i<br>rnativi fra lorc<br>IONE! Accertai<br>ne 1:                                                                            | necessario comple<br>),<br>rsi che una tra le o                         | tare l'inserimento di almeno<br>pzioni proposte non sia gia' s             | un titolo di stud<br>oddisfatta: non | o. Le varie opzioni<br>è necessario compl                                                        | mostrar<br>etare pi<br><b>itato</b>                                | io titoli c<br>u' di una                                                                                                    | he sono                                                 | e.      |
| Per<br>alte<br>ATTENZ<br>Opzior<br>Stato<br>blocco                                                           | proseguire è i<br>rnativi fra lorc<br>IONE! Accertai<br>ne 1:<br>Titolo                                                                  | necessario comple<br>o.<br>rsi che una tra le o                         | tare l'inserimento di almeno<br>pzioni proposte non sia gia' s<br>Note     | un titolo di stud<br>oddisfatta: non | o. Le varie opzioni<br>è necessario compl<br>s<br>1<br>1                                         | mostrar<br>etare pi<br>itato<br>itolo                              | o titoli c<br>u' di una<br>A:                                                                                                    | the sono<br>opzion<br>zioni                             | e.      |
| Per<br>alte<br>ATTENZ<br>Opzior<br>Stato<br>blocco                                                           | proseguire è i<br>rnativi fra lorc<br>IONE! Accertai<br>ne 1:<br><b>Titolo</b><br>Titolo di Scu                                          | necessario comple<br>o,<br>rsi che una tra le o<br>ola Superiore        | tare l'inserimento di almeno<br>pzioni proposte non sia gia' s<br>Note     | un titolo di stud<br>oddisfatta: non | o. Le varie opzioni<br>è necessario compl<br>s<br>r<br>r<br>r                                    | mostrar<br>etare pi<br>Stato<br>Titolo                             | ao titoli c<br>u' di una<br>A:<br>J                                                                                                    | the sono<br>opzion<br>cioni                             | e.      |
| ATTENZ<br>Opzior<br>Stato<br>blocco                                                                          | proseguire è i<br>rnativi fra lorc<br>IONE! Accertai<br>ne 1:<br>Titolo<br>Titolo di Scur                                                | necessario comple<br>o,<br>rsi che una tra le o<br>ola Superiore        | tare l'inserimento di almeno<br>pzioni proposte non sia gia' s<br>Note     | un titolo di stud<br>oddisfatta: non | o. Le varie opzioni i<br>è necessario compl                                                      | mostrar<br>etare pi<br>Stato<br>Titolo                             | uo titoli c<br>u' di una<br>Az                                                                                                    | he sono<br>opzion<br>zioni                              | e.      |
| ▲ Per<br>alte<br>ATTENZ<br>Opzior Stato<br>blocco ✓                                                          | proseguire è i<br>rnativi fra lorc<br>IONEI Accertai<br>ne 1:<br>Titolo<br>Titolo di Scu<br>ne 2:                                        | necessario comple<br>),<br>rsi che una tra le o<br>ola Superiore        | tare l'inserimento di almeno<br>pzioni proposte non sia gia' s<br>Note     | un titolo di stud<br>oddisfatta: non | o. Le varie opzioni<br>è necessario compl<br>s<br>r<br>r                                         | mostrar<br>etare pi<br>itato<br>itolo                              | ao titoli c<br>u' di una<br>A:                                                                                                    | he sono<br>opzion<br>zioni                              | e.      |
| Per<br>alte<br>ATTENZ<br>Opzior     Stato     blocco     Opzior     Stato     blocco                         | proseguire è i<br>rnativi fra lorci<br>IONE! Accertai<br>ne 1:<br>Titolo<br>Titolo di Scur<br>ne 2:                                      | necessario comple<br>o,<br>rsi che una tra le o<br>ola Superiore        | etare l'inserimento di almeno<br>pzioni proposte non sia gia' s<br>Note    | un titolo di stud<br>oddisfatta: non | o. Le varie opzioni i<br>è necessario compl<br>s<br>T                                            | mostrar<br>etare pi<br>itato<br>itolo                              | o titoli c<br>u' di una<br>Az                                                                                                    | tioni                                                   | )<br>e. |
| Per<br>alte<br>ATTENZ<br>Opzior<br>Stato<br>blocco<br>Opzior<br>Stato<br>blocco                              | proseguire è i<br>rnativi fra lorci<br>IONE! Accertai<br>ne 1:<br>Titolo<br>Titolo di Scur<br>ne 2:<br>Titolo<br>Titolo stranie          | necessario comple<br>o,<br>rsi che una tra le o<br>ola Superiore<br>ero | tare l'inserimento di almeno<br>pzioni proposte non sia gia' s<br>Note     | un titolo di stud<br>oddisfatta: non | o. Le varie opzioni i<br>è necessario compl                                                      | etare pi<br>Stato<br>Citolo                                        | ao titoli c<br>u' di una<br>A:<br>)<br>)<br>(<br>)<br>(<br>)<br>(<br>)<br>)<br>(<br>)<br>)<br>)<br>)<br>(<br>)<br>)<br>(<br>)<br>)<br>(<br>)<br>)<br>)<br>(<br>)<br>)<br>(<br>)<br>)<br>(<br>)<br>)<br>(<br>)<br>)<br>(<br>)<br>)<br>(<br>)<br>(<br>)<br>)<br>(<br>)<br>)<br>)<br>(<br>)<br>)<br>(<br>)<br>)<br>(<br>)<br>)<br>(<br>)<br>)<br>(<br>)<br>)<br>(<br>)<br>)<br>(<br>)<br>)<br>(<br>)<br>)<br>(<br>)<br>)<br>)<br>(<br>)<br>)<br>(<br>)<br>)<br>)<br>(<br>)<br>)<br>(<br>)<br>)<br>)<br>(<br>)<br>)<br>(<br>)<br>)<br>)<br>(<br>)<br>)<br>)<br>(<br>)<br>)<br>(<br>)<br>)<br>(<br>)<br>)<br>(<br>)<br>)<br>(<br>)<br>)<br>(<br>)<br>)<br>(<br>)<br>)<br>(<br>)<br>)<br>(<br>)<br>)<br>(<br>)<br>)<br>(<br>)<br>)<br>(<br>)<br>)<br>(<br>))<br>(<br>)<br>)<br>(<br>)<br>)<br>(<br>)<br>)<br>)<br>(<br>)<br>)<br>(<br>)<br>)<br>(<br>)<br>)<br>(<br>)<br>)<br>(<br>)<br>)<br>(<br>)<br>)<br>(<br>)<br>)<br>(<br>)<br>)<br>(<br>)<br>)<br>(<br>)<br>)<br>(<br>)<br>)<br>(<br>)<br>)<br>(<br>)<br>)<br>(<br>)<br>)<br>(<br>)<br>)<br>(<br>)<br>)<br>)<br>(<br>)<br>)<br>(<br>)<br>)<br>)<br>(<br>)<br>)<br>(<br>)<br>)<br>(<br>)<br>)<br>(<br>)<br>)<br>(<br>)<br>)<br>(<br>)<br>)<br>)<br>(<br>)<br>)<br>(<br>)<br>)<br>)<br>(<br>)<br>)<br>)<br>(<br>)<br>)<br>)<br>)<br>(<br>)<br>)<br>)<br>)<br>(<br>))<br>())<br>)<br>)<br>)<br>())<br>)<br>)<br>())<br>)<br>)<br>)<br>())<br>)<br>)<br>)<br>())<br>)<br>)<br>)<br>()))<br>()))<br>()))<br>()))<br>()))<br>()))<br>()))<br>()))<br>()))<br>()))<br>()))<br>()))<br>())))<br>())))<br>())))<br>())))<br>())))<br>())))<br>())))<br>()))))) | the sond<br>opzion<br>zioni                             | )<br>e. |
| Per<br>alte<br>ATTENZ<br>Opzior     Stato<br>blocco     Opzior     Stato     bocco     Stato     bocco     w | proseguire è i<br>rnativi fra lorci<br>IONE! Accertai<br>ne 1:<br>Titolo<br>Titolo di Scur<br>ne 2:<br>Titolo stranio                    | necessario comple<br>o,<br>rsi che una tra le o<br>ola Superiore<br>ero | tare l'inserimento di almeno pzioni proposte non sia gia' s Note Note Note | un titolo di stud<br>oddisfatta: non | o. Le varie opzioni i<br>è necessario compl<br>s<br>r<br>r                                       | mostrar<br>etare pi<br>itato<br>itolo<br>©<br>Stato<br>ritolo<br>© | ao titoli c<br>u' di una<br>A:<br>S<br>A:<br>Ins                                                                                                    | the sond<br>opzioni<br>ioni<br>ioni<br>zioni<br>serisci | e.      |
| ATTENZ<br>Opzior<br>Stato<br>blocco<br>Opzior<br>Stato<br>blocco                                             | proseguire è i<br>rnativi fra lorci<br>IONEI Accertai<br>ne 1:<br>Titolo<br>Titolo di Scui<br>ne 2:<br>Titolo<br>Titolo stranie          | necessario comple<br>),<br>rsi che una tra le o<br>ola Superiore<br>ero | tare l'inserimento di almeno pzioni proposte non sia gia' s Note Note      | un titolo di stud<br>oddisfatta: non | o. Le varie opzioni<br>è necessario compl<br>s<br>r<br>r<br>r<br>r<br>r<br>r<br>r<br>r<br>r<br>r | mostrar<br>etare pi<br>itato<br>itolo<br>©<br>Stato<br>ritolo<br>© | ao titoli c<br>u' di una<br>A:                                                                                                    | the sond<br>opzioni<br>isoni<br>serisci                 | )<br>e. |
| Per<br>alte<br>ATTENZ<br>Opzior<br>Stato<br>blocco<br>Opzior<br>Stato<br>blocco                              | proseguire è i<br>rnativi fra lorci<br>IONE! Accertai<br>ne 1:<br>Titolo<br>Titolo di Scur<br>ne 2:<br>Titolo stranio                    | necessario comple<br>o,<br>rsi che una tra le o<br>ola Superiore<br>ero | tare l'inserimento di almeno<br>pzioni proposte non sia gia' s<br>Note     | un titolo di stud<br>oddisfatta: non | o. Le varie opzioni i<br>è necessario compl                                                      | etare pi<br>Stato<br>Citolo                                        | ao titoli c<br>u' di una<br>A:<br>)<br>)<br>(Ins                                                                                                    | the sond<br>opzion<br>zioni<br>zioni<br>serisci         | e.      |
| Per<br>alte<br>ATTENZ<br>Opzior<br>Stato<br>blocco<br>Opzior<br>Stato<br>blocco<br>M<br>Leg                  | proseguire è i<br>rnativi fra lorci<br>IONE! Accertai<br>ne 1:<br>Titolo<br>Titolo di Scur<br>ne 2:<br>Titolo stranio<br>Procedi<br>enda | necessario comple<br>o,<br>rsi che una tra le o<br>ola Superiore<br>ero | tare l'inserimento di almeno pzioni proposte non sia gia' s Note Note Note | un titolo di stud<br>oddisfatta: non | o. Le varie opzioni i<br>è necessario compl<br>s<br>r<br>r<br>r<br>r                             | mostrar<br>etare pi<br>itato<br>itolo<br>©                         | ao titoli c<br>u' di una<br>A:                                                                                                    | the sond<br>opzioni<br>opzioni<br>serisci               | e.      |

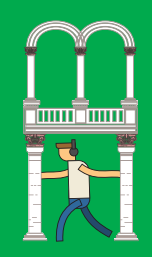

Compilare i campi

e Cliccare quì

^

~

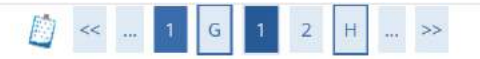

### Immatricolazione: Dati immatricolazione

In questa pagina vengono richiesti altri dati necessari all'immatricolazione.

Nella sezione *"Dati prima immatricolazione nel sistema universitario"* lo studente già immatricolato presso l'Università di Messina o altri Atenei dovrà inserire l'anno accademico, la data di immatricolazione e l'Ateneo presso il quale **si è stati immatricolati per la prima volta**.

Nella sezione *"Ulteriori dati"* specificare qual è lo stato occupazionale dello studente, e il numero di rate della tassa universitaria.

Per i Corsi di Laurea Triennali e Magistrali:

2 rate: si pagherà la prima rata all'atto dell'immatricolazione e una rata UNICA con scadenza 28 febbraio;

4 rate: si pagherà la prima rata all'atto dell'immatricolazione e 3 rate con scadenze, rispettivamente, 30 novembre, 28 febbraio e 31 maggio.

#### ATTENZIONE!

La scelta della rateizzazione non potrà essere più modificata in seguito.

| Tipo:*                                                                                                    | Immatricolazione standard                    | ~           |          |
|----------------------------------------------------------------------------------------------------|----------------------------------------------|-------------|----------|
| ati prima immati                                                                                                    | ricolazione nel sistema universitario        |             | k.<br> * |
| Anno<br>Accademico:*                                                                                                    | 2018/2019                                    | *           |          |
| Data di pr <mark>im</mark> a                                                                                                    |                                              | =           |          |
| immatricolazione<br>nel sistema<br>universitario:                                                                                                    | (gg/MM/aaaa)                                 |             |          |
| Ateneo di prima                                                                                                    |                                              | *           | ^        |
| nel sistema                                                                                                    |                                              |             |          |
| universitario:                                                                                                    |                                              |             |          |
| universitario:<br>Ilteriori dati                                                                                                    |                                              |             |          |
| universitario:<br>Ilteriori dati<br>Sedi:*                                                                                                    | MESSINA                                      | 2           |          |
| universitario:<br>Ilteriori dati<br>Sedi:*<br>Stato<br>Occupazionale:*                                                                                               | MESSINA<br>-                                 | ~           |          |
| universitario:<br>Ilteriori dati<br>Sedi:*<br>Stato<br>Occupazionale:*<br>Rateizzazione<br>Tassa                                                                     | MESSINA<br>-<br>Scegliere una rateizzazione. | ~           |          |
| universitario:<br>Ilteriori dati<br>Sedi:*<br>Stato<br>Occupazionale:*<br>Rateizzazione<br>Tassa<br>Universitaria:*                                                  | MESSINA - Scegliere una rateizzazione.       |             |          |
| universitario:<br>Ilteriori dati<br>Sedi:*<br>Stato<br>Occupazionale:*<br>Rateizzazione<br>Tassa<br>Universitaria:*                                                  | MESSINA<br>-<br>Scegliere una rateizzazione. | 2<br>2<br>2 |          |
| universitario:<br>Ilteriori dati<br>Sedi:*<br>Stato<br>Occupazionale:*<br>Rateizzazione<br>Tassa<br>Universitaria:*<br>dietro Avanti                                 | MESSINA - Scegliere una rateizzazione.       |             |          |
| universitario:<br>Ilteriori dati<br>Sedi:*<br>Stato<br>Occupazionale:*<br>Rateizzazione<br>Tassa<br>Universitaria:*<br>dietro Avanti<br>Legenda<br>Dato obbligatorio | MESSINA<br>-<br>Scegliere una rateizzazione. |             |          |

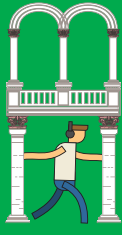

|                                          | (←)→ 健 ⋒                                                                                                    | https://unime.esse3.cineca.it/auth/                                | studente/Immatricolazione/                | ···· 🖂 🕁                         | Q. Cerca                 | III\            |          | ۲   | Ξ |  |
|------------------------------------------|----------------------------------------------------------------------------------------------------|--------------------------------------------------------------------|-------------------------------------------|----------------------------------|--------------------------|-----------------|----------|-----|---|--|
|                                          | Immatricolazion                                                                                                    | e: Scelta part-time                                                |                                           |                                  |                          | ł.              |          |     | ^ |  |
| Selezionare                              | In questa sezione lo stud                                                                                                   | lente può optare per un regim                                      | e di studio a tempo pa                    | rziale (part-time                | 2).                      |                 |          |     |   |  |
| il regime<br>di studio<br>e Cliccare quì | Lo studente a tempo par<br>anni accademici i 60 CFU                                                                         | ziale seguirà un percorso form<br>I previsti di norma per ciascun  | nativo rimodulato in ba<br>anno di corso. | se alla sc <mark>e</mark> lta ef | ffettuata, che gli conse | ente di acquis  | ire in 2 | 2   |   |  |
| per procedere                            | Il regime a tempo parzia<br>valido solo per il periodo                                                                      | le prevede un acconto sulla tas<br>o concordato.                   | ssa di iscrizione ed una                  | riduzione sulle                  | erate rimanenti pari a   | l 40% del dov   | uto,     |     | l |  |
|                                          | Tale opzione può essere                                                                                                    | rinnovata o modificata all'atto                                    | dell'iscrizione all'anno                  | di co <mark>r</mark> so succe    | ssivo.                   |                 |          |     |   |  |
|                                          | ATTENZIONE!<br>La rateizzazione proposta nelle pagine successive deve essere coerente con la tipologia di Part Time scelta. |                                                                    |                                           |                                  |                          |                 |          |     |   |  |
|                                          | Per maggiori informazioni è possibile consultare <u>questa pagina</u> sul sito www.unime.it                                 |                                                                    |                                           |                                  |                          |                 |          |     |   |  |
|                                          | Part Time                                                                                                    |                                                                    |                                           |                                  |                          |                 |          |     |   |  |
| ÷                                        | Tipo:*                                                                                                    | Full Time                                                          |                                           |                                  |                          |                 | ~        |     |   |  |
|                                          |                                                                                                    |                                                                    |                                           |                                  |                          |                 |          |     |   |  |
|                                          |                                                                                                    | (i) https://unime.esse3.cineca.it/auth                             | /studente/Immatricolazione/               | ⊠ ☆                              | Q Cerca                  | lii1\           |          | ٢   | Ě |  |
|                                          | Home Login                                                                                                    |                                                                    |                                           |                                  | A:                       | -               |          |     |   |  |
|                                          | Conferma scelte In questa pagina sono rie apportare le modifiche. Dati immatricola                                          | 2 H 1 >> precedenti pilogate tutte le scelte impost                | ate. Se corrette, proce                   | di con la confe                  | rma, altrimenti utilizz. | a il tasto "Ind | ietro"   | per |   |  |
|                                          | Anno Accademico                                                                                                    |                                                                    | 2018/201                                  | 9                                |                          |                 |          |     |   |  |
|                                          | Dipartimenti                                                                                                    |                                                                    | Civiltà an                                | tiche e moderr                   | ne                       |                 |          |     |   |  |
|                                          | Tipo di Titolo di Studio                                                                                                    |                                                                    | Laurea di                                 | i Primo Livello                  |                          |                 |          |     |   |  |
|                                          | Tipo di Corso di Studio                                                                                                    |                                                                    | Corso di                                  | Laurea                           |                          |                 |          | _   |   |  |
|                                          | Tipo domanda di imma                                                                                                    | atricolazione                                                      | Immatric                                  | olazione stand                   | ard                      |                 |          |     |   |  |
| Cliccare quì                             | Corso di Studio                                                                                                    |                                                                    |                                           |                                  |                          |                 |          |     |   |  |
| per confermare                           | Ordinamento di Corso                                                                                                    | di Studio                                                          | FILOSOFI                                  | A                                |                          |                 |          |     |   |  |
| o tornare indietro<br>per eventuali      | Dati immatricola                                                                                                    | azione al <mark>Sistema Univ</mark>                                | versitario                                |                                  | 3                        | -0.             |          | _   | - |  |
| correzioni                               | A.A. Immatricolazione                                                                                                    | SU                                                                 | 2018/201                                  | 9                                |                          |                 |          |     |   |  |
|                                          | Data Immatricolazion                                                                                                    | e SU                                                               | 21/06/20                                  | 19                               |                          |                 |          |     |   |  |
|                                          | Ateneo Immatricolazi                                                                                                    | teneo Immatricolazione SU Università degli Studi di MESSINA - TEST |                                           |                                  |                          |                 |          |     |   |  |
|                                          | _ Altri Dati di Imm                                                                                                    | atricolazione                                                      |                                           |                                  |                          |                 |          |     |   |  |
|                                          | Tipologia didattica                                                                                                    |                                                                    |                                           |                                  |                          |                 |          |     |   |  |
|                                          | Stato occupazionale                                                                                                    |                                                                    | non lavor                                 | ratore: tempo s                  | studio > 75%             |                 |          |     |   |  |
|                                          | Sede                                                                                                    |                                                                    | MESSINA                                   | 9                                |                          |                 |          | _   |   |  |
|                                          | Rateizzazione Tassa U                                                                                                    | niversitaria:                                                      | 4 rate                                    |                                  |                          |                 |          |     |   |  |
|                                          | Indietre Conferma                                                                                                    | 5                                                                  |                                           |                                  |                          |                 |          |     |   |  |

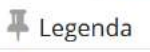

Checklist

Pag. 28

| Tipologia di dimensionamento Allegati N.   COD. FISCALE 5 MB 1   0 TES. 5 MB   1 0   Conscisso Allegati Carca Inserisor Allegati Inserisor Allegati Inserisor Allegati Conscisso Allegati Conscisso All | e.                                  | Massimo                                        | N               | N               |                    |                |        |             |                    | per per ins<br>gli alleg<br>e preme<br>il tasto "Av |
|----------------------------------------------------------------------------------------------------|-------------------------------------|------------------------------------------------|-----------------|-----------------|--------------------|----------------|--------|-------------|--------------------|-----------------------------------------------------|
| Autom Autom     O TES.   O TES.   SANITARIA     MB     1     0     Insertici Allegato     Insertici Allegato <th>Tipologia di<br/>allegato</th> <th>dimensionamento</th> <th>Allegati<br/>Min</th> <th>Allegati<br/>Max</th> <th>Stato</th> <th>N.<br/>Allegati</th> <th>Titolo</th> <th>Descrizione</th> <th>Azioni</th> <th>per proce</th>                                                                                                    | Tipologia di<br>allegato            | dimensionamento                                | Allegati<br>Min | Allegati<br>Max | Stato              | N.<br>Allegati | Titolo | Descrizione | Azioni             | per proce                                           |
| Indietro Avanti <p< th=""><th>COD. FISCALE<br/>O TES.<br/>SANITARIA</th><th>5 MB</th><th>1</th><th>1</th><th>٥</th><th>0</th><th></th><th></th><th>Inserisci Allegato</th><th></th></p<>                                                                                                    | COD. FISCALE<br>O TES.<br>SANITARIA | 5 MB                                           | 1               | 1               | ٥                  | 0              |        |             | Inserisci Allegato |                                                     |
| Allegato:* Sfoglia Cattura 1.PNG<br>(Le estensioni supportate sono: *.jpeg, *.tif, *.tiff, *.png, *.jpg, *.pdf/A, *.pdf)                                                                                                    |                                     | abcumento allegato.                            |                 |                 |                    |                |        |             |                    |                                                     |
| Allegato:*       Sfoglia       Cattura 1.PNG         (Le estensioni supportate sono: *.jpeg, *.tif, *.tiff, *.png, *.jpg, *.pdf/A, *.pdf)                                                                                                    | Dettaglio doo<br>Tito<br>Descrizior | iumento<br>io:* Codice Fiso<br>e:* Codice Fiso | CALE O TE       | ESSERA S        | Sanitaf<br>Sanitaf | RIA            |        |             |                    | Compila<br>i camp                                   |
|                                                                                                    | Dettaglio doo<br>Tito<br>Descrizior | codice fise                                    | CALE O TE       | ESSERA S        | Sanitaf            | RIA            |        |             |                    | Compila<br>i camp<br>e Cliccare                     |

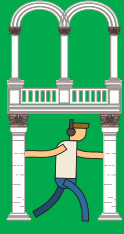

|                                                               | <del>د</del> ش                                                                                                    | (i) https://unime.es                                                                                                    | se3.cineca.i                                                   | t/auth/studer                                      | te/Immat                           | icolazione/        | ⊠ ☆                                         | Q Cerca                                     | III\ C     | ] 🔮  | Ξ          |
|---------------------------------------------------------------|----------------------------------------------------------------------------------------------------|----------------------------------------------------------------------------------------------------|----------------------------------------------------------------|----------------------------------------------------|------------------------------------|--------------------|---------------------------------------------|---------------------------------------------|------------|------|------------|
|                                                               | UI<br>DI                                                                                                    | NIVERSITÀ I<br>Messina                                                                                                    | DEGLI                                                          | Stu                                                | DI                                 |                    |                                             |                                             |            | MENU | <b>(</b> ) |
| Cliccare quì                                                  | Allegati alla c<br>In questa pagina è<br>Lista allegati                                                                                                    | H 1 I 1<br>Iomanda di Im                                                                                                    | >><br>Imatric                                                  | colazio<br>allegati al                             | <b>ne</b><br>a doma                | ında di Im         | matricolazion                               | e.                                          |            |      |            |
| per proseguire                                                | Tipologia di<br>allegato                                                                                                    | Massimo<br>dimensionamento<br>file                                                                                                    | N.<br>Allegati<br>Min                                          | N.<br>Allegati<br>Max                              | Stato                              | N.<br>Allegati     | Titolo                                      | Descrizione                                 | Azion      | ı    |            |
|                                                               | COD. FISCALE O<br>TES. SANITARIA                                                                                                    | 5 MB                                                                                                    | 1                                                              | 1                                                  | ۰                                  | 1                  | CODICE<br>FISCALE O<br>TESSERA<br>SANITARIA | CODICE FISCALE O<br>TESSERA SANITARIA       | <u> </u>   | D    | 3.6        |
|                                                               | Indietre Avan                                                                                                    | i                                                                                                    |                                                                |                                                    |                                    |                    |                                             |                                             |            |      | k.         |
| Cliccare quì<br>per proseguire<br>con<br>l'autocertificazione | Image: Second Second | pilogo autocertificazion<br>riepilogo dei dati della autocerofi<br>azione per esprimere o meno il o<br>153E<br>udi di Messina all'acquisizione o | 1e<br>Iazione inserita<br>Insenso all'acqu<br>Iei dati ISEE pe | uisizione dei tuo<br>r le prestazioni              | i dati ISEE-U<br>per il diritt     | dell'INPS.         | niversitario direttam                       | ente dalla banca dati dell'INPS: SI         |            |      |            |
|                                                               | Riepilogo Fascia<br>Fascia di reddito: XIV FASCIA                                                                                                    | ,                                                                                                    |                                                                |                                                    |                                    |                    |                                             |                                             |            |      |            |
|                                                               | Anno: 2019                                                                                                    |                                                                                                    |                                                                |                                                    |                                    |                    |                                             |                                             |            |      |            |
|                                                               | - Riepilogo tasse                                                                                                    | Descrizione                                                                                                    |                                                                |                                                    |                                    | Importo            |                                             | Rata                                        | Scadenza   |      |            |
|                                                               | BOLLO VIRTUALE                                                                                                    |                                                                                                    |                                                                |                                                    |                                    | inporto            | 16,00                                       | 1 di 4                                      | 30/09/2019 |      |            |
|                                                               | TASSA REGIONALE                                                                                                    |                                                                                                    |                                                                |                                                    |                                    |                    | 140,00                                      | 1 di 4<br>2 di 4                            | 30/09/2019 |      |            |
|                                                               | CONTRIBUTI                                                                                                    |                                                                                                    |                                                                |                                                    |                                    |                    | 600,00                                      | 3 di 4                                      | 28/02/2020 |      |            |
|                                                               | CONTRIBUTI                                                                                                    |                                                                                                    |                                                                |                                                    |                                    |                    | 600,00                                      | 4 di 4                                      | 29/05/2020 |      |            |
| <b>,</b>                                                      | Vai alla Gestione della Autocertifi<br>Indietro Avanti                                                                                                    | azione                                                                                                    |                                                                |                                                    |                                    |                    | 1.556,00                                    |                                             |            |      |            |
|                                                               | Home Login                                                                                                    |                                                                                                    |                                                                |                                                    |                                    |                    |                                             |                                             |            |      |            |
| Cliccare quì<br>per proseguire                                | *» ISEE-Università 2                                                                                                    | o18/2019<br>/ersità 201                                                                                                    | 19/20                                                          | 020                                                |                                    |                    |                                             |                                             |            |      |            |
|                                                               | Se vuoi ottene<br>all'acquisizione<br>Clicca su <b>Prose</b><br>Se invece non                                                                                                    | re la riduzione d<br>e dei tuoi dati ISE<br>e <b>gui</b> per esprime<br>vuoi dichiarare i                                                        | elle tass<br>E-U dal<br>ere il tuo<br>redditi,                 | se relati<br>Il'INPS.<br>D consei<br><b>Proseg</b> | ve al s<br>nso.<br>g <b>ui</b> e n | aldo/co<br>on espr | inguaglio, <b>c</b><br>imere il tu          | <b>levi esprimere</b> il tuc<br>o consenso. | o consens  | 50   |            |
| Pag. 30                                                       | Prosegui                                                                                                    |                                                                                                    |                                                                |                                                    |                                    |                    |                                             |                                             |            |      |            |

| 12 - | 1 | 512 |
|------|---|-----|
|      |   |     |
|      |   |     |

Cliccare quì

per proseguire

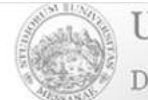

Università degli Studi di Messina

Home Login

🛪 » Autocertificazione 2018 » ISEE-Università

# ISEE-Università

Autorizzazione all'acquisizione dei dati ISEE di **Kokissi Maturite del** Dichiarante. Effettuata la scelta, premere [Avanti] in fondo alla pagina.

#### DATI INPS

Se autorizzi il prelievo dei dati dalla banca dati INPS viene dato il consenso al prelievo, da parte dell'Ateneo, al prelievo dall'INPS dell'ISEE-U, per prestazioni agevolate per il Diritto allo Studio Universitario sulla base del quale sarà determinato l'importo della contribuzione studentesca per l'a.a. 2019/2020

La ricerca sulla banca dati dell'INPS avverrà sulla base del codice fiscale. Se presso la banca dati INPS non esiste un valido ISEE-U, sarai collocato/a nella fascia massima di contribuzione.

ATTENZIONE!!! Se NON autorizzi il prelievo dei dati dalla banca dati INPS sarai collocato nella fascia massima di contribuzione.

Le attestazioni ISEE-U sono sottoposte a controlli attraverso l'incrocio delle banche dati della Pubblica Amministrazione, dell'INPS e attraverso l'attività ispettiva della Guardia di Finanza.

| Autorizzo > 🔿 Si    | O No |
|---------------------|------|
| l'Università        |      |
| degli Studi di      |      |
| Messina             |      |
| all'acquisizione    |      |
| dei dati ISEE per   |      |
| le prestazioni      |      |
| per il diritto allo |      |
| studio              |      |
| universitario       |      |
| direttamente        |      |
| dalla banca dati    |      |
| dell'INPS *         |      |
|                     |      |

Avanti

Si consignlia di autorizzare l'Ateneo per l'acquisizione dei dati ISEE dalla banca dati INPS ai fini di quantificare correttamente l'importo del conguaglio dovuto

| - | - | _ |  |
|---|---|---|--|
|   |   |   |  |

v

^

¥

v

|                                                        | (←) → ⊂ ŵ                                      | (i) https://unime.esse3.cineca                           | .it/auth/studente/Immatricolazione   | ≠ ⊠ ☆           | Q, Cerca             |                |          | ۲   | Ш |
|--------------------------------------------------------|------------------------------------------------|----------------------------------------------------------|--------------------------------------|-----------------|----------------------|----------------|----------|-----|---|
|                                                        | Conferma                                       | Autocertifica                                            | zione                                |                 |                      |                |          |     |   |
| Cliccare quì<br>per confermare<br>l'Autocertificazione | In questa pagina visu                          | alizzi il riepilogo dei dati fino                        | ra inseriti e li confermi in v       | via definitiva. |                      |                |          |     |   |
|                                                        | Attenzione: auto<br>Verifica la corre<br>dati. | certificazione in bozza<br>tezza delle informazioni e pi | rocedi alla conferma (clicca         | ando su "Prese  | nta Autocertificazio | ne") per trasm | ettere i |     |   |
|                                                        | Riepilogo dei dati                             |                                                          |                                      |                 |                      |                |          |     |   |
|                                                        | Dichiarante: XOR 153                           | MAN#REDE                                                 |                                      |                 |                      |                |          |     |   |
|                                                        | DATI AUT<br>INPS                               | orizzo l'Università degli Sti                            | udi di Messina all'acquisi<br>studio | universitario d | lirettamente dalla   | i banca dati d | ell'INPS | SI  | 1 |
|                                                        | Presenta Autocertific                          | azione Annulla                                           |                                      |                 |                      |                |          |     |   |
|                                                        | <>> ℃ ŵ                                        | (i) https://unime.esse3.cineca.it/a                      | auth/studente/Immatricolazione/      | ⊌ ☆             | Q. Cerca             | ۱۱۱/           | •        | Ξ   |   |
| Cliccare quì                                           | Uni<br>di M                                    | VERSITÀ DEGLI<br>[ESSINA                                 | Studi                                |                 |                      |                | M        | ENU |   |
|                                                        | Home Login                                     |                                                          |                                      |                 |                      |                |          |     |   |
|                                                        | ESSE3 - Messag                                 | zio per l'Utente                                         |                                      |                 |                      |                |          |     |   |
|                                                        | Presentazione Au                               | ocertificazione                                          |                                      |                 |                      |                |          |     |   |
|                                                        | La presentazione dell'a                        | utocertificazione è stata eseg                           | guita con esito positivo.            |                 |                      |                |          |     |   |
|                                                        | → OK                                           |                                                          |                                      |                 |                      |                |          |     |   |
|                                                        |                                                |                                                          |                                      |                 |                      |                |          |     |   |
|                                                        |                                                |                                                          |                                      |                 |                      |                |          |     |   |
|                                                        |                                                |                                                          |                                      |                 |                      |                |          |     |   |
|                                                        |                                                |                                                          |                                      |                 |                      |                |          |     |   |
|                                                        |                                                |                                                          |                                      |                 |                      |                |          |     |   |
|                                                        |                                                |                                                          |                                      |                 |                      |                |          |     |   |
|                                                        |                                                |                                                          |                                      |                 |                      |                |          |     |   |
|                                                        |                                                |                                                          |                                      |                 |                      |                |          |     |   |

Pag. 32

| <) → ♂ ŵ                                                                    | https://unime.esse3.cineca.it/auth/studente/Immatricolazione/ ***                                                                                                 | III\ 🗉 😅                | ≡ |                                                   |
|-----------------------------------------------------------------------------|----------------------------------------------------------------------------------------------------|-------------------------|---|---------------------------------------------------|
| UNI<br>DI N                                                                 | versità degli Studi<br>Iessina                                                                                                    | MENU                    | ^ |                                                   |
| Home Login                                                                  |                                                                                                    |                         |   | Cliccare quì                                      |
| * » ISEE-Università 2018/:<br>ISEE-Unive                                    | nsità 2019/2020                                                                                                    |                         |   | per tornare<br>al processo<br>di immatricolazione |
| Se vuoi ottenere l<br>all'acquisizione de                                   | a riduzione delle tasse relative al saldo/conguaglio, <mark>devi esprimere</mark> il tr<br>i tuoi dati ISEE-U dall'INPS.                                          | uo consenso             |   |                                                   |
| Si avvisano gli studenti<br>prossime settimane.                             | (i) https://unime.esse3.cineca.it/auth/studente/Immatricolazione/       ••••                                                                                      | J sarà effettuata nelle | = |                                                   |
| Pertanto TUTTI gli stude                                                    | nti sono per il momento collocati alla fascia massima.                                                                                                    |                         | ^ |                                                   |
| Sarà cura della Direzion<br>visualizzazione, nella pr<br>Dati dei redditi - | e Servizi Didattici e Alta Formazione, con un successivo avviso, dare comunicazione dell'avvi<br>opria area riservata di Esse3, della corretta fascia di reddito. | enuta assegnazione e    |   |                                                   |
| Data presentazione                                                          | 21/06/2019                                                                                                    |                         |   |                                                   |
| Autorizzazione/non                                                          | 21100/2015                                                                                                    |                         |   |                                                   |
| dati ISEE per le presta                                                     | autorizzazione INPS: Autorizzo l'Università degli Studi di Messina all'acquisizione dalla ban<br>zioni per il diritto allo studio universitario                   | ca dati dell'INPS dei   |   |                                                   |
| dati ISEE per le presta<br>Fascia: XXIV FASCIA (IS                          | autorizzazione INPS: Autorizzo l'Università degli Studi di Messina all'acquisizione dalla ban<br>zioni per il diritto allo studio universitario<br>SEE mancante)  | ca dati dell'INPS dei   |   |                                                   |

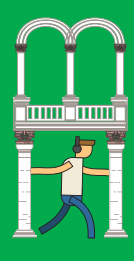

| Home       Login         Image: Contraction of the second of the second of t                                                                                                    | Home       Login         Image: Second Second Se                                                                                                    | Home       Login         Image: Section Control Control Contrel Contrel Control Control Contrel Control Contro Contr                                                                                                    |                     | ← → ♂ ŵ                                                                                                    | ① https://unime.esse3.cine                                                                             | ca.it/auth/studente/Immatricolazione/                          | ··· 🛛 🌣       | Q Cerca                                                       |                                | 111\ []                                                                                          |  |
|----------------------------------------------------------------------------------------------------|----------------------------------------------------------------------------------------------------|----------------------------------------------------------------------------------------------------|---------------------|----------------------------------------------------------------------------------------------------|----------------------------------------------------------------------------------------------------|----------------------------------------------------------------|---------------|---------------------------------------------------------------|--------------------------------|--------------------------------------------------------------------------------------------------|--|
| Care qui roseguire       Riepilogo Fascia         Riepilogo Fascia       Resci ad reddito: XXIV FASCIA         Anno autocertificazione       Importo         Riepilogo tasse       Riepilogo tasse         Riepilogo fascia       Resci ad reddito: XXIV FASCIA                                                                                                    | are qui       Riepilogo Fascia         Repilogo Fascia       Rata         Seguire       Riepilogo Fascia         Riepilogo Fascia       Autocertificazione         Riepilogo Fascia       Rata         Seguire       Riepilogo fascia         Riepilogo Fascia       Anno autocertificazione         Anno autocertificazione       Importo         Riepilogo fascia       Anno autocertificazione         Anno autocertificazione       Anno autocertificazione         Anno autocertificazione       Anno autocertificazione         Anno autocertificazione       Anno autocertificazione         Anno autocertificazione       Anno autocertificazione         Anno autocertificazione       Anno autocertificazione         Anno autocertificazione       Anno autocertificazione         Anno autocertificazione       Anno autocertificazione         Anno autocertificazione       Anno autocertificazione         Anno autocertificazione       Anno autocertificazione         Anno autocertificazione       Anno autocertificazione         Anno autocertificazione       Anno autocertificazione         Anno autocertificazione       Anno autocertificazione         Anno autocertificazione       Anno autocertificazione         Anno autocertificazione       Anno a                                                                                                    | Image: Section Section                                                                                                    |                     | Home Login                                                                                                    |                                                                                                    |                                                                |               |                                                               |                                |                                                                                                  |  |
| Autocertificazione: Riepilogo autocertificazione         In questa pagina è presentato un riepilogo dei dati della autocertificazione inserita.         Vai alla Gestione della Autocertificazione per esprimere o meno il consenso all'acquisizione dei tuoi dati ISEE-U dall'INPS.         Dichiarante         Nome: MANSEX *******         Cognome: MSEX *******         Codice fiscale: #SEMRENEE*****         Codice fiscale: #SERRENE*******         Codice fiscale: #SERRENE*******         Codice fiscale: #SERRENE********         Codice fiscale: #SERRENE*********         Codice fiscale: #SERRENE***********         Codice fiscale: #SERRENE*********         Codice fiscale: #SERRENE*********************************                                                                                                    | Autocertificazione: Riepilogo autocertificazione         In questa pagina è presentato un riepilogo dei dati della autocertificazione inserita.         Vai alla Gestione della Autocertificazione per esprimere o meno il consenso all'acquisizione dei tuoi dati ISEE-U dall'INPS.         Dichiarante         Nome: MMM%%%*******         Cognome: %%%*******         Cognome: %%%*******         Codice fiscale: %%%%*******         Codice fiscale: %%%%*******         Codice fiscale: %%%%*******         Codice fiscale: %%%%*******         Riepilogo dichiarazioni         Autorizzo l'Università degli Studi di Messina all'acquisizione dei dati ISEE per le prestazioni per il diritto allo studio universitario direttamente dalla banca dati dell'INPS:         si         Riepilogo Fascia         Fascia di reddito: XXIV FASCIA         Anno autocertificazione         Anno: 2019         Riepilogo tasse         Inductore:       104         10500 104       104         10500 204       104         10500 204       104         10500 204       104         10500 015       104         10500 026       104         10500 0279       104         10500 026       104         10500 026       104 <tr< td=""><td>Autocertificazione: Riepilogo autocertificazione         In questa pagina è presentato un riepilogo dei dati della autocertificazione inserita.         Vai alla Gestione della Autocertificazione per esprimere o meno il consenso all'acquisizione dei tuoi dati ISEE-U dall'INPS.         Dichiarante         Nome: MMW###################################</td><td></td><td>1</td><td>1</td><td></td><td></td><td></td><td></td><td></td><td></td></tr<>                                                                                                    | Autocertificazione: Riepilogo autocertificazione         In questa pagina è presentato un riepilogo dei dati della autocertificazione inserita.         Vai alla Gestione della Autocertificazione per esprimere o meno il consenso all'acquisizione dei tuoi dati ISEE-U dall'INPS.         Dichiarante         Nome: MMW###################################                                                                                                    |                     | 1                                                                                                    | 1                                                                                                    |                                                                |               |                                                               |                                |                                                                                                  |  |
| In questa pagina è presentato un riepilogo dei dati della autocertificazione inserita.         Vai alla Gestione della Autocertificazione per esprimere o meno il consenso all'acquisizione dei tuoi dati ISEE-U dall'INPS.         Dichiarante         Nome: M&M % % % % % % % %         Cognome: %% % % * * * * * * * * *         Codice fiscale: %% % % % % % %         Riepilogo dichiarazioni         Autorizzo l'Università degli Studi di Messina all'acquisizione dei dati ISEE per le prestazioni per il diritto allo studio universitario direttamente dalla banca dati dell'INPS:         si         Riepilogo Fascia         Fascia di reddito: XXIV FASCIA         Anno autocertificazione         Anno: 2019         Riepilogo tasse         Inquesta pagina è presentato un riepilogo dei dati dell'INPS:         10000 VMITURE         10000 VMITURE         10000 VM                                                                                                    | In questa pagina è presentato un riepilogo dei dati della autocertificazione inserita.         Val alla Gestione della Autocertificazione per esprimere o meno il consenso all'acquisizione dei tuoi dati ISEE-U dall'INPS.         Dichiarante         Nome: MMIREEX********         Cognome: MRIREX*******         Codice fiscale: REXINAN         Codice fiscale: REXINAN         Codice fiscale: REXINAN         Autorizzo l'Università degli Studi di Messina all'acquisizione dei dati ISEE per le prestazioni per il diritto allo studio<br>universitario direttamente dalla banca dati dell'INPS:         Si         Riepilogo Fascia         Fascia di reddito: XXIV FASCIA         Anno autocertificazione         Anno: 2019         Riepilogo tasse         Incurvesin       164         Sudoviriuati       164         Sudoviriuati       164         Sudoviriuati       164         Anno: 2019       164         Riepilogo tasse       164         Inductoriticazione       164         Anno: 2019       164         Inductoriticazione       164         Inductoriticazione       164         Inductoriticazione       164         Inductoriticazione       164         Inductoriticazione       164                                                                                                    | In questa pagina è presentato un riepilogo dei dati della autocertificazione inserita.         Vai alla Gestione della Autocertificazione per esprimere o meno il consenso all'acquisizione dei tuoi dati ISEE-U dall'INPS.         Dichiarante         Nome: MANIRARI X X X X X X X X X X X X X X X X X X X                                                                                                    |                     | Autocertificazio                                                                                                    | ne: Riepilogo aut                                                                                      | tocertificazione                                               |               |                                                               |                                |                                                                                                  |  |
| Vai alla Gestione della Autocertificazione per esprimere o meno il consenso all'acquisizione dei tuoi dati ISEE-U dall'INPS.         Dichiarante         Nome: MANTREEX ******         Cognome: IDREX *******         Codice fiscale: IREX ******         Codice fiscale: IREX ******         Codice fiscale: IREX ******         Codice fiscale: IREX ******         Codice fiscale: IREX *******         Codice fiscale: IREX *******         Codice fiscale: IREX *******         Codice fiscale: IREX *******         Codice fiscale: IREX *******         Codice fiscale: IREX *******         Codice fiscale: IREX *******         Codice fiscale: IREX *******         Codice fiscale: IREX *******         Codice fiscale: IREX *******         Codice fiscale: IREX ********         Codice fiscale: IREX ************************************                                                                                                    | Vai alla Gestione della Autocertificazione per esprimere o meno il consenso all'acquisizione dei tuoi dati ISEE-U dall'INPS.         Dichiarante         Nome: MAW#RE# ** ** ***         Cognome: WR#R** *****         Codice fiscale: ##K#R#A*####         Riepilogo dichiarazioni         Autorizzo l'Università degli Studi di Messina all'acquisizione dei dati ISEE per le prestazioni per il diritto allo studio<br>universitario direttamente dalla banca dati dell'INPS:         si         Riepilogo Fascia         Fascia di reddito: XXIV FASCIA         Anno autocertificazione         Anno: 2019         Riepilogo tasse         Ibulo Metuazi         Ibulo Metuazi         I                                                                                                    | Val alla Gestione della Autoccrifficazione per esprimere o meno il consenso all'acquisizione dei tuoi dati ISEE-U dall'INPS.         Dichiarante         Nome: MMIREGE *********         Cognome: MRIREGE *********         Cognome: MRIREGE *********         Cognome: MRIREGE *********         Codice fiscale: *********         Codice fiscale: *********         Riepilogo dichiarazioni         Autorizzo l'Università degli Studi di Messina all'acquisizione dei dati ISEE per le prestazioni per il diritto allo studio<br>universitario direttamente dalla banca dati dell'INPS:         si         Riepilogo Fascia         Fascia di reddito: XXIV FASCIA         Anno: 2019         Riepilogo tasse         Voi contruction         Voi contruction                                                                                                    |                     | In questa pagina è pres                                                                                                    | entato un riepilogo dei d                                                                              | ati della autocertificazione inse                              | erita.        |                                                               |                                |                                                                                                  |  |
| Dichiarante         Nome: MMW#%%*******         Cognome: %%%*******         Codice fiscale: %%*/#%*****         Codice fiscale: %%*/#%*****         Codice fiscale: %%*/#%*****         Codice fiscale: %%*/#%*****         Codice fiscale: %%*/#%*****         Codice fiscale: %%*/#%*****         Codice fiscale: %%*/#%******         Codice fiscale: %%*/#%******         Codice fiscale: %%*/#%*******         Codice fiscale: %%*/#%*******         Codice fiscale: %%*/#%*********************************                                                                                                    | Dichiarante         Nome: MMM##EE#********         Cognome: WR#E*********         Codice fiscale: ####################################                                                                                                    | Dichiarante         Nome: MMM##SE# *** ****         Cognome: MMM##SE# *** ****         Cognome: MMM##SE# *****         Codice fiscale: #MM##M###############################                                                                                                    |                     | Vai alla Gestione della A                                                                                                    | Autocertificazione per es                                                                              | orimere o meno il consenso all'                                | acquisizione  | dei tuoi dati ISI                                             | EE-U dall'INPS.                |                                                                                                  |  |
| Nome: MANUREEQE ********         Cognome: MANUREEQE ********         Cognome: MANUREEQE ********         Codice fiscale: #MANUREEX         Codice fiscale: #MANUREEX         Autorizzo l'Università degli Studi di Messina all'acquisizione dei dati ISEE per le prestazioni per il diritto allo studio<br>universitario direttamente dalla banca dati dell'INPS:         are qui<br>oseguire         Riepilogo Fascia         Fascia di reddito: XXIV FASCIA         Anno: 2019         Riepilogo tasse         Inspiritoria         Mono: 2019         Riepilogo tasse         Inspiritoria         Inspiritoria         Mano: 2019         Riepilogo tasse         Inspiritoria         Mono: 2019         Riepilogo tasse         Inspiritoria         Mono: 2019         Riepilogo tasse         Inspiritoria         Mono: 2019         Riepilogo tasse         Inspiritoria         Mono: 2019         Inspiritoria         Mano: 2019         Inspiritoria         Mano: 2019         Inspiritoria         Mano: 2019         Mano: 2019         Mano: 2019         Mano: 2010 <td>Nome: MMMRREW: XXXV FASCIA         Anno: 2019         Riepilogo tasse         Internet in the internet internet interne</td> <td>Nome: MMWRRE# ******<br/>Cognome: 문제문자 ******<br/>Codice fiscale: 가까지 #*****<br/>Codice fiscale: 가까지 #*****<br/>Codice fiscale: 가까지 #*****<br/>Codice fiscale: 가까지 #*****<br/>Codice fiscale: 가까지 #******<br/>Codice fiscale: 가까지 #************************************</td> <td></td> <td>Dichiarante —</td> <td></td> <td></td> <td></td> <td></td> <td></td> <td></td> <td></td> | Nome: MMMRREW: XXXV FASCIA         Anno: 2019         Riepilogo tasse         Internet in the internet internet interne                                                                                                    | Nome: MMWRRE# ******<br>Cognome: 문제문자 ******<br>Codice fiscale: 가까지 #*****<br>Codice fiscale: 가까지 #*****<br>Codice fiscale: 가까지 #*****<br>Codice fiscale: 가까지 #*****<br>Codice fiscale: 가까지 #******<br>Codice fiscale: 가까지 #************************************                                                                                                    |                     | Dichiarante —                                                                                                    |                                                                                                    |                                                                |               |                                                               |                                |                                                                                                  |  |
| Cognome: \$P\$\$P\$\$P\$ ******         Codice fiscale: \$P\$\$P\$\$P\$ ******         Codice fiscale: \$P\$\$P\$\$P\$ ******         Codice fiscale: \$P\$\$P\$\$P\$ ******         Codice fiscale: \$P\$\$P\$\$P\$ ******         Codice fiscale: \$P\$\$P\$\$P\$ ******         Codice fiscale: \$P\$\$P\$\$P\$ ******         Codice fiscale: \$P\$\$P\$\$P\$ ******         Autorizzo I'Università degli Studi di Messina all'acquisizione dei dati ISEE per le prestazioni per il diritto allo studio<br>universitario direttamente dalla banca dati dell'INPS:         Si         Si         Riepilogo Fascia         Fascia di reddito: XXIV FASCIA         Anno autocertificazione         Anno: 2019         Riepilogo tasse         Ibolu VMTUALE         Tassa Areconauté         Tassa Areconauté         Contrabun         Contrabun                                                                                                    | Cognome: 矩위목** *** *****************************                                                                                                    | Cognome: %R%%*******         Codice fiscale: %%%%%******         Codice fiscale: %%%%*******         Autorizzo l'Università degli Studi di Messina all'acquisizione dei dati ISEE per le prestazioni per il diritto allo studio<br>universitario direttamente dalla banca dati dell'INPS:<br>si         Riepilogo Fascia         Fascia di reddito: XXIV FASCIA         Anno autocertificazione         Anno: 2019         Riepilogo tasse         Descrizione         Mano: 2019         Riepilogo tasse         Comasuficionali         Stasterionali         Comasuficionali         Val alla Gestione della Autocertificazione         Val alla Gestione della Autocertificazione                                                                                                    |                     | Nome: MANTRED X X                                                                                                    | ******                                                                                                 |                                                                |               |                                                               |                                |                                                                                                  |  |
| Codice fiscale: ************************************                                                                                                    | Codice fiscale: %%%%%%%%%         Riepilogo dichiarazioni         Autorizzo l'Università degli Studi di Messina all'acquisizione dei dati ISEE per le prestazioni per il diritto allo studio<br>universitario direttamente dalla banca dati dell'INPS:<br>si         Si         Riepilogo Fascia         Fascia di reddito: XXIV FASCIA         Anno autocertificazione         Anno: 2019         Riepilogo tasse         Descrizione       1600         1900         Contrebun       1600         1944       30050019         1944       30050019         195000       1644         19600       1644         19600       1644         19700       1644         19800       1644         19800       1644         19800       1644         19800       1644         19800       1644         19800       1644         19800       1644         19800       1644         19800       1644         19800       1644         19800       1644         19800       1644         19800       1644         198000       1644 <td< td=""><td>Codice fiscale: 滑标滑体 按示体          Riepilogo dichiarazioni         Autorizzo l'Università degli Studi di Messina all'acquisizione dei dati ISEE per le prestazioni per il diritto allo studio<br/>universitario direttamente dalla banca dati dell'INPS:         Si         Riepilogo Fascia         Fascia di reddito: XXIV FASCIA         Anno autocertificazione         Anno: 2019         Riepilogo tasse         Importo       Rata         Stastarenousez       164         Stastarenousez       164         Contrasun       3005019         Vai alla Gestione della Autocertificazione         Vai alla Gestione della Autocertificazione</td><td></td><td>Cognome: XDXHX5X X</td><td>*****</td><td></td><td></td><td></td><td></td><td></td><td></td></td<>                                                                                                    | Codice fiscale: 滑标滑体 按示体          Riepilogo dichiarazioni         Autorizzo l'Università degli Studi di Messina all'acquisizione dei dati ISEE per le prestazioni per il diritto allo studio<br>universitario direttamente dalla banca dati dell'INPS:         Si         Riepilogo Fascia         Fascia di reddito: XXIV FASCIA         Anno autocertificazione         Anno: 2019         Riepilogo tasse         Importo       Rata         Stastarenousez       164         Stastarenousez       164         Contrasun       3005019         Vai alla Gestione della Autocertificazione         Vai alla Gestione della Autocertificazione                                                                                                    |                     | Cognome: XDXHX5X X                                                                                                    | *****                                                                                                  |                                                                |               |                                                               |                                |                                                                                                  |  |
| Riepilogo dichiarazioni<br>Autorizzo l'Università degli Studi di Messina all'acquisizione dei dati ISEE per le prestazioni per il diritto allo studio<br>universitario direttamente dalla banca dati dell'INPS:<br>si<br>Riepilogo Fascia<br>Fascia di reddito: XXIV FASCIA<br>Anno autocertificazione<br>Anno: 2019<br>Riepilogo tasse<br>Descrizione Importo Rata Scadenza<br>BOLLO VIRTUALE<br>Tassa regionale<br>140,00 16/4 30/95/2015<br>16/4 30/95/2015<br>16/4 30/9                                                                                                    | Riepilogo dichiarazioni<br>Autorizzo l'Università degli Studi di Messina all'acquisizione dei dati ISEE per le prestazioni per il diritto allo studio<br>universitario direttamente dalla banca dati dell'INPS:<br>si<br>Riepilogo Fascia<br>Fascia di reddito: XXIV FASCIA<br>Anno autocertificazione<br>Anno: 2019<br>Riepilogo tasse<br>Descrizione Importo Rata Scadenza<br>BOLO VIRTUALE<br>Tasca erecosare<br>ContraBUN 6000 3 di 4 3005:0015<br>toto 1 di 4 3005:0015<br>toto 2 di 4 3001:0015<br>ContraBUN 6000 3 di 4 3005:0015<br>Teate 1 9000 40:4 3005:0015<br>ContraBUN 6000 3 di 4 3005:0015<br>Teate 1 9000 40:4 3005:0015<br>ContraBUN 6000 3 di 4 3005:0015<br>Particularia 2000 40:4 3005:0025<br>Particularia 2000 40:4 3005:0025<br>Pa                                                                                                    | Riepilogo dichiarazioni -<br>Autorizzo l'Università degli Studi di Messina all'acquisizione dei dati ISEE per le prestazioni per il diritto allo studio<br>universitario direttamente dalla banca dati dell'INPS:<br>si<br>Riepilogo Fascia<br>Fascia di reddito: XXIV FASCIA<br>Anno autocertificazione<br>Anno: 2019<br>Riepilogo tasse<br><u>Descrizione Importo Rata Scadenza</u><br>1600 1 6/4 3005/019<br>1005/019<br>100 |                     | ANY TEST CONTRACTOR STREET                                                                                                    |                                                                                                    |                                                                |               |                                                               |                                |                                                                                                  |  |
| Autorizzo l'Università degli Studi di Messina all'acquisizione dei dati ISEE per le prestazioni per il diritto allo studio<br>universitario direttamente dalla banca dati dell'INPS:<br>si<br>Riepilogo Fascia<br>Fascia di reddito: XXIV FASCIA<br>Anno autocertificazione<br>Anno: 2019<br>Riepilogo tasse<br>Descrizione       Importo       Rata       Scadenza         BOLIO VIRTUALE       1600       16/4       30/95/019         TASSA RECONALE       1600       16/4       30/95/019         CONTRBUTI       600,00       2 d/4       30/11/2019                                                                                                    | Autorizzo l'Università degli Studi di Messina all'acquisizione dei dati ISEE per le prestazioni per il diritto allo studio<br>universitario direttamente dalla banca dati dell'INPS:<br>si<br>Riepilogo Fascia<br>Fascia di reddito: XXIV FASCIA<br>Anno autocertificazione<br>Anno: 2019<br>Riepilogo tasse<br>Descrizione Importo Rata Scadenza<br>Isoli 164 3005/2019<br>Riepilogo tasse<br>Descrizione 1600 164 3005/2019<br>Contrabun<br>contrabun<br>cont                                                                                                    | Autorizzo l'Università degli Studi di Messina all'acquisizione dei dati ISEE per le prestazioni per il diritto allo studio<br>universitario direttamente dalla banca dati dell'INPS:<br>SI<br>Riepilogo Fascia<br>Fascia di reddito: XXIV FASCIA<br>Anno autocertificazione<br>Anno: 2019<br>Riepilogo tasse<br>Descrizione Importo Rata Scadenza<br>BOLIO VIETUALE<br>Tassa Regonale<br>Descrizione 1000 1014 30050013<br>4000 1014 30050013<br>1000 1014 30050013<br>1000 1014 3005000<br>1000 1000 1000 1000 1000 1000 100                                                                                                    |                     | Codice fiscale: 2006                                                                                                    | BER ACK ACK AC ACR                                                                                     |                                                                |               |                                                               |                                |                                                                                                  |  |
| Arre quì<br>poseguire Riepilogo Fascia Fascia di reddito: XXIV FASCIA Anno autocertificazione Anno: 2019 Riepilogo tasse Descrizione Importo Rata Scadenza Riepilogo tasse Descrizione Importo Rata Scadenza Riepilogo tasse 201788UN 1044 30092019 30112019 3011 30112019 30112019 30112019 30112019 30112019 3011201 30112019 30112019 30112019 3011201 30112019 30112019 3011201 3011201 3011201 3011201 3011201 30112 30112 301 30112 301 30112 301 3011 301                                                                                                    | Anno autocertificazione<br>Anno: 2019<br>Riepilogo tasse<br>Boluo VRITUALE<br>Tassa aterconate<br>Boluo VRITUALE<br>Tassa aterconate<br>Contrabun<br>Contrabun<br>Contrabun<br>Tetale<br>Tetale<br>Tet | Anno autocertificazione<br>Anno: 2019<br>Riepilogo tasse<br>Descrizione Importo Rata Scadenza<br>1600 164 30052015<br>Riepilogo tasse<br>Vai alla Gestione della Autocertificazione<br>Vai alla Gestione della Autocertificazione<br>Vai alla Gestione della Autocertificazione                                                                                                    |                     | Codice fiscale: №%×                                                                                                    | razioni ————                                                                                           |                                                                |               |                                                               |                                |                                                                                                  |  |
| si<br>Riepilogo Fascia<br>Fascia di reddito: XXIV FASCIA<br>Anno autocertificazione<br>Anno: 2019<br>Riepilogo tasse<br>Descrizione Importo Rata Scadenza<br>BOLLO VIRTUALE<br>TASSA REGONALE<br>CONTRBUT<br>CONTRBUT<br>CONTRBUT<br>CONTRBUT<br>CONTRBUT<br>CONTRBUT<br>CONTRBUT<br>CONTRBUT<br>CONTRBUT<br>CONTRBUT<br>CONTRBUT<br>CONTRBUT<br>CONTRBUT                                                                                                    | si<br>Riepilogo Fascia<br>Fascia di reddito: XXIV FASCIA<br>Anno autocertificazione<br>Anno: 2019<br>Riepilogo tasse<br>Descrizione       Importo       Rata       Scadenza         BOLLO VIRTUALE       16.00       1.614       30/05/2019         Tassa REGONALE       16.00       1.614       30/05/2019         CONTRBUT       600,00       2.614       30/05/2019         CONTRBUT       600,00       3.014       30/05/2019         CONTRBUT       600,00       3.014       30/05/2019         Totale       1.956,00       4.014       30/05/2019                                                                                                    | si<br>Riepilogo Fascia<br>Fascia di reddito: XXIV FASCIA<br>Anno autocertificazione<br>Anno: 2019<br>Riepilogo tasse<br>Descrizione Importo Rata Scadenza<br>BOLLO VIRTURALE 1400 1144 30092013<br>toxrasuri 400 10144 30092013<br>contrasuri 400 10144 30092013<br>toxrasuri 400 1144 30092013<br>toxrasuri 400 1144 30092013<br>toxrasuri 400 1144 30092013<br>toxrasuri 400 1144 30092013<br>toxrasuri 400 1144 30092013<br>toxrasuri 400 1144 30092013<br>toxrasuri 400 1144 30092013<br>toxrasuri 400 1144 30092013<br>toxrasuri 400 1144 30092013<br>toxrasuri 400 1144 30092013<br>toxrasuri 400 1144 30092003<br>toxrasuri 400 1144 30092003<br>toxrasur                                                                                                    |                     | Codice fiscale: ≱₩5¥                                                                                                    | 解除体験が改改す<br>razioni<br>tà degli Studi di Messin;                                                       | a all'acquisizione dei dati ISFF                               | ner le pres   | tazioni per il d                                              | liritto allo studi             | 0                                                                                                |  |
| Descrizione       Importo       Rata       Scadenza         Bollo VIRTUALE       1600       1 614       30/05/2019         Bollo VIRTUALE       1600       1 614       30/05/2019         Contrabun       600,00       2 614       30/01/2019         Contrabun       600,00       3 614       30/01/2019                                                                                                    | Description       Importo       Rata       Scadenza         BOLLO VIRTUALE       16:0       1:0:4       30/09/2019         Riepilogo tasse       1:0:0       1:0:4       30/09/2019         Rise sectonale       1:0:0       1:0:4       30/09/2019         CONTRIBUTI       6:000       3:0:4       30/09/2019         CONTRIBUTI       6:000       3:0:4       28/03/2020         CONTRIBUTI       6:000       3:0:4       28/03/2020         Testale       1:956,00       4:0:4       29/05/2020                                                                                                    | Descrizione       Importo       Rata       Scadenza         BOLLO VIRTUALE       16:00       1 di 4       30/05/2019         Riepilogo tasse       1 di 4       30/05/2019         BOLLO VIRTUALE       140,00       1 di 4       30/05/2019         CONTRIBUTI       600,00       2 di 4       30/01/2019         CONTRIBUTI       600,00       3 di 4       28/02/2020         Vai alla Gestione della Autocertificazione       1.956,00       1       1                                                                                                    |                     | Codice fiscale: 29634<br>Riepilogo dichia<br>Autorizzo l'Universit<br>universitario diretta                                                                                                    | [주작과 또구 가장<br>razioni<br>tà degli Studi di Messina<br>imente dalla banca dat                           | a all'acquisizione dei dati ISEE<br>i dell'INPS:               | e per le pres | tazioni per il d                                              | liritto allo studi             | 0                                                                                                |  |
| Eascia di reddito: XXIV FASCIA           Anno autocertificazione           Anno: 2019           Riepilogo tasse           Descrizione         Importo         Rata         Scadenza           BOLIO VIRTUALE         1600         1 614         30/09/2019           TASSA REGIONALE         1 40,00         1 614         30/09/2019           CONTRBUT         600,00         2 414         30/11/2019           CONTRBUT         600,00         2 614         28/02/2020                                                                                                    | Fascia di reddito: XXIV FASCIA           Anno autocertificazione           Anno: 2019           Riepilogo tasse           Descrizione         Importo         Rata         Scadenza           BOLLO VIRTUALE         1600         1 di 4         30/05/2019           Tassa erecionale         140,00         1 di 4         30/05/2019           CONTRIBUTI         600,00         2 di 4         30/05/2019           CONTRIBUTI         600,00         3 di 4         28/02/2020           Totale         1,956,00         1 di 4         29/05/2020                                                                                                    | Fascia di reddito: XXIV FASCIA         Anno autocertificazione       Anno: 2019         Riepilogo tasse       Importo       Rata       Scadenza         80LL0 VIRTUALE       16:00       1 di 4       30/05/2019         Tassa Recionale       1 40,00       1 di 4       30/05/2019         CONTRIBUTI       600,00       2 di 4       30/11/2019         CONTRIBUTI       600,00       3 di 4       28/02/2020         Tassa       600,00       3 di 4       28/02/2020         Vai alla Gestione della Autocertificazione                                                                                                    | are quì             | Codice fiscale: 2965<br>Riepilogo dichiau<br>Autorizzo l'Universit<br>universitario diretta<br>SI                                                                                                    | 파과 또자 가지<br>razioni<br>tà degli Studi di Messin<br>imente dalla banca dat                              | a all'acquisizion <mark>e dei dati ISEE</mark><br>i dell'INPS: | : per le pres | tazioni per il d                                              | liritto allo studi             | 0                                                                                                |  |
| Descrizione         Importo         Rata         Scadenza           BOLLO VIRTUALE         1600         1 6/4         300/9/2019           Tassa Regionale         1400         1 6/4         300/9/2019           Contrabun         600,00         2 4/4         300/19/2019           Contrabun         600,00         2 4/4         300/19/2019                                                                                                    | Descrizione         Importo         Rata         Scadenza           BOLLO VRTUALE         16:0         16:4         30/96/2019           Tassa regionalE         140,00         1 di 4         30/96/2019           CONTRIBUTI         600,00         2 di 4         30/11/2019           CONTRIBUTI         600,00         3 di 4         28/05/2020           Testale         1.956,00         4 di 4         29/05/2020                                                                                                    | Anno autocertificazione           Anno: 2019           Riepilogo tasse           Descrizione         Importo         Rata         Scadenza           BOLLO VIRTUALE         16:0         1 di 4         30/05/2019           Tassa RecionalE         140,00         1 di 4         30/05/2019           CONTRIBUTI         600,00         2 di 4         30/11/2019           CONTRIBUTI         600,00         3 di 4         28/02/2020           CONTRIBUTI         600,00         3 di 4         28/02/2020           Totale         1996,000         4 di 4         29/05/2020                                                                                                    | are quì<br>oseguire | Codice fiscale: 24654<br>Riepilogo dichiar<br>Autorizzo l'Universit<br>universitario diretta<br>SI<br>Riepilogo Fascia                                                                                                    | াক্ষ্য ক্ষ্য ক্ষ্য<br>razioni<br>tà degli Studi di Messina<br>imente dalla banca dat                   | a all'acquisizione dei dati ISEE<br>i dell'INPS:<br>           | ë per le pres | taz <mark>ioni per il d</mark>                                | liritto allo studi             | 0                                                                                                |  |
| Descrizione         Importo         Rata         Scadenza           BOLLO VIRTUALE         1600         1 di 4         30/09/2019           Tassa Regionale         140,00         1 di 4         30/09/2019           CONTRIBUT         600,00         2 di 4         30/11/2019           CONTRIBUT         600,00         2 di 4         30/11/2019                                                                                                    | Descrizione         Importo         Rata         Scadenza           BOLLO VIRTUALE         16.00         1.614         30/05/2019           TASSA REGIONALE         140,00         1.614         30/05/2019           CONTRIBUTI         600,00         2.014         30/11/2019           CONTRIBUTI         600,00         3.014         22/02/2020           Testale         1.956,00         1.956,00         1.014                                                                                                    | Descrizione         Importo         Rata         Scadenza           BOLLO VIRTUALE         16:00         1 di 4         30/09/2019           Tassa Regionale         140,00         1 di 4         30/09/2019           CONTRIBUTI         600,00         2 di 4         30/11/2019           CONTRIBUTI         600,00         3 di 4         26/02/2020           CONTRIBUTI         600,00         4 di 4         29/05/2020           Totale         1.956,00         1         1                                                                                                    | are quì<br>oseguire | Codice fiscale: 24654<br>Riepilogo dichiai<br>Autorizzo l'Universit<br>universitario diretta<br>SI<br>Riepilogo Fascia<br>Fascia di reddito: XX                                                                                                    | [파과 또구구가 가<br>razioni<br>tà degli Studi di Messini<br>imente dalla banca dat<br>ilV FASCIA             | a all'acquisizione dei dati ISEE<br>i dell'INPS:               | i per le pres | tazioni per il d                                              | liritto allo studi             | 0                                                                                                |  |
| Descrizione         Importo         Rata         Scadenza           BOLLO VIRTUALE         1600         1 614         30/09/2019           TASSA REGIONALE         1 40,00         1 614         30/09/2019           CONTRIBUTI         600,00         2 414         30/11/2019           CONTRIBUTI         600,00         2 614         28/02/2020                                                                                                    | Descrizione         Importo         Rata         Scadenza           BOLLO VIRTUALE         16.00         1.01.4         30/05/2019           TASSA REGIONALE         140,00         1.01.4         30/05/2019           CONTRIBUTI         600,00         2.01.4         30/11/2019           CONTRIBUTI         600,00         3.01.4         2.0002/2020           CONTRIBUTI         600,00         3.01.4         2.0002/2020           Totale         1.956,00         4.01.4         2.005/2020                                                                                                    | Descrizione         Importo         Rata         Scadenza           BOLLO VIRTUALE         16.00         1.61.4         30/09/2019           TASSA REGIONALE         140,00         1.61.4         30/09/2019           CONTRIBUTI         600,00         2.01.4         30/11/2019           CONTRIBUTI         600,00         3.01.4         28/02/2020           CONTRIBUTI         600,00         3.01.4         28/02/2020           Totale         1.956,00         1.956,00         1.956,00                                                                                                    | are quì<br>oseguire | Codice fiscale: 24654<br>Riepilogo dichiar<br>Autorizzo l'Universit<br>universitario diretta<br>SI<br>Riepilogo Fascia<br>Fascia di reddito: XX                                                                                                    | (학과 첫 북과 동작<br>razioni                                                                                 | a all'acquisizione dei dati ISEE<br>i dell'INPS:<br>           | ë per le pres | tazioni per il d                                              | liritto allo studi             | 0                                                                                                |  |
| Descrizione         Importo         Rata         Scadenza           BOLLO VIRTUALE         16.00         1 di 4         30/09/2019           TASSA REGIONALE         140,00         1 di 4         30/09/2019           CONTRIBUTI         600,00         2 di 4         30/11/2019           CONTRIBUTI         600,00         3 di 4         28/02/2020                                                                                                    | Descrizione         Importo         Rata         Scadenza           BOLLO VIRTUALE         16.00         1.614         30/09/2019           TASSA REGIONALE         1.40,00         1.614         30/09/2019           CONTRIBUTI         600,00         2.014         30/01/2019           CONTRIBUTI         600,00         3.014         2.02/02/02/02           CONTRIBUTI         600,00         4.014         2.09/05/2020           Totale         1.956,00         4.014         2.09/05/2020                                                                                                    | Descrizione         Importo         Rata         Scadenza           BOLLO VIRTUALE         16.00         1.614         30/09/2019           TASSA REGIONALE         140,00         1.614         30/09/2019           CONTRIBUTI         600,00         2.014         30/11/2019           CONTRIBUTI         600,00         3.014         28/05/2020           Totale         1.996,00         Vai alla Gestione della Autocertificazione         1.996,00                                                                                                    | are quì<br>oseguire | Codice fiscale: 24654<br>Riepilogo dichiai<br>Autorizzo l'Universit<br>universitario diretta<br>SI<br>Riepilogo Fascia<br>Fascia di reddito: XX<br>Anno autocertifi<br>Anno: 2019                                                                                                    | (학과 또 북과 북과<br>razioni<br>tà degli Studi di Messina<br>imente dalla banca dat<br>ilv FASCIA<br>cazione | a all'acquisizione dei dati ISEE<br>i dell'INPS:               | : per le pres | tazioni per il d                                              | liritto allo studi             | 0                                                                                                |  |
| BOLLO VIRTUALE         16.00         1 di 4         30/09/2019           TASSA REGIONALE         140,00         1 di 4         30/09/2019           CONTRIBUTI         600,00         2 di 4         30/11/2019           CONTRIBUTI         600,00         3 di 4         28/02/2020                                                                                                    | BOLLO VIRTUALE         16,00         1, di 4         30/09/2019           TASSA REGIONALE         140,00         1, di 4         30/09/2019           CONTRIBUTI         600,00         2 di 4         30/01/2019           CONTRIBUTI         600,00         3 di 4         28/02/2020           CONTRIBUTI         600,00         3 di 4         28/02/2020           Totale         1.956,00                                                                                                    | BOLLO VIRTUALE         1600         1 di 4         30/09/2019           TASSA REGIONALE         140,00         1 di 4         30/09/2019           CONTRIBUTI         600,00         2 di 4         30/11/2019           CONTRIBUTI         600,00         3 di 4         28/02/2020           CONTRIBUTI         600,00         3 di 4         29/05/2020           Totale         1.956,00         4 di 4         29/05/2020                                                                                                    | are quì<br>oseguire | Codice fiscale: %%%<br>Riepilogo dichiai<br>Autorizzo l'Universit<br>universitario diretta<br>SI<br>Riepilogo Fascia<br>Fascia di reddito: XX<br>Anno autocertifi<br>Anno: 2019<br>Riepilogo tasse                                                                                                    | (학과 또 북과 북과<br>razioni                                                                                 | a all'acquisizione dei dati ISEE<br>i dell'INPS:<br>           | E per le pres | tazioni per il d                                              | liritto allo studi             | •                                                                                                |  |
| TASSA REGIONALE         140,00         1 di 4         30/09/2019           CONTRIBUTI         600,00         2 di 4         30/11/2019           CONTRIBUTI         600,00         3 di 4         28/02/2020                                                                                                    | TASSA REGIONALE         1 di 4         30/09/2019           CONTRIBUTI         600,00         2 di 4         30/01/2019           CONTRIBUTI         600,00         3 di 4         28/02/2020           CONTRIBUTI         600,00         3 di 4         28/02/2020           CONTRIBUTI         600,00         4 di 4         29/05/2020           Totale         1.956,00         4         4                                                                                                    | TASSA REGIONALE         140,00         1 di 4         30/09/2019           CONTRIBUTI         600,00         2 di 4         30/11/2019           CONTRIBUTI         600,00         3 di 4         28/02/2020           CONTRIBUTI         600,00         3 di 4         28/02/2020           CONTRIBUTI         600,00         4 di 4         29/05/2020           Totale         1.956,00         4         29/05/2020                                                                                                    | are quì<br>oseguire | Codice fiscale: %%6%<br>Riepilogo dichiai<br>Autorizzo l'Universit<br>universitario diretta<br>SI<br>Riepilogo Fascia<br>Fascia di reddito: XX<br>Anno autocertifi<br>Anno: 2019<br>Riepilogo tasse                                                                                                    | R작가 또자 가지 가지<br>razioni                                                                                | a all'acquisizione dei dati ISEE<br>i dell'INPS:               | E per le pres | tazioni per il d                                              | liritto allo studi             | o                                                                                                |  |
| CONTRIBUTI         600,00         2 di 4         30/11/2019           CONTRIBUTI         600,00         3 di 4         28/02/2020                                                                                                    | CONTRIBUTI         600,00         2 d14         30/11/2019           CONTRIBUTI         600,00         3 d14         28/02/2020           CONTRIBUTI         600,00         4 d14         29/05/2020           Totale         1,956,00         4         29/05/2020                                                                                                    | Contrasum         600,00         2 di 4         30/11/2019           Contrasum         600,00         3 di 4         26/02/2020           Contrasum         600,00         4 di 4         29/05/2020           Totale         1.956,00         4         4                                                                                                    | are quì<br>iseguire | Codice fiscale: %%6%<br>Riepilogo dichiai<br>Autorizzo l'Universit<br>universitario diretta<br>SI<br>Riepilogo Fascia<br>Fascia di reddito: XX<br>Anno autocertifi<br>Anno: 2019<br>Riepilogo tasse                                                                                                    | R 유가 제가 제가 가 가 가 가 가 가 가 가 가 가 가 가 가 가 가                                                               | a all'acquisizione dei dati ISEE<br>i dell'INPS:               | E per le pres | tazioni per il d                                              | liritto allo studi             | 0                                                                                                |  |
| CONTRIBUTI 600,00 3 di 4 28/02/2020                                                                                                    | CONTRIBUTI         600,00         3 di 4         28/02/2020           CONTRIBUTI         600,00         4 di 4         29/05/2020           Totale         1,956,00         4         4                                                                                                    | CONTRIBUTI         600,00         3 di 4         20/02/020           CONTRIBUTI         600,00         4 di 4         29/05/2020           Totale         1.956,00         4         20/05/2020                                                                                                    | are quì<br>oseguire | Codice fiscale: %%6%<br>Riepilogo dichiai<br>Autorizzo l'Universit<br>universitario diretta<br>SI<br>Riepilogo Fascia<br>Fascia di reddito: XX<br>Anno autocertifi<br>Anno: 2019<br>Riepilogo tasse                                                                                                    | (학과) 또 한국가 가 가 가 가 가 가 가 가 가 가 가 가 가 가 가 가 가 가                                                         | a all'acquisizione dei dati ISEE<br>i dell'INPS:               | E per le pres | tazioni per il d                                              | liritto allo studi             | 0<br>0<br>1<br>1<br>1<br>1<br>1<br>1<br>1<br>1<br>1<br>1<br>1<br>1<br>1<br>1<br>1<br>1<br>1<br>1 |  |
|                                                                                                    | CONTREUT         600,00         4 di 4         29/05/2020           Totale         1,956,00                                                                                                    | CONTRIBUTI     600,00     4 di 4     29/05/2020       Totale     1.956,00     1                                                                                                    | are quì<br>bseguire | Codice fiscale: %%6%<br>Riepilogo dichiai<br>Autorizzo l'Universit<br>universitario diretta<br>SI<br>Riepilogo Fascia<br>Fascia di reddito: XX<br>Anno autocertifi<br>Anno: 2019<br>Riepilogo tasse<br>BOLLO VIRTUALE<br>TASSA REGIONALE<br>CONTRIBUTI                                                        | i 주작 첫 북자 가 가 가<br>razioni                                                                             | a all'acquisizione dei dati ISEE<br>i dell'INPS:               | E per le pres | tazioni per il d                                              | liritto allo studi             | 0<br>0<br>10<br>10<br>10<br>10<br>10<br>10<br>10<br>10<br>10<br>10<br>10<br>10                   |  |
| CONTRIBUTI 600,00 4 di 4 29/05/020                                                                                                    | Totale 1.956,00                                                                                                    | Totale     1.956,00       Vai alla Gestione della Autocertificazione                                                                                                    | are quì<br>oseguire | Codice fiscale: \$465<br>Riepilogo dichiai<br>Autorizzo l'Universit<br>universitario diretta<br>SI<br>Riepilogo Fascia<br>Fascia di reddito: XX<br>Anno autocertifi<br>Anno: 2019<br>Riepilogo tasse<br>D<br>BOLLO VIRTUALE<br>TASSA REGIONALE<br>CONTRIBUTI<br>CONTRIBUTI                                    | i Ri과 또 제가 가장<br>razioni                                                                               | a all'acquisizione dei dati ISEE<br>i dell'INPS:               | E per le pres | tazioni per il d<br>1 di4<br>1 di4<br>2 di4<br>3 di4          | liritto allo studi             | 0<br>0<br>0<br>0<br>0<br>0<br>0<br>0<br>0<br>0<br>0<br>0<br>0<br>0<br>0<br>0<br>0<br>0<br>0      |  |
| Totale 1.956,00                                                                                                    |                                                                                                    | Vai alla Gestione della Autocertificazione                                                                                                    | are quì<br>oseguire | Codice fiscale: %%6%<br>Riepilogo dichiai<br>Autorizzo l'Universit<br>universitario diretta<br>SI<br>Riepilogo Fascia<br>Fascia di reddito: XX<br>Anno autocertifi<br>Anno: 2019<br>Riepilogo tasse                                                                                                    | ima ka 사과 농작<br>razioni                                                                                | a all'acquisizione dei dati ISEE<br>i dell'INPS:               | E per le pres | tazioni per il d<br>1 di4<br>1 di4<br>2 di4<br>3 di4<br>4 di4 | liritto allo studi<br>Scadenza | 0<br>0<br>09/2019<br>109/2019<br>1/12/019<br>1/12/019<br>1/02/2020<br>1/05/2020                  |  |
|                                                                                                    |                                                                                                    |                                                                                                    | are quì<br>oseguire | Codice fiscale: %%6%<br>Riepilogo dichiai<br>Autorizzo l'Universit<br>universitario diretta<br>SI<br>Riepilogo Fascia<br>Fascia di reddito: XX<br>Anno autocertifi<br>Anno: 2019<br>Riepilogo tasse -<br>Riepilogo tasse -<br>D<br>BOLLO VIETUALE<br>TASSA REGOMALE<br>CONTRIBUTI<br>CONTRIBUTI<br>CONTRIBUTI | 中時日本<br>razioni                                                                                        | a all'acquisizione dei dati ISEE<br>i dell'INPS:<br>Importo    | E per le pres | tazioni per il d                                              | liritto allo studi<br>Scadenza | 0<br>N05/2019<br>N05/2019<br>N05/2019<br>N05/2020                                                |  |

| ) → Cª ŵ ③ H                                                                                                    | tps://unime.esse3.cineca.it/auth/st                                                                                                    | tudente/immatricolazione/ G                                                                                                    | ┚☆ Q. Cerca                                                                                                    |                                                        |                            | 8 <sup>7</sup> =                                |    |                                                                                                    |
|----------------------------------------------------------------------------------------------------|----------------------------------------------------------------------------------------------------|----------------------------------------------------------------------------------------------------|----------------------------------------------------------------------------------------------------|--------------------------------------------------------|----------------------------|-------------------------------------------------|----|----------------------------------------------------------------------------------------------------|
| Univers<br>di Mess                                                                                                    | sità degli St<br>Sina                                                                                                    | UDI                                                                                                    |                                                                                                    |                                                        | ME                         | NU                                              |    | Cliccare quì<br>per stampare i<br>domondo di                                                         |
| Home Login                                                                                                    |                                                                                                    |                                                                                                    |                                                                                                    |                                                        |                            |                                                 | iı | domanda dı<br>mmatricolazioi                                                                         |
|                                                                                                    |                                                                                                    |                                                                                                    |                                                                                                    |                                                        |                            | _                                               |    | da firmare,                                                                                          |
| Immatricolazione                                                                                                    |                                                                                                    |                                                                                                    |                                                                                                    |                                                        |                            |                                                 |    | scansionare                                                                                          |
| In questa pagina sono present                                                                                                    | ati i dati inseriti durante la                                                                                                    | procedura di immatricolazio                                                                                                    | one. Se tutti i dati sono                                                                                                    | corretti, si può                                       | procedere                  |                                                 |    | e allegare                                                                                           |
| alla visualizzazione e stampa d                                                                                                    | lel documento di immatrico                                                                                                    | olazione.                                                                                                    |                                                                                                    |                                                        |                            |                                                 |    | "Allegati alla                                                                                       |
| _ Dati Immatricolazio                                                                                                    | ne                                                                                                    |                                                                                                    |                                                                                                    |                                                        |                            | - 1                                             |    | domanda                                                                                              |
| Anno Accademico                                                                                                    |                                                                                                    | 2019                                                                                                    |                                                                                                    |                                                        |                            |                                                 |    | di                                                                                                   |
| Facoltà                                                                                                    |                                                                                                    | Civiltà antiche e                                                                                                    | moderne                                                                                                    |                                                        | 5                          |                                                 | lr | nmatricolazio                                                                                        |
| Tipo di Titolo di Studio                                                                                                    |                                                                                                    | Laurea di Primo                                                                                                    | Livello                                                                                                    |                                                        |                            |                                                 |    |                                                                                                    |
| Tipo di Corso di Studio                                                                                                    |                                                                                                    | Corso di Laurea                                                                                                    |                                                                                                    |                                                        |                            |                                                 |    |                                                                                                    |
| Tipo di immatricolazione                                                                                                    |                                                                                                    | Immatricolazione                                                                                                    | e standard                                                                                                    |                                                        |                            |                                                 |    |                                                                                                    |
| Corso di Studio                                                                                                    |                                                                                                    | FILOSOFIA                                                                                                    |                                                                                                    |                                                        |                            |                                                 |    |                                                                                                    |
| Ordinamento di Corso di St                                                                                                    | udio                                                                                                    | FILOSOFIA                                                                                                    |                                                                                                    |                                                        |                            |                                                 | ^  |                                                                                                    |
| A A Immetricalizione CI                                                                                                    |                                                                                                    | 2018/2010                                                                                                    |                                                                                                    |                                                        |                            |                                                 |    |                                                                                                    |
| A.A. Immatricolazione SU<br>Data Immatricolazione SU<br>Ateneo Immatricolazione S<br>Procedi con una Nuova Immat                                                                                                    | U                                                                                                    | 2018/2019<br>21/06/2019<br>Università degli 5                                                                                                    | Studi di MESSINA - TEST                                                                                                    | r                                                      |                            |                                                 |    |                                                                                                    |
| A.A. Immatricolazione SU<br>Data Immatricolazione SU<br>Ateneo Immatricolazione S<br>Procedi con una Nuova Imma<br>Per rendere effettiva l'immatri<br>Dopo aver verificato i dati inse<br>unitamente alla ricevuta del pa<br>destra.<br>Stampa Domanda di Immatric<br>Vai alla pagina di stampa dei p                                                                                                    | U<br>tricolazione<br>colazione, occorre procede<br>riti, è necessario scansiona<br>agamento attraverso il puls<br>olazione<br>pagamenti<br>tps://unime.esse3.cineca.it/auth/st        | 2018/2019<br>21/06/2019<br>Università degli s<br>ere alla <b>Stampa della doma</b><br>are la domanda firmata dallo<br>sante " <b>Allegati alla domano</b>                                      | Studi di MESSINA - TEST<br>nda di Immatricolazio<br>o studente e allegarla e<br>da di Immatricolazion                                          | T<br>one.<br>ntro i termini s<br>re" posto sopra       | stabiliti,<br>a o nel menu | ia<br>19 10 10 10 10 10 10 10 10 10 10 10 10 10 |    |                                                                                                    |
| A.A. Immatricolazione SU<br>Data Immatricolazione SU<br>Ateneo Immatricolazione S<br>Procedi con una Nuova Imma<br>Per rendere effettiva l'immatri<br>Dopo aver verificato i dati inse<br>unitamente alla ricevuta del pa<br>destra.<br>Stampa Domanda di Immatric<br>Vai alla pagina di stampa dei p<br>) → C û în<br>Elenco Tasse                                                                                                    | U<br>tricolazione<br>colazione, occorre procede<br>riti, è necessario scansiona<br>agamento attraverso il puls<br>olazione<br>bagamenti<br>ttps://unime.esse3.cineca.it/auth/st       | 2018/2019<br>21/06/2019<br>Università degli s<br>ere alla Stampa della doma<br>are la domanda firmata dallo<br>sante "Allegati alla domano<br>tudente/Immatricolazione/                        | Studi di MESSINA - TEST<br>nda di Immatricolazio<br>o studente e allegarla e<br>la di Immatricolazion                                          | ntro i termini s<br>e" posto sopra                     | stabiliti,<br>a o nel menu | a<br>≇ =                                        |    | Cliccare quì j<br>stampare                                                                           |
| A.A. Immatricolazione SU<br>Data Immatricolazione SU<br>Ateneo Immatricolazione S<br>Procedi con una Nuova Imma<br>Per rendere effettiva l'immatri<br>Dopo aver verificato i dati inse<br>unitamente alla ricevuta del pa<br>destra.<br>Stampa Domanda di Immatric<br>Vai alla pagina di stampa dei p<br>) → C û î în<br>Elenco Tasse                                                                                                    | U<br>tricolazione<br>colazione, occorre procede<br>riti, è necessario scansiona<br>agamento attraverso il puls<br>olazione<br>pagamenti<br>ttps://unime.esse3.cineca.it/auth/st       | 2018/2019<br>21/06/2019<br>Università degli s<br>ere alla <b>Stampa della doma</b><br>are la domanda firmata dallo<br>sante " <b>Allegati alla domano</b>                                      | Studi di MESSINA - TEST<br>nda di Immatricolazio<br>o studente e allegarla e<br>da di Immatricolazion                                          | T<br>one.<br>ntro i termini s<br>e" posto sopra        | stabiliti,<br>a o nel menu | i a                                             | ^  | Cliccare quì p<br>stampare<br>l'avviso<br>di pagament                                                |
| A.A. Immatricolazione SU<br>Data Immatricolazione SU<br>Ateneo Immatricolazione S<br>Procedi con una Nuova Imma<br>Per rendere effettiva l'immatri<br>Dopo aver verificato i dati inse<br>unitamente alla ricevuta del pa<br>destra.<br>Stampa Domanda di Immatric<br>Vai alla pagina di stampa dei p<br>D → C û î îm<br>Elenco Tasse                                                                                                    | U<br>tricolazione<br>colazione, occorre procede<br>riti, è necessario scansiona<br>agamento attraverso il puls<br>olazione<br>bagamenti<br>ttps://unime.esse3.cineca.it/auth/st       | 2018/2019<br>21/06/2019<br>Università degli s<br>ere alla <b>Stampa della doma</b><br>are la domanda firmata dallo<br>sante "Allegati alla domand                                              | Studi di MESSINA - TEST<br>nda di Immatricolazio<br>o studente e allegarla e<br>da di Immatricolazion<br>r Q Cerca<br>Cerca                    | T<br>one.<br>ntro i termini s<br>ie" posto sopra       | stabiliti,<br>a o nel menu | ∎a<br>© =                                       |    | Cliccare quì p<br>stampare<br>l'avviso<br>di pagament                                                |
| A.A. Immatricolazione SU<br>Data Immatricolazione SU<br>Ateneo Immatricolazione S<br>Procedi con una Nuova Imma<br>Per rendere effettiva l'immatri<br>Dopo aver verificato i dati inse<br>unitamente alla ricevuta del pa<br>destra.<br>Stampa Domanda di Immatric<br>Vai alla pagina di stampa dei p<br>) → C û î in<br>Elenco Tasse<br>Addebiti fatturati<br>Fattura<br>+ (3248878) ◄                                                                                 | U tricolazione colazione, occorre procede riti, è necessario scansiona agamento attraverso il puls olazione ttps://unime.esse3.cineca.it/auth/st                                      | 2018/2019<br>21/06/2019<br>Università degli s<br>ere alla <b>Stampa della doma</b><br>are la domanda firmata dallo<br>sante "Allegati alla domano<br>tudente/Immatricolazione/ ♥ 🏠             | Studi di MESSINA - TEST<br>nda di Immatricolazio<br>o studente e allegarla e<br>da di Immatricolazion<br>Q. Cerca<br>Cerca<br>St<br>imm pagato | T<br>one.<br>ntro i termini s<br>ie" posto sopra       | stabiliti,<br>a o nel menu | • •                                             |    | Cliccare quì j<br>stampare<br>l'avviso<br>di pagamen                                                 |
| A.A. Immatricolazione SU<br>Data Immatricolazione SU<br>Ateneo Immatricolazione S<br>Procedi con una Nuova Imma<br>Per rendere effettiva l'immatri<br>Dopo aver verificato i dati inse<br>unitamente alla ricevuta del pa<br>destra.<br>Stampa Domanda di Immatric<br>Vai alla pagina di stampa dei p<br>) → C û î î î<br>Elenco Tasse                                                                                                    | U tricolazione colazione, occorre procede riti, è necessario scansiona agamento attraverso il puls olazione ttps://unime.esse3.cineca.it/auth/st                                      | 2018/2019<br>21/06/2019<br>Università degli s<br>ere alla <b>Stampa della doma</b><br>are la domanda firmata dallo<br>sante "Allegati alla domand<br>tudente/immatricolazione/ ♥ ♠<br>156,00 € | Studi di Immatricolazio<br>o studente e allegarla e<br>da di Immatricolazion<br>(Cerca)<br>Cerca<br>St<br>immatricolazion                      | T<br>one.<br>ntro i termini s<br>le" posto sopra       | stabiliti,<br>a o nel menu | ∎a<br>9 =                                       |    | Cliccare quì p<br>stampare<br>l'avviso<br>di pagamen                                                 |
| A.A. Immatricolazione SU<br>Data Immatricolazione SU<br>Ateneo Immatricolazione SU<br>Procedi con una Nuova Imma<br>Per rendere effettiva l'immatri<br>Dopo aver verificato i dati inse<br>unitamente alla ricevuta del pa<br>destra.<br>Stampa Domanda di Immatric<br>Vai alla pagina di stampa dei p<br>) → C û î în<br>Elenco Tasse<br>Addebiti fatturati<br>Fattura<br>4 3248878 ←<br>Legenda:<br>î non pagato                                                      | U tricolazione colazione, occorre procede riti, è necessario scansiona agamento attraverso il puls olazione ttps://unime.esse3.cineca.it/auth/st ttps://unime.esse3.cineca.it/auth/st | 2018/2019<br>21/06/2019<br>Università degli s<br>ere alla <b>Stampa della doma</b><br>are la domanda firmata dallo<br>sante "Allegati alla domano<br>tudente/immatricolazione/ ♥ ♠             | Studi di MESSINA - TEST<br>nda di Immatricolazio<br>o studente e allegarla e<br>da di Immatricolazion<br>(Cerca)<br>Cerca<br>St<br>imm pagato  | T<br>Done.<br>Intro i termini s<br>ie" posto sopra     | stabiliti,<br>a o nel menu | • •                                             |    | Cliccare quì j<br>stampare<br>l'avviso<br>di pagamen                                                 |
| A.A. Immatricolazione SU<br>Data Immatricolazione SU<br>Ateneo Immatricolazione SU<br>Procedi con una Nuova Imma<br>Per rendere effettiva l'immatri<br>Dopo aver verificato i dati inse<br>unitamente alla ricevuta del pa<br>destra.<br>Stampa Domanda di Immatric<br>Vai alla pagina di stampa dei p<br>D → C û û îŭ<br>Elenco Tasse<br>Addebiti fatturati<br>Fattura<br>4 3248878<br>Legenda:<br>non pagato<br>pagamento in attesa                                   | U tricolazione colazione, occorre procede riti, è necessario scansiona agamento attraverso il puls olazione ttps://unime.esse3.cineca.it/auth/st                                      | 2018/2019<br>21/06/2019<br>Università degli s<br>ere alla <b>Stampa della doma</b><br>are la domanda firmata dallo<br>sante "Allegati alla domano<br>tudente/Immatricolazione/ ♥ ᡬ             | Studi di MESSINA - TEST<br>nda di Immatricolazio<br>o studente e allegarla e<br>da di Immatricolazion<br>(Cerce<br>St<br>Tom pagato            | ntro i termini s<br>ntro i termini s<br>e" posto sopra | stabiliti,<br>a o nel menu | ia<br>10                                        |    | Cliccare quì<br>stampare<br>l'avviso<br>di pagamen<br>Cliccare qu                                    |
| A.A. Immatricolazione SU<br>Data Immatricolazione SU<br>Ateneo Immatricolazione SU<br>Procedi con una Nuova Imma<br>Per rendere effettiva l'immatri<br>Dopo aver verificato i dati inse<br>unitamente alla ricevuta del pa<br>destra.<br>Stampa Domanda di Immatric<br>Vai alla pagina di stampa dei p<br>) → C û î î în<br>Elenco Tasse<br>Addebiti fatturati<br>Fattura<br>+ 3248878 ←<br>_egenda:<br>î non pagato<br>pagamento in attesa                             | U tricolazione colazione, occorre procede riti, è necessario scansiona agamento attraverso il puls olazione ttps://unime.esse3.cineca.it/auth/st                                      | 2018/2019<br>21/06/2019<br>Università degli s<br>ere alla <b>Stampa della doma</b><br>are la domanda firmata dallo<br>sante "Allegati alla domand<br>tudente/immatricolazione/ ♥ ♠<br>156,00 € | Studi di Immatricolazio<br>o studente e allegarla e<br>da di Immatricolazion<br>(Cerca<br>Cerca<br>St<br>imm pagato                            | T<br>one.<br>ntro i termini s<br>le" posto sopra       | stabiliti,<br>a o nel menu | ∎a<br>9 =                                       |    | Cliccare quì p<br>stampare<br>l'avviso<br>di pagamen<br>Cliccare qu<br>per visualizza                |
| A.A. Immatricolazione SU<br>Data Immatricolazione SU<br>Ateneo Immatricolazione SU<br>Procedi con una Nuova Imma<br>Per rendere effettiva l'immatri<br>Dopo aver verificato i dati inse<br>unitamente alla ricevuta del pa<br>destra.<br>Stampa Domanda di Immatric<br>Vai alla pagina di stampa dei p<br>) → C' û î în<br>Elenco Tasse<br>Addebiti fatturati<br>Fattura<br>+ 3248878 -<br>Legenda:<br>î non pagato<br>pagamento in attesa<br>î pagato/pagato confermat | U tricolazione colazione, occorre procede riti, è necessario scansiona gamento attraverso il puls olazione agamenti tps://unime.esse3.cineca.it/auth/st                               | 2018/2019<br>21/06/2019<br>Università degli s<br>ere alla <b>Stampa della doma</b><br>are la domanda firmata dallo<br>sante "Allegati alla domano<br>tudente/immatricolazione/ ♥ ♠             | Studi di MESSINA - TEST<br>nda di Immatricolazio<br>o studente e allegarla e<br>da di Immatricolazion<br>(Cerca)<br>Cerca<br>St<br>imm pagato  | T<br>Done.<br>Intro i termini s<br>ie" posto sopra     | stabiliti,<br>a o nel menu | a<br>∎<br>∎<br>■                                |    | Cliccare qui p<br>stampare<br>l'avviso<br>di pagament<br>Cliccare qu<br>per visualizze<br>i dettagli |

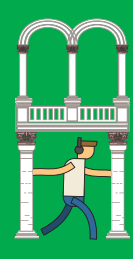

| (←) → @ @  | https://unime.esse3.cineca.it/auth/studente/Immatricolazione/ •••• 😒 🏠 | Q Cerca | <u>≁</u> ⊮ |   | ٢    | ≡ |
|------------|------------------------------------------------------------------------|---------|------------|---|------|---|
| DI         | Messina                                                                |         |            | , | MENU | ^ |
| Home Login |                                                                        |         |            |   |      |   |

# » Elenco Tasse » Tasse

# Dettaglio Fattura

#### Fattura 3248878

| 30/09/2019              |                                                   |
|-------------------------|---------------------------------------------------|
| 156,00 €                |                                                   |
| PAGAMENTO MEDIANTE NODO |                                                   |
|                         | 30/09/2019<br>156,00 €<br>PAGAMENTO MEDIANTE NODO |

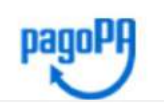

PagoPA è il nuovo sistema di pagamento dell'Ateneo di Messina.

Verrà richiesto di scegliere il Prestatore di Servizi di Pagamento (es. una banca o un altro istituto di pagamento) e relativo servizio da questo offerto (es. addebito in conto corrente, carta di credito), per poi effettuare la transazione tramite il "Nodo Dei Pagamenti - SPC" gestito dall'Agenzia per l'Italia Digitale.

Selezionando il pulsante **Paga con PagoPA**, è possibile effettuare il pagamento scegliendo tra gli strumenti disponibili: carta di credito o prepagata e altri prestatori di servizio di pagamento aderenti all'iniziativa. Nel caso in cui la procedura di pagamento non venga effettuata nei tempi stabiliti, si interrompa la connessione internet o si decida

di cambiare la modalità di pagamento dopo averne già visualizzata una, i pulsanti "Paga con PagoPA" e "Stampa Avviso per PagoPA" non saranno disponibili per circa 60 minuti.

Effettuando la **Stampa Avviso per PagoPA** è possibile effettuare il pagamento presso le banche e altri prestatori di servizio di pagamento aderenti all'iniziativa tramite i canali da questi messi a disposizione (Home banking, ATM, APP da smartphone, ecc). Per poter effettuare il pagamento occorre indicare il codice IUV presente sull'avviso.

Dopo ogni collegamento il sistema invierà automaticamente alla email personale dello studente, una comunicazione che segnala l'avvio della transazione con l'accettazione della stessa da parte del Nodo dei pagamenti. Per questo motivo i pulsanti ritorneranno attivi dopo circa 60 minuti.

Una volta effettuato il pagamento con esito positivo verrà inviata una nuova comunicazione email e la pagina dei pagamenti, nell'area WEB riservata, risulterà aggiornata. Altre informazioni al link: <u>www.agid.gov.it</u>

#### are information a nine monagio.gov

#### Tasse

| Anno                                   | Rata   | Voce            | Importo  |  |  |  |  |  |
|----------------------------------------|--------|-----------------|----------|--|--|--|--|--|
| Tassa di immatricolazione / iscrizione |        |                 |          |  |  |  |  |  |
| 2019/2020                              | 1 di 4 | TASSA REGIONALE | 140,00 € |  |  |  |  |  |
|                                        |        | BOLLO VIRTUALE  | 16,00 €  |  |  |  |  |  |

### Paga con PagoPA Stampa Avviso per PagoPA

Cliccare quì nel caso di scelta di pagamento presso i centri autorizzati (Tabacchini, Ricevitorie)

|                                                                                                    | Jniversità degli Studi                                                                               |                                                   |                                                 |                                               |                                                       |                                                            | -17                                    |                                           |                                                                                |                                                         |
|----------------------------------------------------------------------------------------------------|----------------------------------------------------------------------------------------------------|---------------------------------------------------|-------------------------------------------------|-----------------------------------------------|-------------------------------------------------------|------------------------------------------------------------|----------------------------------------|-------------------------------------------|--------------------------------------------------------------------------------|---------------------------------------------------------|
|                                                                                                    | I MESSINA                                                                                            |                                                   |                                                 |                                               |                                                       |                                                            |                                        |                                           |                                                                                |                                                         |
|                                                                                                    | Tasse                                                                                                |                                                   |                                                 |                                               |                                                       |                                                            |                                        |                                           | Area Reenveta                                                                  |                                                         |
| 1987       In an indication of the second second sec          | o Fattura                                                                                            |                                                   |                                                 |                                               |                                                       |                                                            |                                        |                                           | Control Factorial                                                              |                                                         |
|                                                                                                    | 05870                                                                                                |                                                   |                                                 |                                               | 30/0                                                  | 9/2019                                                     |                                        |                                           | Consuma di Amerika anno                                                        |                                                         |
| <complex-block></complex-block>                                                                                                    |                                                                                                    |                                                   |                                                 |                                               | 156.0<br>PAGA                                         | IO E<br>MMENTO MEDIANTE NODO                               |                                        |                                           | Eurold Sole                                                                    |                                                         |
|                                                                                                    | Jopp<br>Pagamenti - SPC" gastio dal'Age                                                              | tatore di Servici di R<br>ncia per l'Italia Olgri | Pagamento (es. una t<br>sile. A tre informazion | ants o un altro i<br>ni al link: <u>www.a</u> | stituto & pagamento) e relativo servido :<br>Gi son 1 | de questo offerto (es. eddebito in conto corrente, carta d | di credito, bollettino postale elettin | onical për poi effettuen                  | Viresercolastere Tass 8 skole 1021 Coversal Pagametti Distancese David Shiff 6 |                                                         |
| <complex-block></complex-block>                                                                                                    |                                                                                                    | Rata                                              |                                                 |                                               | Voce                                                  |                                                            |                                        | importo                                   | Alegari alle formanta di menantraliaria                                        |                                                         |
|                                                                                                    | ricelazione / Iscrizione                                                                             | 1 di 4                                            |                                                 |                                               | TASSA REGIONALE                                       |                                                            |                                        | )))))))<br>////////////////////////////// |                                                                                |                                                         |
|                                                                                                    |                                                                                                    |                                                   |                                                 |                                               | BOLLO VIRTUALE                                        |                                                            |                                        |                                           |                                                                                | Anning II an                                            |
|                                                                                                    | UNIVERSITÀ DE<br>DI MESSINA                                                                          | gli Stu                                           | DI                                              |                                               |                                                       |                                                            |                                        | 1                                         |                                                                                | in alto a de<br>dalla sezio<br>segreterio<br>Cliccare j |
|                                                                                                    | A 1<br>llegati alla domanda di Imma<br>questa pagina è possibile effettuare l'upio<br>Lista allegati | atricolazio<br>ad di allegati al                  | Ne<br>la domanda di In                          | nmatricolazio                                 | ne.                                                   |                                                            |                                        |                                           |                                                                                | allegare<br>domanda fir<br>e la ricev<br>di pagame      |
| Impedige di allegato       N. Allegati       Taolo       0       unore training allegato       Allegati       Allegati       Taolo       0       unore training allegato       Allegati       Allegati       Allegati       Taolo       0       0       0       0       0       0       0       0       0       0       0       0       0       0       0       0       0       0       0       0       0       0       0       0       0       0       0       0       0       0       0       0       0       0       0       0       0       0       0       0       0       0       0       0       0       0       0       0       0       0       0       0       0       0       0       0       0       0       0       0       0       0       0       0       0       0       0       0       0       0       0       0       0       0       0       0       0       0       0       0       0       0       0       0       0       0       0       0       0       0       0       0       0       0       0       0       0       0                                                                                                    | Tipologia di allegato<br>DOM. IMMATRICOLAZIONE FIRMATA                                               | N. Allegati<br>Max                                | Stato<br>0                                      | N. Allegati<br>0                              | Titolo                                                | Descrizione                                                | (                                      | Inserisci Allegati                        | Azioni                                                                         |                                                         |
| Imported at allegato       N. Allegati       Stato       N. Allegati       Titolo       Descritione       Ation         Imported at allegato       N. Allegati       Stato       N. Allegati       Titolo       Descritione       Ation         Imported at allegato       N. Allegati       Stato       N. Allegati       Titolo       Descritione       Ation         Imported at allegato       N. Allegati       Stato       N. Allegati       Titolo       Descritione       Ation         Indient       Origination       Stato       N. Allegati       Titolo       Descritione       Allegati         Indient       Origination       Stato       N. Allegati       Titolo       Descritione       Allegati         Indient       Origination       Origination       Descritione       Allegati       Stato       Allegati         Indient       Origination       Origination       Origination       Descritione       Allegati       Stato       Allegati         Indient       Origination       Origination       Origination       Origination       Origination       Origination       Origination       Origination       Origination       Origination       Origination       Origination       Origination       Origin diano       Origination                                                                                                    | Tipologia di allegato<br>RICEVUTA PAGAMENTO I RATA                                                   | N. Allegati<br>Max<br>1                           | Stato                                           | N. Allegati<br>0                              | Titolo                                                | Descrizione                                                | (                                      | Inserisci Allegat                         | Azioni                                                                         |                                                         |
| Image: Transmission of the stream of the stream of the | Tipologia di allegato<br>CERTIRCATO ECDL                                                             | N. Allegati<br>Max<br>99                          | Stato<br>e                                      | N. Allegati<br>0                              | Titolo                                                | Descrizione                                                | <                                      | Inserisci Allegati                        | Azioni                                                                         |                                                         |
| Allegi<br>i docum<br>e Clicca<br>"Ava<br>• L'immatricolazione si conclude con il messaggio di benvenuto                                                                                                    | Tipologia di allegato<br>CERTIFICATO LINGUA STRANIERA                                                | N. Allegati<br>Max<br>99                          | Stato<br>0                                      | N. Allegati<br>0                              | Titolo                                                | Descrizione                                                | (                                      | Inserisci Allegati                        | Azioni                                                                         |                                                         |
| L'immatricolazione si conclude con il messaggio di benvenuto                                                                                                    | ndietro Aventi                                                                                       |                                                   |                                                 |                                               |                                                       |                                                            |                                        |                                           |                                                                                | Allegare<br>i documen<br>e Cliccare<br>"Avanti"         |
| None : Lage<br>Area Utenti Registrati - Benvenuto<br>Jenenus Hellera registrati                                                                                                    | L'imma     UNIVERSITÀ DEGLI S     DI MESSINA                                                         | trico                                             | lazior                                          | ne si                                         | conclude                                              | con il messag                                              | igio di b                              | enven                                     |                                                                                |                                                         |
| Area Greniu Registrati - Derivenuto<br>Bearan veloa agriza.                                                                                                    | None Lign                                                                                            | an an an an an an an an an an an an an a          |                                                 |                                               |                                                       |                                                            |                                        |                                           |                                                                                |                                                         |
|                                                                                                    | Area utenti Registrati - Be                                                                          | envenuto                                          |                                                 |                                               |                                                       |                                                            |                                        |                                           |                                                                                |                                                         |
|                                                                                                    |                                                                                                    |                                                   |                                                 |                                               |                                                       |                                                            |                                        |                                           |                                                                                |                                                         |
|                                                                                                    |                                                                                                    |                                                   |                                                 |                                               |                                                       |                                                            |                                        |                                           |                                                                                |                                                         |
|                                                                                                    |                                                                                                    |                                                   |                                                 |                                               |                                                       |                                                            |                                        |                                           |                                                                                |                                                         |